# Panasonic®

# Manuel d'utilisation

Logiciel (Paramétrage du pilote d'imprimante PostScript3) Systèmes d'imagerie numérique

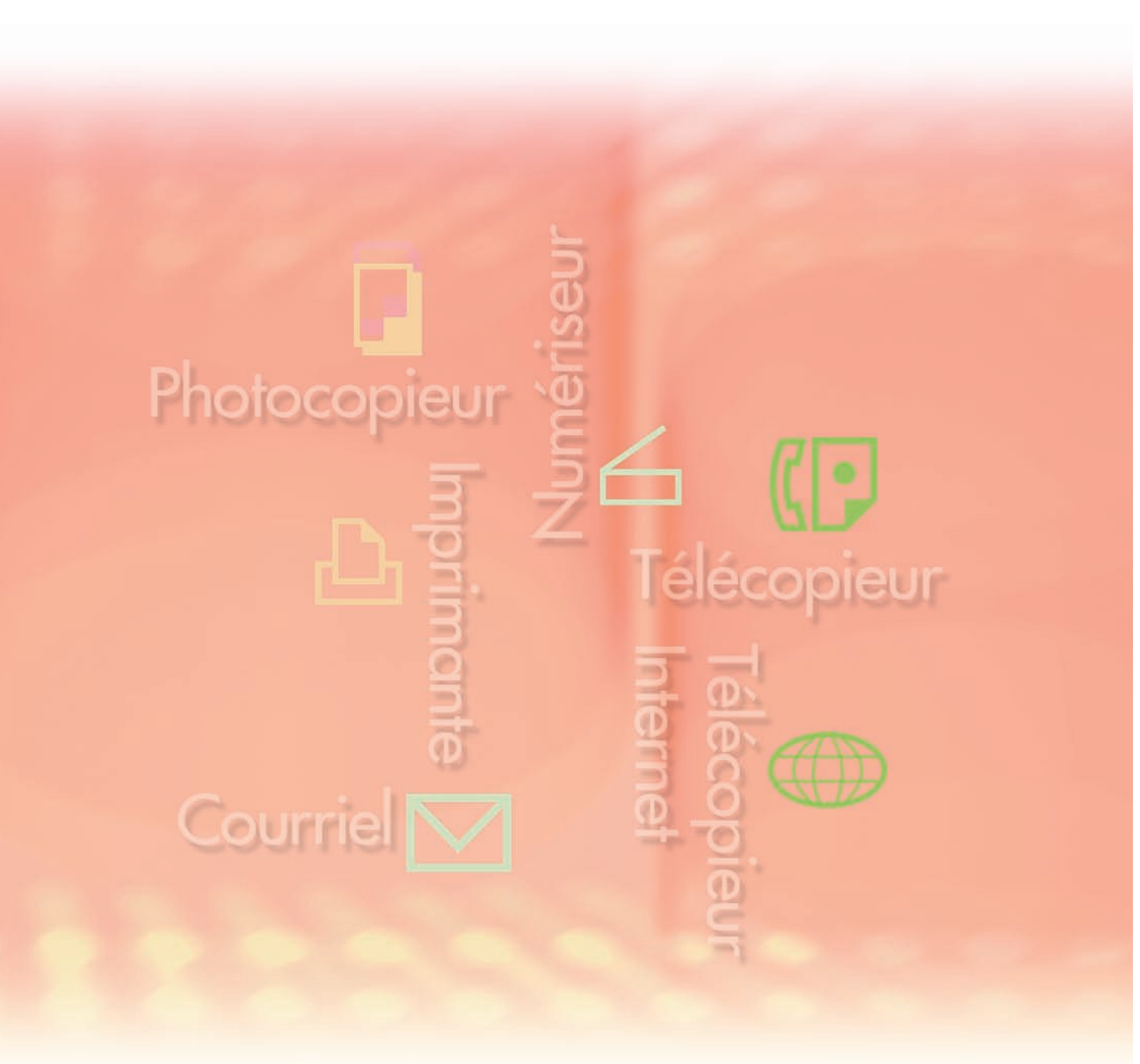

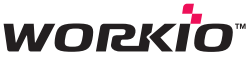

Il est recommandé de lire attentivement ce manuel d'utilisation avant d'utiliser le logiciel et de le conserver soigneusement pour référence ultérieure.

Les marques de commerce et les marques déposées suivantes sont utilisées dans ce manuel : Microsoft, MS-DOS, Windows, Windows Server, Windows Vista et Internet Explorer sont des marques déposées ou des marques de commerce de Microsoft Corporation aux États-Unis et dans d'autres pays.

Les captures d'écran de produits Microsoft ont été reproduites avec la permission de Microsoft Corporation.

i386, i486, Celeron, Intel Centrino, Pentium et Itanium sont des marques de commerce de Intel Corporation et de ses filiales.

Les logos USB-IF sont des marques de commerce de Universal Serial Bus Implementers Forum, Inc.

Mac, Mac OS, Macintosh, TrueType et Apple sont des marques de commerce d'Apple Inc., enregistrées aux États-Unis et dans d'autres pays.

Novell, NetWare, IntranetWare et NDS sont des marques déposées de Novell aux États-Unis et dans d'autres pays.

PEERLESSPage<sup>™</sup> est une marque de commerce de PEERLESS Systems Corporation; et, PEERLESSPrint<sup>®</sup> et Memory Reduction Technology<sup>®</sup> sont des marques déposées de PEERLESS Systems Corporation; et COPYRIGHT © 2005 PEERLESS Systems Corporation. COPYRIGHT © 2005 Adobe Systems Incorporated. Tous droits réservés; et Adobe<sup>®</sup> PostScript<sup>®</sup> 3<sup>™</sup>.

Universal Font Scaling Technology (UFST) et toutes les polices sont utilisées sous licence de Monotype Imaging Inc.

Monotype<sup>®</sup> est une marque déposée de Monotype Imaging Inc. déposée au U.S. Patent and Trademark Office et peut être déposée dans d'autres pays.

ColorSet<sup>™</sup> est une marque déposée de Monotype Imaging Inc. déposée au U.S. Patent and Trademark Office et peut être déposée dans d'autres pays. ColorSet<sup>™</sup>, Profile Tool Kit, Profile Studio et Profile Optimizer sont des marques de commerce de Monotype Imaging Inc. et peuvent être déposées dans certains pays.

COPYRIGHT © 2007 Monotype Imaging Inc. Tous droits réservés.

PCL est une marque de commerce de la compagnie Hewlett-Packard.

Adobe, Acrobat, Adobe Reader, Adobe Type Manager, PostScript, PostScript 3 et Reader sont soit des marques déposées soit des marques de commerce de Adobe Systems Incorporated aux États-Unis et(ou) dans d'autres pays.

Tous les autres produits/marques, marques de commerce ou marques déposées identifiés sont la propriété de leurs détenteurs respectifs.

Dans ce manuel d'utilisation, certains symboles des marques ™ et ® sont omis dans le texte principal.

© Panasonic Communications Co., Ltd. 2006-2008

Toute copie ou distribution non autorisée est interdite par la loi. Édité au Japon.

Le contenu de ce manuel d'utilisation peut être modifié sans préavis.

# Table des matières

| Configurati         | on requise                                                                                                    | 4                                                     |
|---------------------|----------------------------------------------------------------------------------------------------|-------------------------------------------------------|
| Description         | n générale                                                                                                    | 6                                                     |
| Installation sous W | <b>indows (pour DP-C405/C305/C265, DP-C354/C264/C323/C263/C213)</b><br>Installation des pilotes et des utilitaires pour l'imprimante réseau (installation complète).<br>Installation du pilote d'imprimante pour la connexion du port USB<br>Paramétrage de l'appareil<br>Paramétrage du paramètre commun sur l'ordinateur serveur<br>Paramétrage de l'ordinateur client                                                        | <b>10</b> 10 14 20 21 25                              |
| Installation        | sous Windows (pour DP-8060/8045/8035)                                                                                                    | 27                                                    |
|                     | Installation des pilotes et des utilitaires pour l'imprimante réseau (installation complète).<br>Installation des pilotes pour la connexion du port parallèle<br>Paramétrage de l'appareil<br>Paramétrage du paramètre commun sur l'ordinateur serveur<br>Paramétrage de l'ordinateur client                                                                                                    | 27<br>31<br>33<br>34<br>38                            |
| Installation so     | ous Windows (pour DP-8032/8025, DP-3030/2330)                                                                                                    | 40                                                    |
|                     | Installation des pilotes et des utilitaires pour l'imprimante réseau (installation complète).<br>Installation du pilote d'imprimante pour la connexion du port USB<br>Paramétrage de l'appareil<br>Paramétrage du paramètre commun sur l'ordinateur serveur<br>Paramétrage de l'ordinateur client                                                                                                    | . 40<br>. 44<br>. 50<br>. 52<br>. 56                  |
| Installation sous   | Windows (pour DP-8020E/8020P*, DP-180/190, UF-9000)                                                                                                    | 58                                                    |
|                     | Installation des pilotes et des utilitaires pour l'imprimante réseau (installation complète).<br>Installation du pilote d'imprimante pour la connexion du port USB<br>Paramétrage de l'appareil<br>Paramétrage du paramètre commun sur l'ordinateur serveur<br>Paramétrage de l'ordinateur client                                                                                                    | 58<br>62<br>68<br>70<br>74                            |
| Installation        | sous Macintosh                                                                                                    | 76                                                    |
|                     | Installation sous Mac OS 8.6/9.x<br>Installation sous Mac OS X<br>Paramétrage de l'appareil                                                                                                    | 76<br>85<br>98                                        |
| Utilitaires         |                                                                                                    | 02                                                    |
|                     | Utilitaire d'état de travail<br>Installation de l'Utilitaire d'état de travail<br>Paramétrage de l'Utilitaire d'état de travail<br>Logiciel de sécurité-pilote PS<br>Installation du logiciel de sécurité-pilote PS sous Windows<br>Utilisation du Logiciel de sécurité-pilote PS pour Windows<br>Installation du Logiciel de sécurité-pilote PS sous Macintosh<br>Utilisation du Logiciel de sécurité-pilote PS sous Macintosh | 102<br>102<br>104<br>105<br>105<br>108<br>109<br>.111 |

Le modèle DP-8020P n'est pas disponible aux États-Unis ou au Canada.
Les modèles disponibles varient d'un pays à l'autre. NOTA

# **Configuration requise**

| Ordinateur personnel :                                                                                                    | IBM <sup>®</sup> PC/AT <sup>®</sup> et compatibles (processeur Intel <sup>®</sup> Pentium <sup>®</sup> 4 1,6 GHz ou supérieur est recommandé)<br>Ordinateur Apple Macintosh (PowerPC G3 ou ultérieur requis, G4 ou ultérieur                                                                                                    |                                                                            |  |
|----------------------------------------------------------------------------------------------------|----------------------------------------------------------------------------------------------------|----------------------------------------------------------------------------|--|
| Système d'exploitation :                                                                                                    | :commandé)<br>ystème d'exploitation Microsoft <sup>®</sup> Windows <sup>®</sup> 2000 (Service Pack 4 ou ultérieur) <sup>*1</sup><br>ystème d'exploitation Microsoft <sup>®</sup> Windows <sup>®</sup> XP (Service Pack 2 ou ultérieur) <sup>*2</sup><br>ystème d'exploitation Microsoft <sup>®</sup> Windows Server <sup>®</sup> 2003 (Service Pack 1 ou ultérieur) <sup>*</sup><br>ystème d'exploitation Microsoft <sup>®</sup> Windows Vista <sup>®*4</sup><br>lac OS <sup>®</sup> 8.6/9.x <sup>*5</sup><br>lac OS <sup>®</sup> X 10.1-10.5 <sup>*6</sup> |                                                                            |  |
|                                                                                                    | * Le système d'exploitation suivant n'est pas pris en charge<br>Système d'exploitation Microsoft® Windows Server® 2003,<br>systèmes Itanium®                                                                                                    | :<br>Édition Entreprise pour les                                           |  |
| Logiciel d'application :                                                                                                    | Microsoft <sup>®</sup> Internet Explorer <sup>®</sup> 6.0 Service Pack 1 ou plus                                                                                                    |                                                                            |  |
| Mémoire du système :                                                                                                    | La mémoire recommandée pour chaque système d'exploitation                                                                                                    | ion est :                                                                  |  |
|                                                                                                    | Microsoft <sup>®</sup> Windows <sup>®</sup> 2000, système d'exploitation<br>Microsoft <sup>®</sup> Windows <sup>®</sup> XP, système d'exploitation<br>Microsoft <sup>®</sup> Windows Server <sup>®</sup> 2003, système d'exploitation<br>Microsoft <sup>®</sup> Windows Vista <sup>®</sup> , système d'exploitation<br>Mac OS <sup>®</sup> 8.6/9.x <sup>*5</sup><br>Mac OS <sup>®</sup> X 10.1-10.5 <sup>*6</sup>                                                                                                    | : 256 Mo ou plus<br>: 512 Mo ou plus<br>: 1 Go ou plus<br>: 128 Mo ou plus |  |
| Interface :                                                                                                    | Port Ethernet 10Base-T/100Base-TX , Port USB, Port Paral (L'interface pouvant être utilisée varie selon les modèles.)                                                                                                    | lèle                                                                       |  |
| Espace disque disponible :                                                                                                    | 300 Mo ou plus                                                                                                    |                                                                            |  |
| Lecteur de CD :                                                                                                    | Utilisé pour installer les logiciels et les utilitaires à partir du C                                                                                                    | CD.                                                                        |  |
| <ul> <li>*1 Système d'exploitation</li> <li>*2 Système d'exploitation</li> <li>*3 Système d'exploitation</li> <li>*4 Système d'exploitation</li> </ul> | tion Microsoft <sup>®</sup> Windows <sup>®</sup> 2000 (ci-après Windows 2000)<br>tion Microsoft <sup>®</sup> Windows <sup>®</sup> XP (ci-après Windows XP)<br>tion Microsoft <sup>®</sup> Windows Server <sup>®</sup> 2003 (ci-après Windows Se<br>tion Microsoft <sup>®</sup> Windows Vista <sup>®</sup> (ci-après Windows Vista)                                                                                                    | rver 2003)                                                                 |  |

- \*5 Système d'exploitation Apple® Mac OS® 8.6/9.x (ci-après Mac OS 8.6/9.x)
- \*6 Système d'exploitation Apple<sup>®</sup> Mac OS<sup>®</sup> X (ci-après Mac OS X)

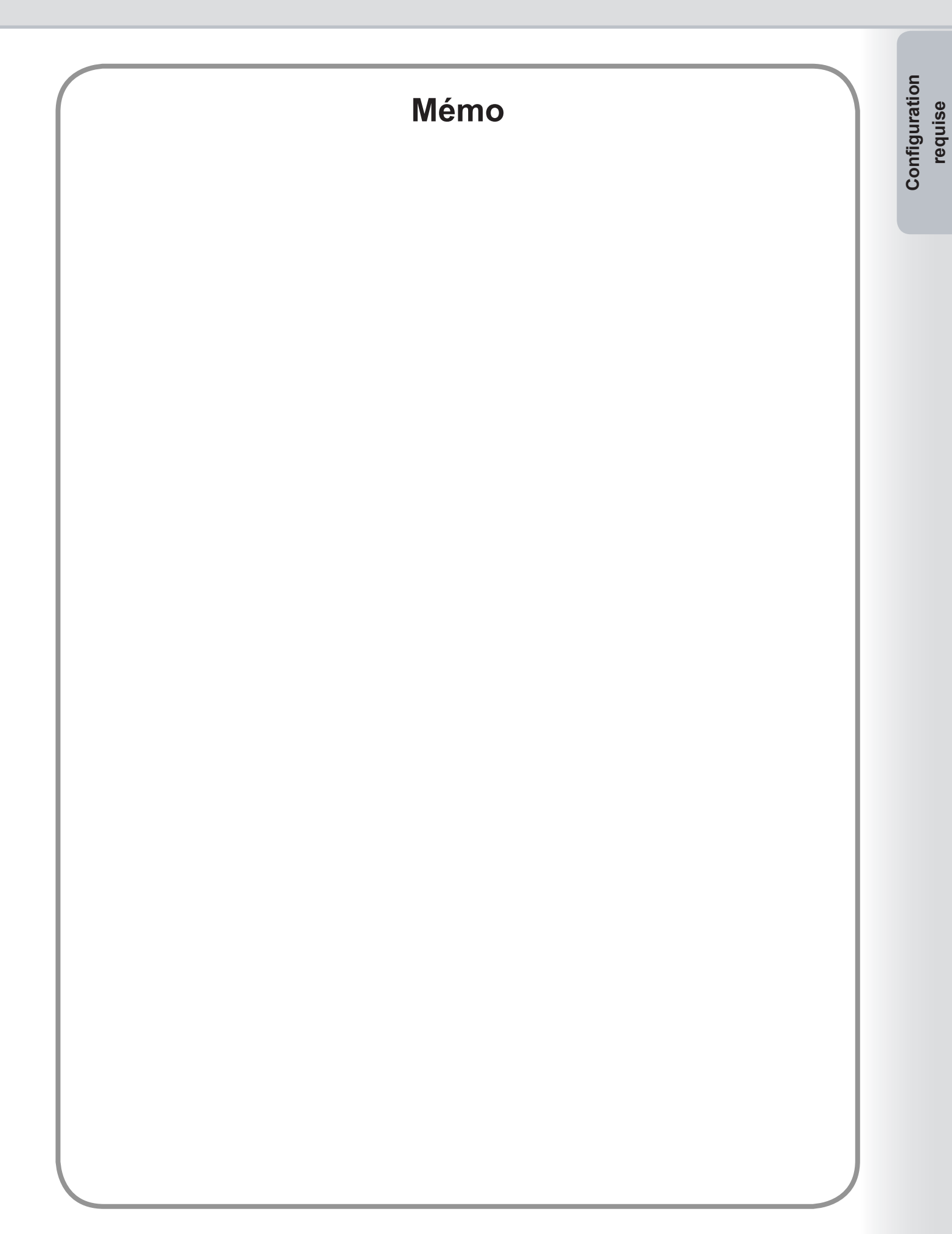

## **Description générale**

Suivre les indications du présent manuel lors de l'installation et de la configuration du pilote d'imprimante. De plus, lire attentivement toutes les démarches avant de tenter de configurer le pilote d'Imprimante PostScript<sup>®</sup>3<sup>™</sup>. Avant d'installer le pilote d'imprimante PostScript<sup>®</sup>3<sup>™</sup>, il faut configurer les paramètres de réseau du périphérique. Consulter le fournisseur de service pour plus de détails.

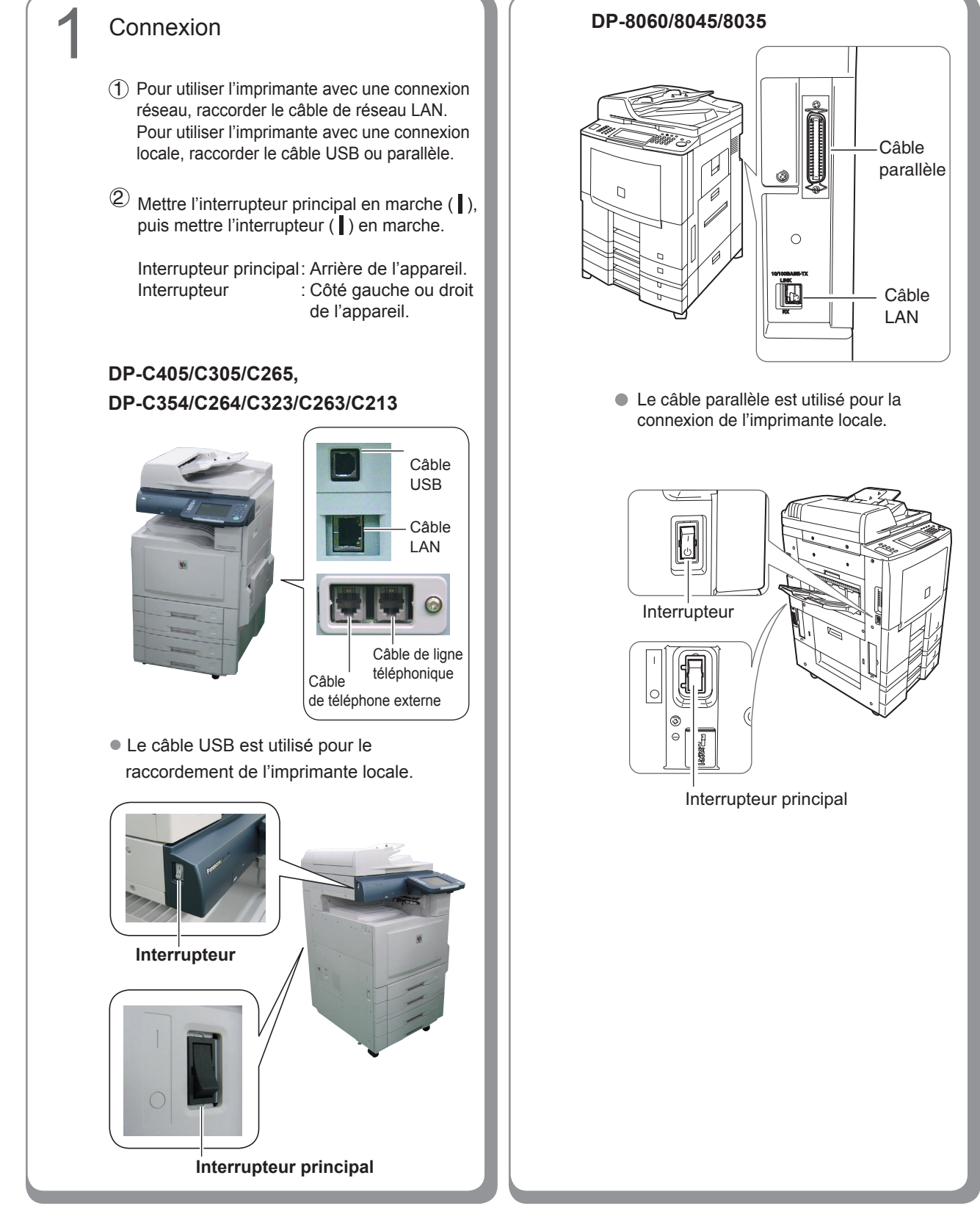

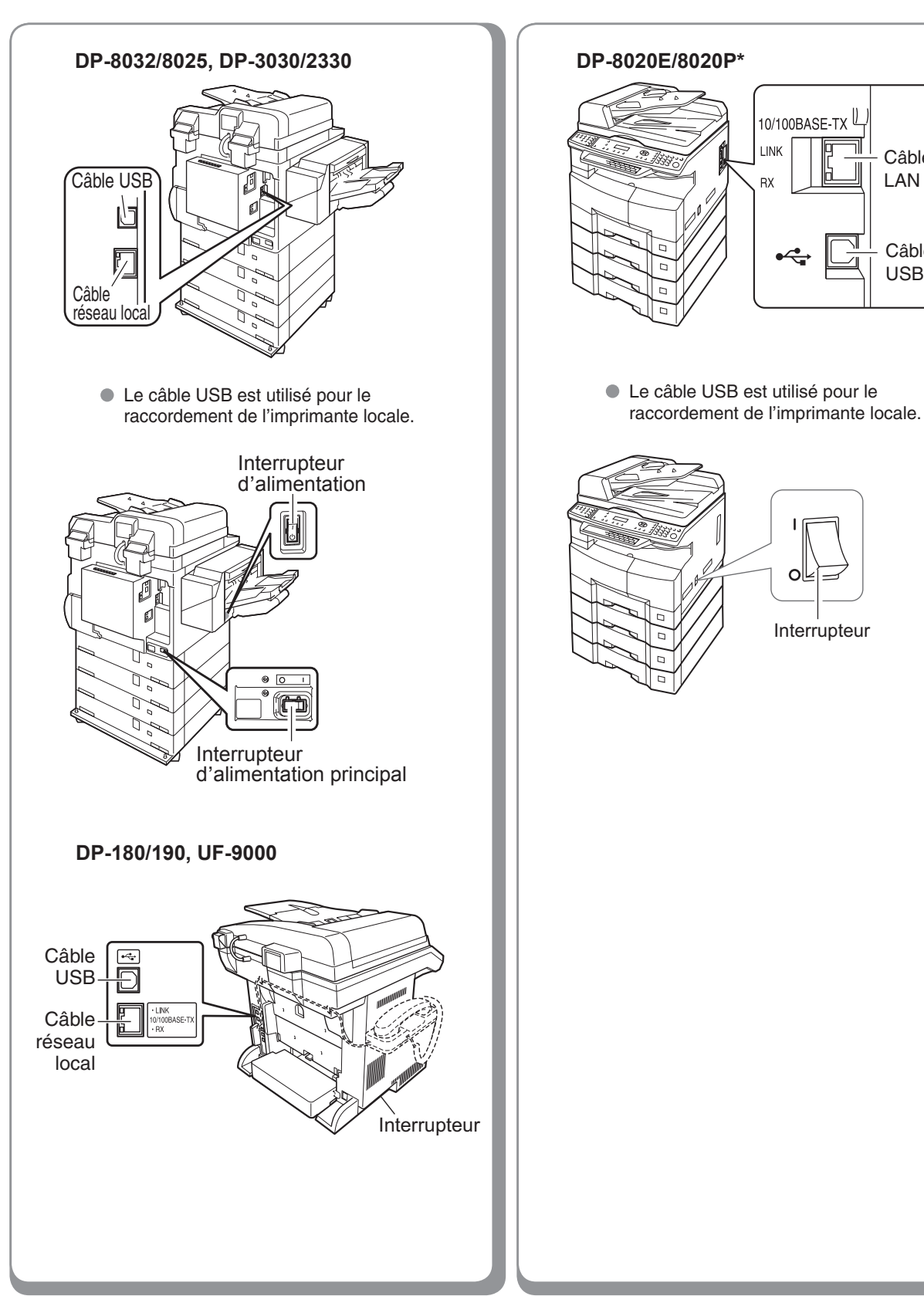

#### <Suite à la page suivante...>

T

oĿ

Câble

Câble

USB

LAN

## 7

### Installation

Installer les logiciels du pilote d'imprimante et des utilitaires.

Pour installer uniquement un logiciel désiré, sélectionner le mode d'installation "Installation personnalisée".

## Paramétrage

**Connexion réseau** Si l'ordinateur se trouve dans un environnement serveur-client, il faut installer en premier le pilote dans l'ordinateur du serveur. Ensuite, installer le pilote dans l'ordinateur client. Puis, il est de mise de paramétrer chaque ordinateur. Pour un système Windows

- Paramétrage partagé
- Paramétrage du client
- Pour un système Mac OS
- Création d'un service d'impression sur le bureau (Mac OS ver. 8 ou 9)
- Paramétrage de la liste des imprimantes (Mac OS X)
- Paramétrage de l'appareil
- Connexion locale

• Paramétrage de l'appareil

### (NOTA)

 Lorsque l'imprimante doit être utilisée dans un environnement réseau NetWare<sup>®</sup>, installer l'assistant de paramétrage IPX/SPX.
 Consulter le manuel d'utilisation (Assistant de paramétrage IPX-SPX) sur le CD fourni.

 Lorsqu'il existe deux pilotes d'imprimante (connexion du port réseau et connexion du port parallèle ou connexion du port USB) pour le même modèle, chaque pilote d'imprimante peut être utilisé normalement.

Le pilote d'imprimante peut être sélectionné à partir de la liste des imprimantes à l'écran d'impression dans l'application logicielle.

 Connexion de l'imprimante à un serveur d'impression réseau Le nom du serveur d'impression est ajouté automatiquement. Dans une connexion poste à poste (connexion directe), le nom du serveur d'impression n'est pas ajouté. Il est plus facile de changer le nom de l'imprimante à l'aide du paramétrage d'imprimante sous Windows.

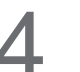

### Utilitaires

Utilitaire d'état de travail (avec Windows OS seulement) Un avis de travail terminé apparaît sur l'écran de l'ordinateur lorsque le travail de copie/impression/télécopie est terminé.

Logiciel de sécurité-pilote PS Utilitaire servant à régler les paramètres nécessaires pour l'impression sécuritaire.

Autres

Procéder à l'installation selon les instructions à l'écran.

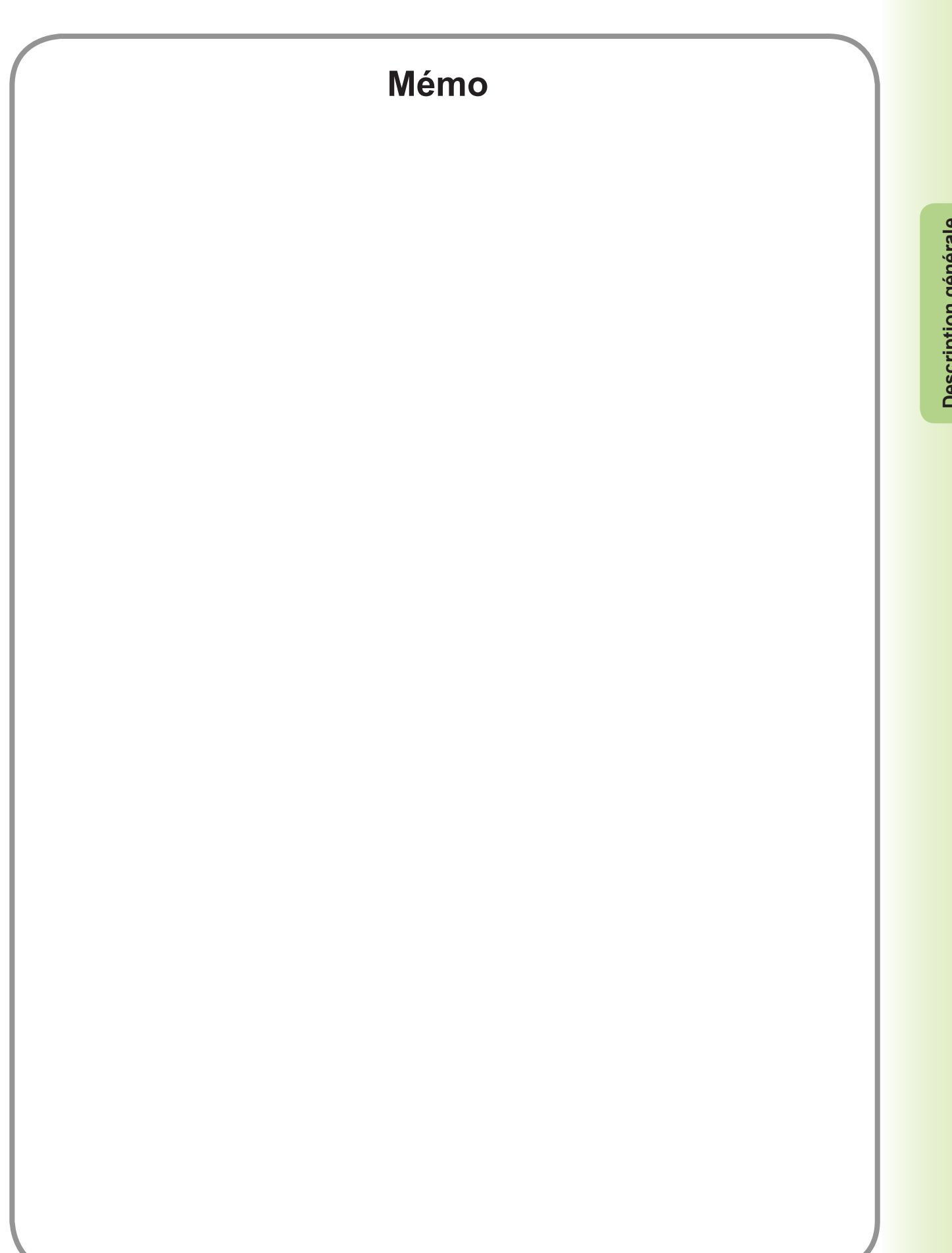

## Installation sous Windows (pour DP-C405/C305/C265, DP-C354/C264/C323/C263/C213)

## Installation des pilotes et des utilitaires pour l'imprimante réseau (installation complète)

Installer le pilote PostScript3. Ensuite, l'Utilitaire d'état de travail et le Logiciel de sécurité-pilote PS sont automatiquement installés par l'installateur. Il est nécessaire que l'imprimante soit raccordée au réseau.

Le pilote d'imprimante PCL6 n'est pas inclus dans l'installateur de DP-C405/C305/C265, DP-C354/C264/C323/C263/C213

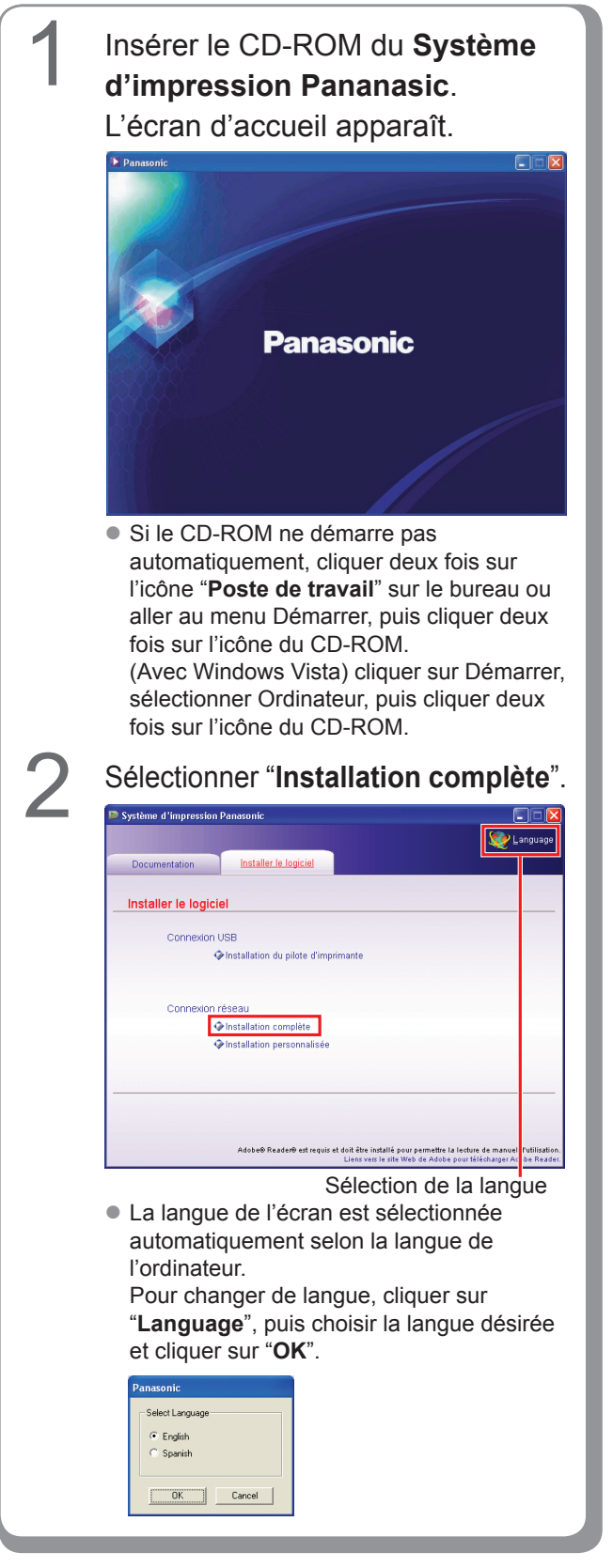

Si la rubrique "**Installation personnalisée**" a été choisie, sélectionner le(s) logiciel(s) désiré(s).

Cliquer sur "**Installer**" et le logiciel sélectionné s'installe.

| Système d'impression | Panasonic                                         |                                               |
|----------------------|---------------------------------------------------|-----------------------------------------------|
|                      |                                                   | 🨻 Languag                                     |
| Documentation        | Installer le logiciel                             |                                               |
| Installation pers    | onnalisée                                         |                                               |
| Pilote d'in          | nprimante Adobe® PostScript® 3™                   | ũ                                             |
| 🔲 Utilita            | ire d'état de travail                             |                                               |
| 🔲 logiciel d         | e sécurité - pilote PS                            |                                               |
|                      |                                                   |                                               |
|                      |                                                   |                                               |
|                      |                                                   |                                               |
|                      |                                                   |                                               |
|                      |                                                   |                                               |
| Installer            | Pilote d'imprimante Adobe© PostScript© 3™ v.      | a être installé.                              |
|                      | Adobe® Reader® est requis et doit être installé p | our permettre la lecture de manuel d'utilisat |

 Il est possible d'installer les applications désirées en cochant la case à côté du nom de l'application.
 De même, décocher la case pour les logiciels

qui ne doivent pas être installés.

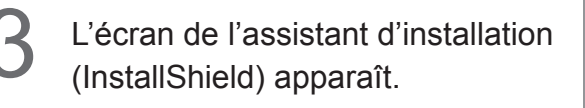

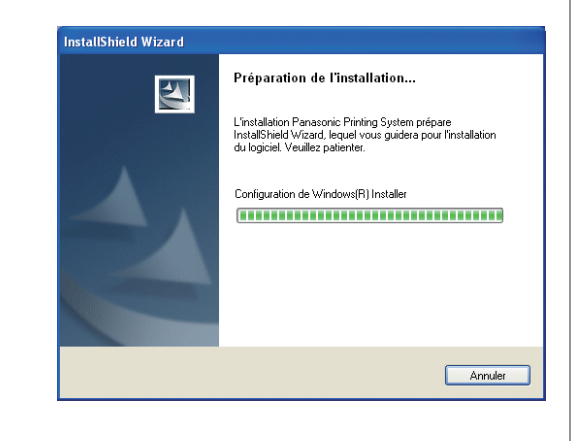

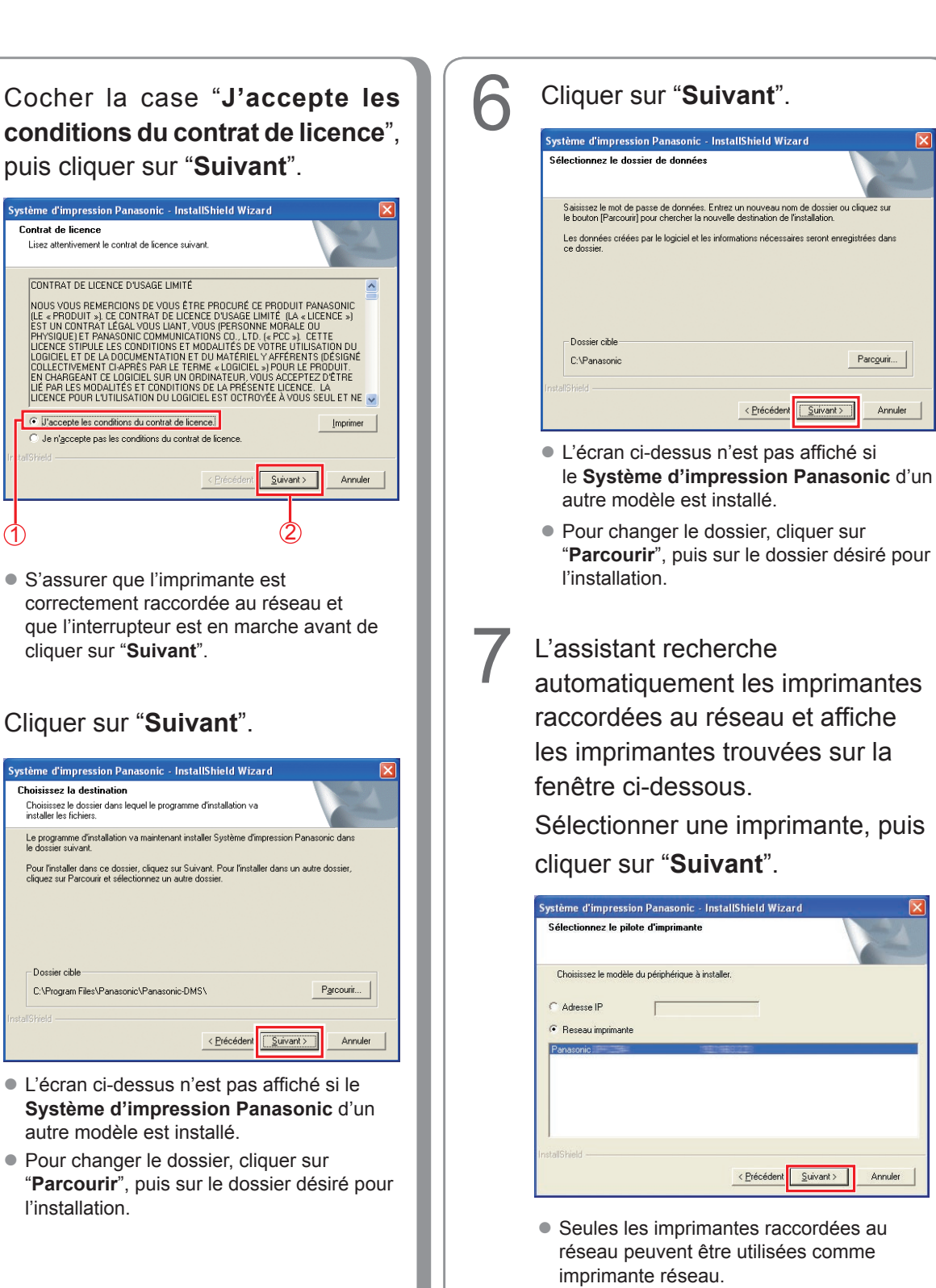

5

Parc<u>o</u>urir...

Annuler

<Suite à la page suivante...> 11  Si l'imprimante n'est pas déjà raccordée au réseau, cocher la case "Adresse IP" et entrer son adresse IP à l'écran à l'étape 7 sur la page précédente. L'écran affiche les imprimantes comme à la figure suivante. Sélectionner une imprimante et cliquer sur "Suivant".

| Sélectionner le pilote d'imprimante.                                                                                                    |                 |
|----------------------------------------------------------------------------------------------------|-----------------|
| Sélectionner le pilote d'imprimante à installer.  Parasonic DP PS Parasonic DP PS Parasonic DP PS Parasonic DP PS Parasonic DP PS Parasonic DP PS Parasonic DP PS Parasonic DP PS Parasonic DP PS Parasonic DP PS Parasonic DP PS PS Parasonic DP PS PS PS PS PS PS PS PS PS PS PS PS PS P |                 |
| stallShield                                                                                                    | ivant > Annuler |

- Panasonic DP-Cxxx : Appareil sans l'option finisseur ou avec finisseur de piqûre à cheval à une case (DA-FS405, DA-FS356) ou plateau de sortie (externe) (DA-XT320).
- Panasonic DP-Cxxx FSxxx : Appareil avec finisseur à une case (DA-FS402, DA-FS350) ou plateau de sortie (externe) (DA-XT320).

Pour afficher sur le bureau un raccourci du Logiciel de sécuritépilote PS, cocher la case. Cliquer sur "**Suivant**".

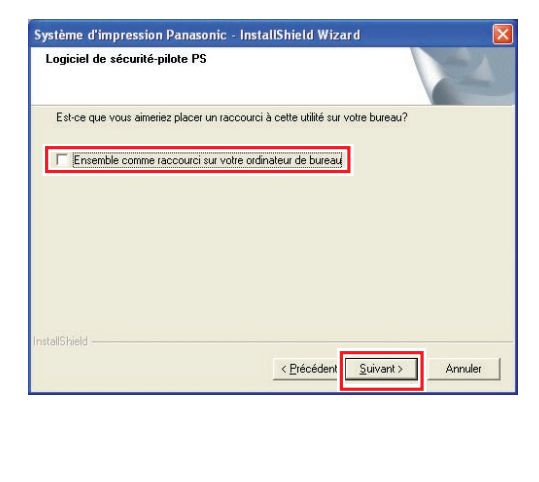

## Sélectionner "**Permettre les communications (Recommandé)**", puis cliquer sur "**Suivant**".

9

| rsque le Pare-fe<br>1 à travers le Pa<br>ecommandé] | eu Windows ei<br>are-feu Windov | st activé, il e<br>vs. | st nécessaire        |
|-----------------------------------------------------|---------------------------------|------------------------|----------------------|
| commandé)                                           |                                 |                        |                      |
|                                                     |                                 |                        |                      |
|                                                     |                                 |                        |                      |
|                                                     |                                 |                        |                      |
|                                                     |                                 |                        |                      |
|                                                     |                                 |                        |                      |
|                                                     |                                 |                        |                      |
|                                                     |                                 |                        |                      |
| < <u>P</u>                                          | récédeni                        | <u>è</u> uivant>       | Annuler              |
|                                                     |                                 |                        |                      |
|                                                     | <u> &lt; P</u>                  | < <u>Erécéden</u>      | < Etécéden Suivant > |

 L'écran ci-dessus apparaît seulement lors de l'installation de l'Utilitaire d'état de travail sur Windows XP (Service Pack 2 ou ultérieur) ou Windows Server 2003 (Service Pack 1 ou ultérieur) ou Windows Vista.

## Cliquer sur "Installer".

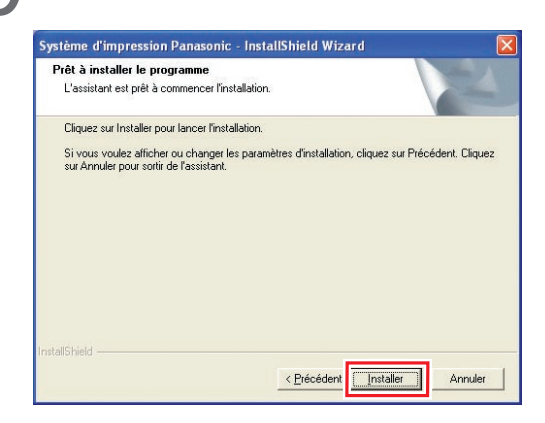

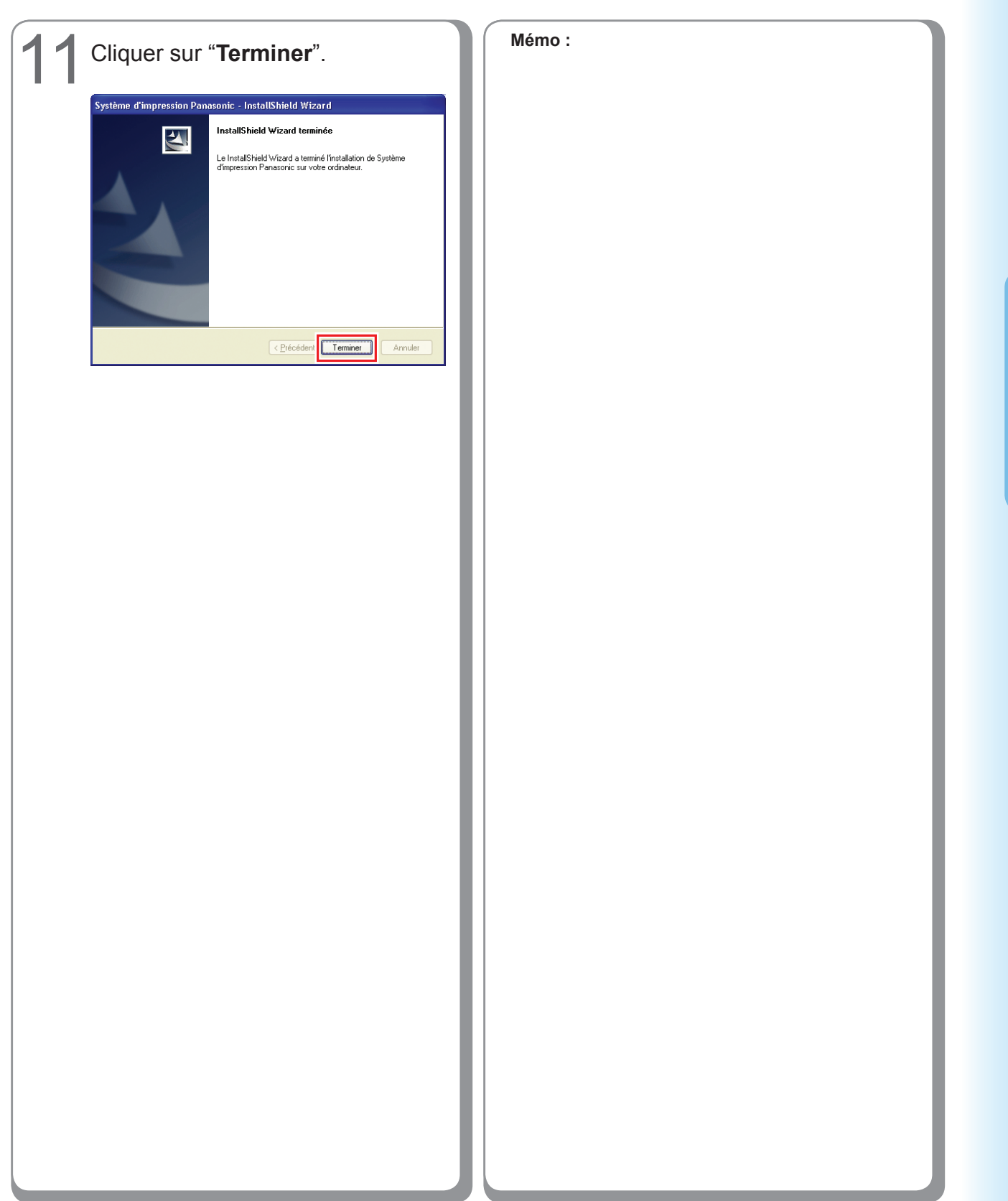

## Installation du pilote d'imprimante pour la connexion du port USB

### (ATTENTION)

Ne pas raccorder le câble USB avant l'étape 8 (A, B, C)

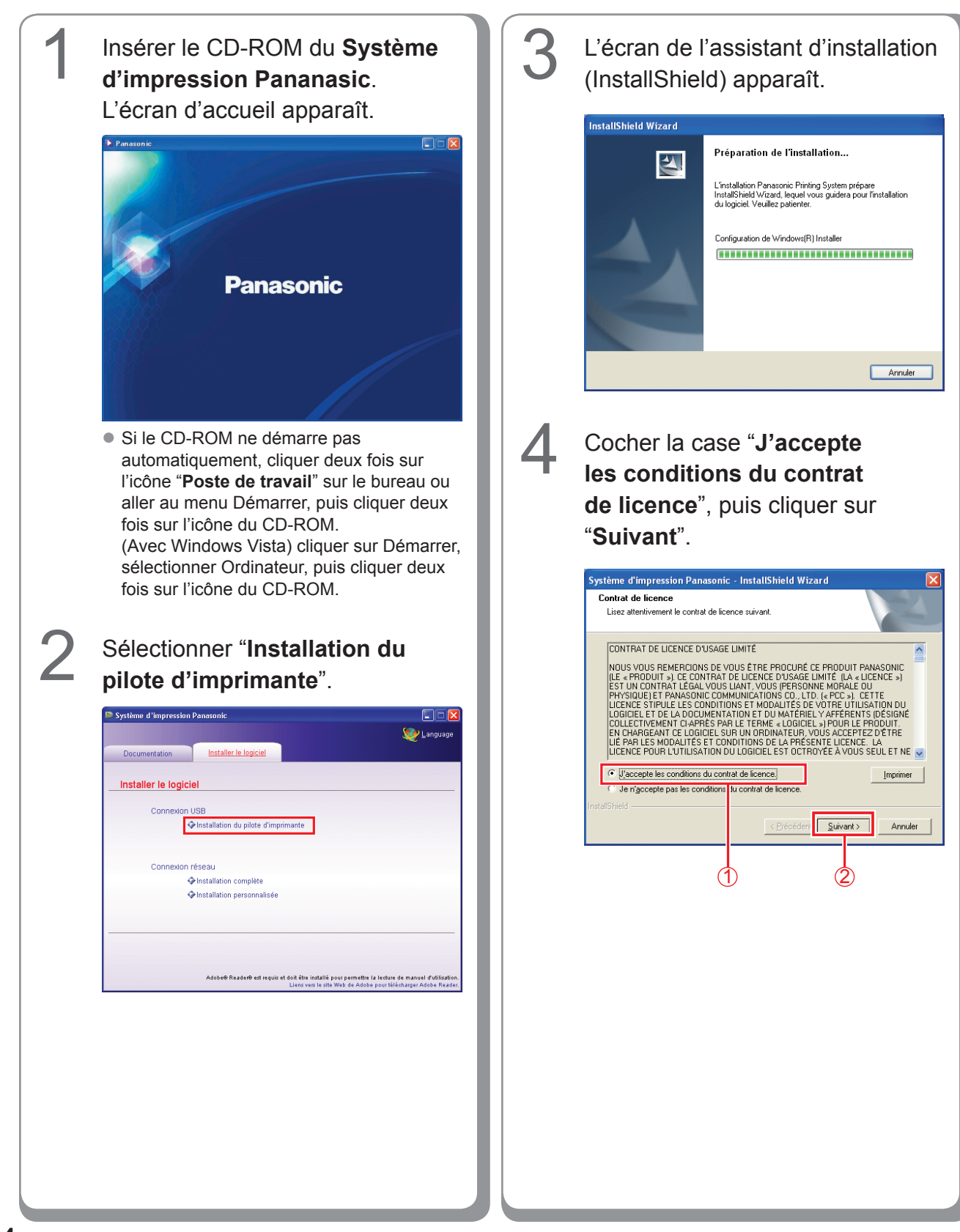

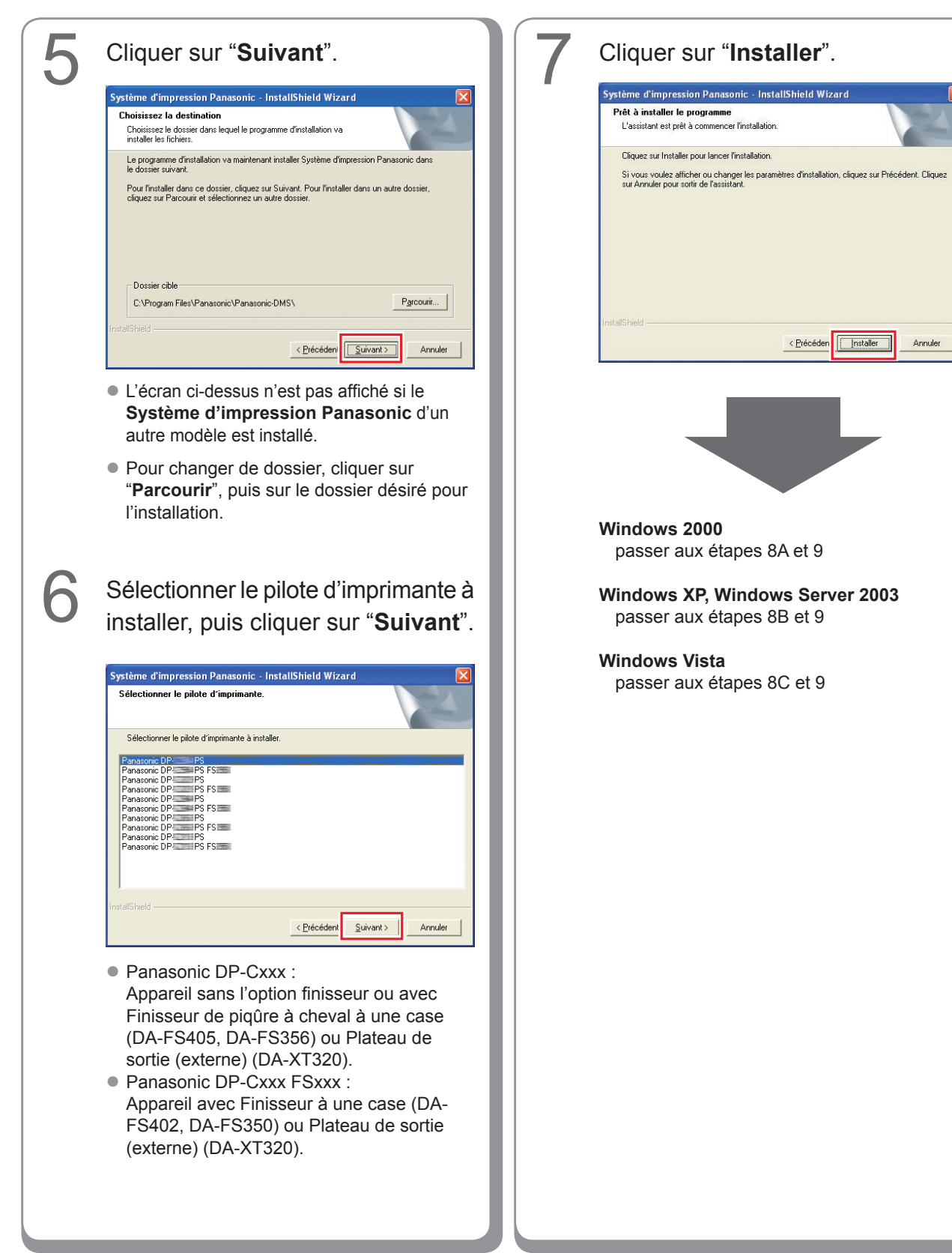

15

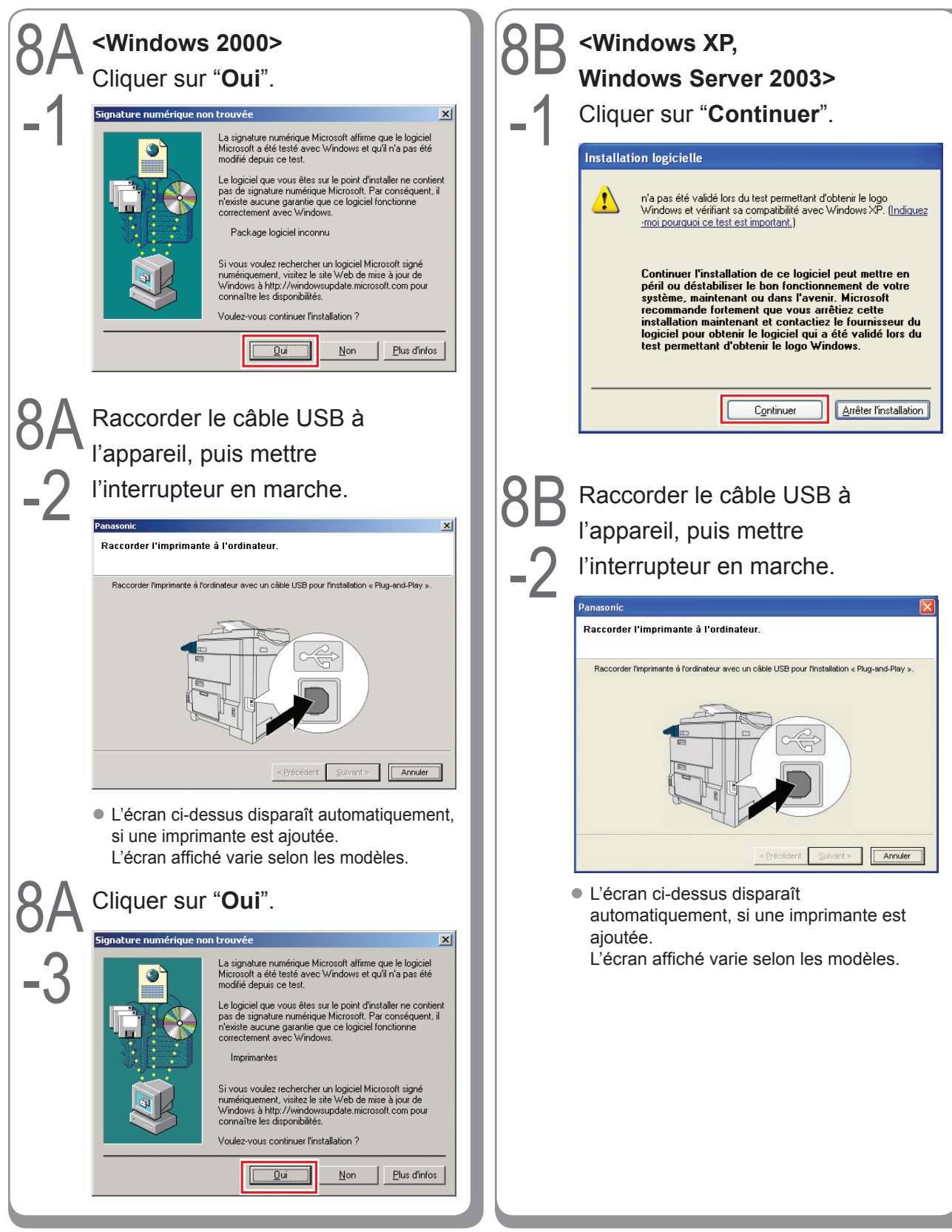

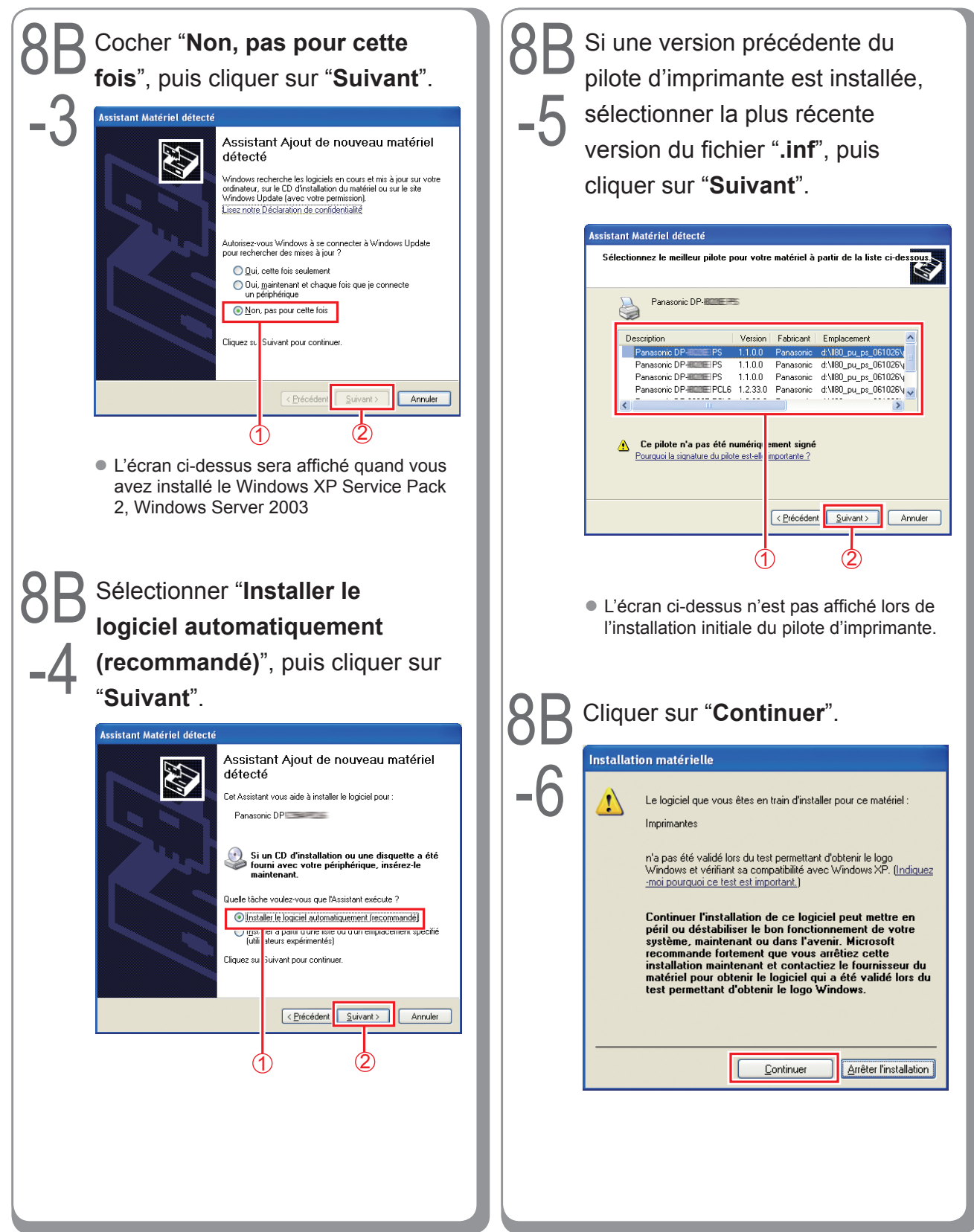

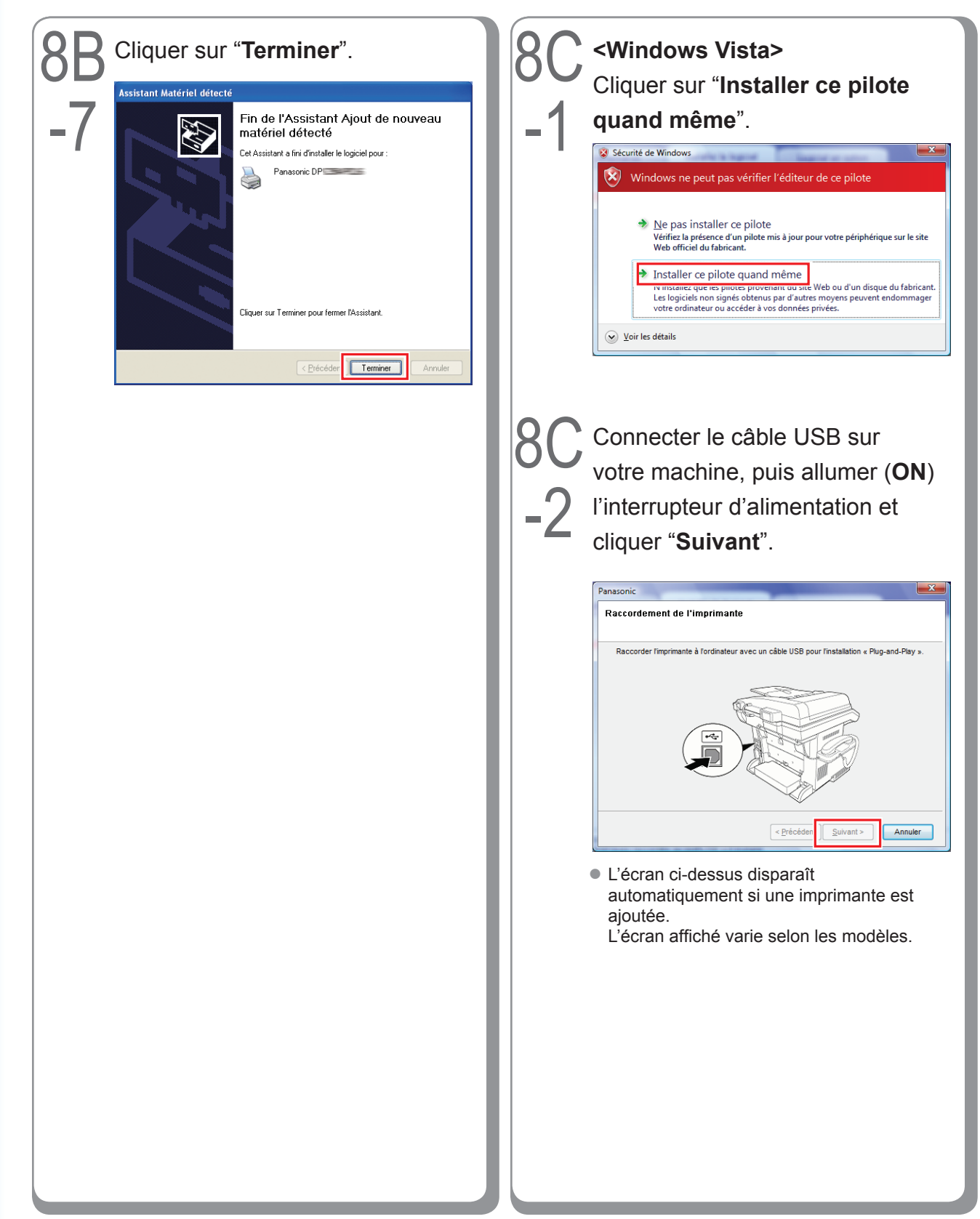

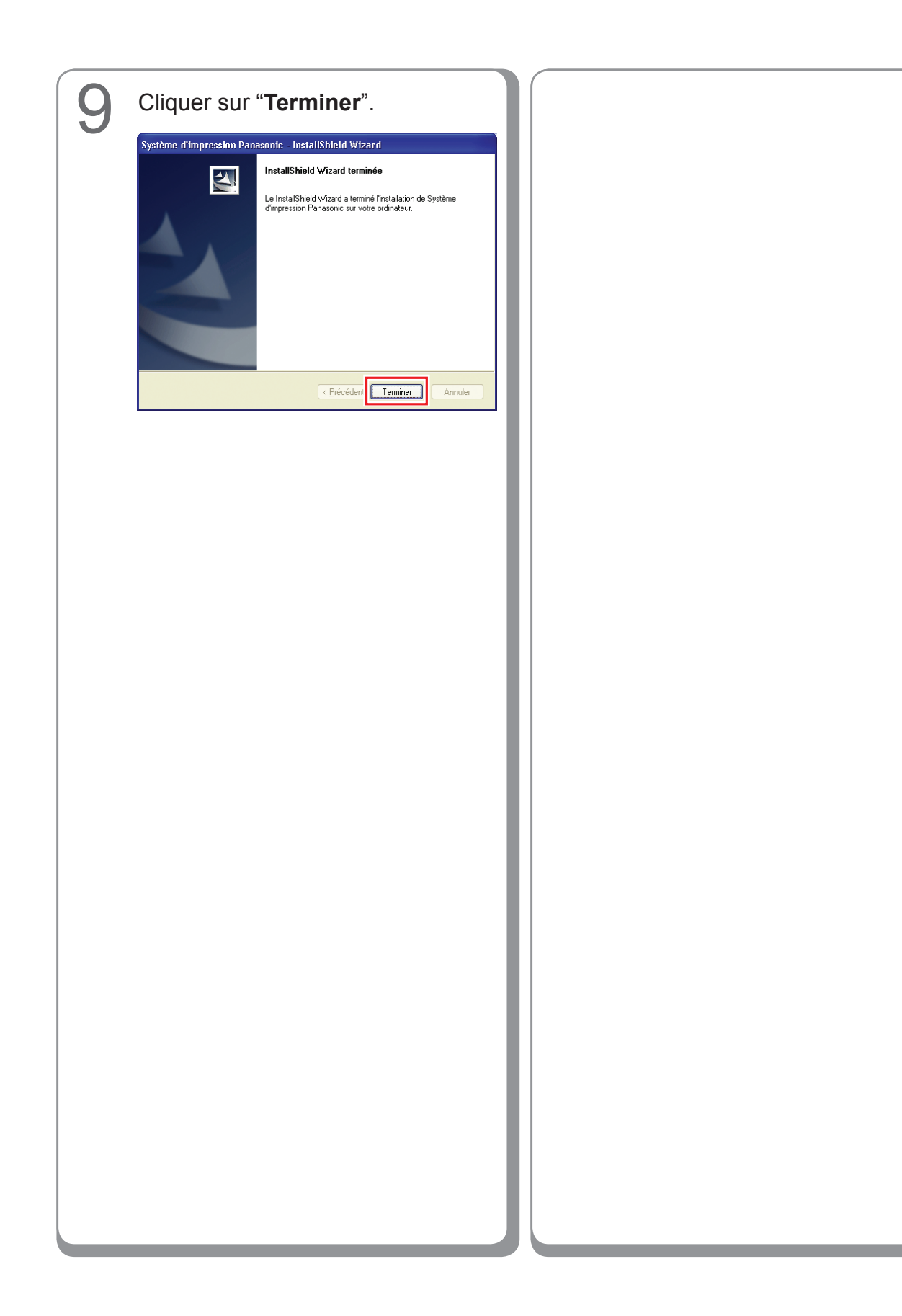

## Paramétrage de l'appareil

Procéder comme suit pour ouvrir la boîte de dialogue de l'imprimante.

Windows XP, WindowsServer 2003 : Cliquer sur "Démarrer" → ("Paramètres") → "Imprimantes et télécopieurs"
Windows 2000 : Sélectionner "Démarrer" → "Paramètres" → "Imprimantes"
Windows Vista :

Cliquer sur "Démarrer" → "Panneau de configuration" → "Matériel et son : Imprimante"

Cliquer du bouton droit sur l'icône de l'imprimante à configurer.

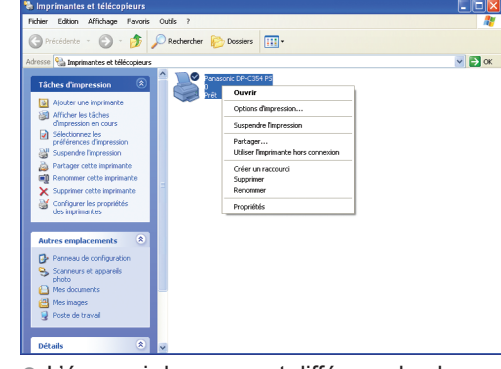

 L'écran ci-dessus peut différer selon le système Windows utilisé.

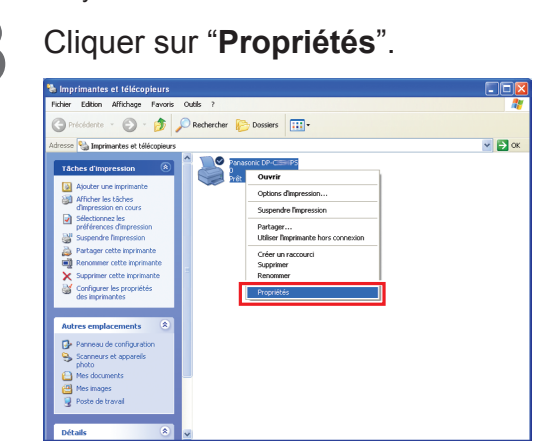

Cliquer sur l'onglet "**Paramètres du périphérique**" ou "**Options Périphérique**", configurer les périphériques en option, puis cliquer sur "**OK**".

4

| 🕈 Panasonic DP-C🔤 PS Propriétés 🛛 🔹 💽 🔀                                            |  |  |  |  |
|------------------------------------------------------------------------------------|--|--|--|--|
| Général Partage Ports Avancé Gestion des couleur: Paramètres du périphérique       |  |  |  |  |
| Mémoire PostScript disponible: <u>13092 Ko</u>                                     |  |  |  |  |
| Protocole de sortie: ASCII                                                         |  |  |  |  |
| Envoyer CTRL-D avant chaque tâche: Non                                             |  |  |  |  |
| Envoyer CTRL-D après chaque tâche: Oui                                             |  |  |  |  |
| Convertir le texte gris en PostScript gris: <u>Non</u>                             |  |  |  |  |
| Convertir les graphiques gris en PostScript gris: Non                              |  |  |  |  |
| Ajouter le symbole monétaire de l'euro aux polices PostScript: <u>Non</u>          |  |  |  |  |
| Délai d'attente de la tâche: <u>O secondes</u>                                     |  |  |  |  |
| Délai d'attente: 600 secondes                                                      |  |  |  |  |
| Taille minimale de police à télécharger en tant que police vectorielle: <u>10(</u> |  |  |  |  |
| Taille maximale de police à télécharger en tant que bitmap: <u>600 pixel(s)</u>    |  |  |  |  |
| Deptions d'installation                                                            |  |  |  |  |
| Nombre de cassettes de papier: 2                                                   |  |  |  |  |
| Unité de disque dur: Installée                                                     |  |  |  |  |
| Finisseur: DA-FSI55                                                                |  |  |  |  |
| Perforatrice: Installée                                                            |  |  |  |  |
| Mémoire de Page: Installée                                                         |  |  |  |  |
|                                                                                    |  |  |  |  |
|                                                                                    |  |  |  |  |
|                                                                                    |  |  |  |  |

Installation sous

Windows

# Installation sous Windows

## Paramétrage du paramètre commun sur l'ordinateur serveur

Ajouter le pilote d'imprimante si le système d'exploitation du client est autre que celui du serveur d'imprimante réseau. Il est possible d'utiliser l'outil **PrnCopy.exe** avant d'installer le pilote d'imprimante.

- Création d'un pilote d'imprimante alternative pour le SE client
  - 1. Avec l'Explorateur, ouvrir le CD-ROM du Système d'impression Panasonic.
  - 2. Ouvrir les dossiers "Outils" et "PrnCopy" dans l'ordre .
  - 3. Double-cliquer sur "PrnCopy.exe".
  - 4. Appuyer sur la touche **<O>** et sur **<Entrer>** dans l'ordre sur la fenêtre affichée.

Le pilote d'imprimante alternative pour le SE client est ajouté dans un dossier créé sur le bureau.

Sélectionner le pilote d'imprimante approprié dans le dossier lors de l'ajout du pilote d'imprimante pour le système d'exploitation client.

### Paramétrage du paramètre commun sous Windows 2000 Server.

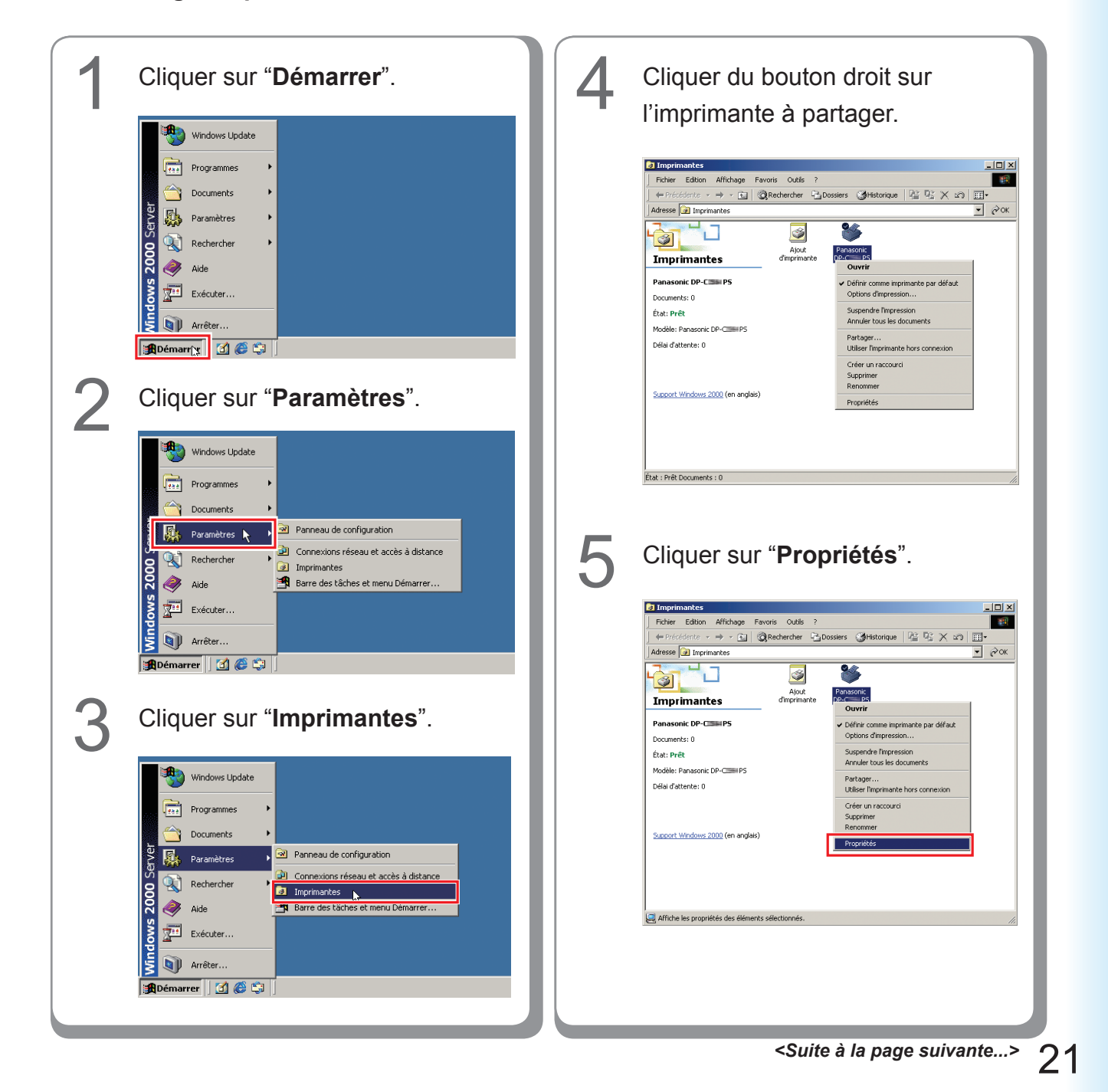

| Cliquer                                                                                                    | sur l'ongle                                                                                                    | et " <b>Pa</b>                                                                                                    | rtage".                                                                                                    |                                                                                          | 8 |
|----------------------------------------------------------------------------------------------------|----------------------------------------------------------------------------------------------------|----------------------------------------------------------------------------------------------------|----------------------------------------------------------------------------------------------------|------------------------------------------------------------------------------------------|---|
|                                                                                                    |                                                                                                    |                                                                                                    |                                                                                                    | 0 M                                                                                      |   |
| Gestion des                                                                                                    | coule po proprieces                                                                                                    | 4                                                                                                    | Paramètres du périph                                                                                                    | hérique                                                                                  |   |
| Général                                                                                                    | Partage                                                                                                    | Ports                                                                                                    | Av                                                                                                    | ancé                                                                                     |   |
| 🇳 Panas                                                                                                    | onic DP-CIIII PS                                                                                                    |                                                                                                    |                                                                                                    |                                                                                          |   |
| Non partagé                                                                                                    | 2                                                                                                    |                                                                                                    |                                                                                                    |                                                                                          |   |
| O Partagée en                                                                                                    | tant que :                                                                                                    |                                                                                                    |                                                                                                    |                                                                                          |   |
|                                                                                                    |                                                                                                    |                                                                                                    |                                                                                                    |                                                                                          |   |
| - Pilotes pour d'a<br>Si cette imprir                                                                                                    | autres versions de Windows<br>nante est partagée par des (                                                                                                    | utilisateurs pos                                                                                                    | sédant une                                                                                                    |                                                                                          |   |
| version différe<br>supplémentai                                                                                                    | ente de Windows, vous devi<br>res pour cette version.                                                                                                    | rez installer de:                                                                                                    | s pilotes                                                                                                    |                                                                                          |   |
|                                                                                                    |                                                                                                    | <u>Pilote</u> :                                                                                                    | supplémentaires                                                                                                    |                                                                                          |   |
|                                                                                                    |                                                                                                    |                                                                                                    |                                                                                                    |                                                                                          |   |
|                                                                                                    |                                                                                                    |                                                                                                    |                                                                                                    |                                                                                          |   |
|                                                                                                    |                                                                                                    | 011                                                                                                    | 1                                                                                                    |                                                                                          |   |
|                                                                                                    |                                                                                                    | UK                                                                                                    | Annuler                                                                                                    | Sbbildnet                                                                                |   |
| Ranasonic DP-                                                                                                    | ASONI                                                                                                    |                                                                                                    | Paramètres du périph                                                                                                    | érique                                                                                   |   |
| Anasonic DP<br>Gestion des u<br>Général                                                                                                    | C PS Propriétés C PS Propriétés C Partage Onic DP-C PS                                                                                                    | é   I                                                                                                    | Paramètres du périph<br>  Ava                                                                                                    | ?X                                                                                       |   |
| Panasonic DP-<br>Gestion des i<br>Général<br>Panas                                                                                                    | asoni  PS Propriétés  culeurs Partage  onic DP-CEE/PS                                                                                                    | é   i<br>  Ports                                                                                                    | Paramètres du périph<br>  Ave                                                                                                    | ?X                                                                                       |   |
| Ranasonic DP-<br>Gestion des r<br>Général<br>Panasonic DP-<br>Gestion des r<br>Général<br>Panasonic DP-<br>Gestion des r<br>Général                                                                                                    | asoni<br>PS Propriétés<br>Partage<br>onic DP.CPS<br>tant que : Panasoni                                                                                                    | é   1                                                                                                    | Paramètres du périph                                                                                                    | ?×<br>érique<br>ancé                                                                     |   |
| Panasonic DP-<br>Gestion des<br>Général<br>Panas<br>Non nostané                                                                                                    | ASONI C PP Propriétés C Partage Ortic DP.C PS Annue: Panasoni                                                                                                    | é      <br>  Ports                                                                                                    | Paramètres du périph<br>  Avc                                                                                                    | ŶX<br>érique<br>ancé                                                                     |   |
| Panasonic DP-<br>Gestion des r<br>Général<br>Panas<br>Non natané<br>Palagée en                                                                                                    | asoni Couleurs Sécurit Partage onic DP.Com PS tant que : Panasoni uttes versions de Windows                                                                                                    | 6   1<br>  Ports                                                                                                    | Paramètres du périph                                                                                                    | Ŷ.×<br>éřique<br>ancé                                                                    |   |
| Restore Contractore     Section des l     Général     Panas     Panas                                                                                                    | Asoni                                                                                                    | é   I                                                                                                    | Paramètres du périph<br>  Avra                                                                                                    | ?×<br>iéique<br>ancé                                                                     |   |
| Ranasonic DP     Gention des     Général     Panas     Panas     Panas     Panas     Panas     Panas     Panas     Si cette imprir     version différ     supplémentai                                                                                                    | C PS Propriétés C PArtage C PArtage C Partage C Partage C Partage C C PC PS C C C C C C C C C C C C C C C C C C C                                                                                                    | é   ri<br>Ports<br>tilisateurs poss<br>ez installer des<br><u>Pilotes</u>                                                       | Paramètres du périph<br>  Ava<br>édant une<br>pilotes                                                                                                    | ? ×<br>érique<br>ancé                                                                    |   |
| <ul> <li>Panasonic DP-<br/>Gestion des I<br/>Général</li> <li>Panas</li> <li>Non nartané</li> <li>Partagée en</li> <li>Pictes pour d'<br/>Si cetto indifér<br/>supplémentai</li> </ul>                                                                                                    | Asoni  PS Propriétés  Couleurs Partage Partage onic DP.CPS atant que : Panasoni  utres versions de Windows nante de Vindows partage you de ur es pour cette version.                                                                                                    | é   I<br>  Ports<br>tilisateurs poss<br>ez installer des<br><u>Eilotes</u>                                                      | Paramètres du périph<br>Paramètres du périph<br>Avra<br>édant une<br>palotes<br>supplémentaires                                                                                                    | ?×<br>érique<br>ancé                                                                     |   |
| <ul> <li><b>Panasonic DP</b> <ul> <li>Gestion des I<br/>Général</li> <li>Panas</li> <li>Panas</li> <li>Panas</li> <li>Panas</li> <li>Panas</li> <li>Panas</li> <li>Panas</li> <li>Panas</li> <li>Panas</li> </ul> </li> <li>Panas</li> <li>Panas</li> <li>Panas</li> <li>Panas</li> <li>Siciette imprir<br/>supplémentai</li> </ul>                                                                                                    | Asoni                                                                                                    | 6   II<br>  Ports<br>tilisateurs poss<br>ez installer des<br><u>Pilotes</u>                                                     | Paramètres du périph<br>Paramètres du périph<br>Avra                                                                                                    | ?×<br>iéique<br>ancé                                                                     |   |
| X. : Panasonic DP-<br>Gestion des I<br>Général     Panas     Panas     Panas     Panas     Panas     Panas     Si cette imprir<br>version différ<br>supplémentai                                                                                                    | ASONI C PP Propriétés C Partage Oric DP-C PS C C C C PS C C C C C C C C C C C C                                                                                                    | é   I<br>  Ports<br>tilisateurs poss<br>ez installer des<br>Eliotes                                                             | Paramètres du périph<br>  Ava<br>édant une<br>pilotes                                                                                                    | ?×<br>iéique<br>ancé                                                                     |   |
| <ul> <li>Panasonic DP-<br/>Gestion des (<br/>Général</li> <li>Panas</li> <li>Non nartané</li> <li>Partagée en</li> <li>Pitoles pour d'a<br/>Si cette impir<br/>version différ<br/>supplémentai</li> </ul>                                                                                                    | Asoni  C PS Propriétés  C Partage Partage onic DP-C PS  tant que : Panasoni  utres versions de Windows nante est partagée par des u  tes pour cette version.                                                                                                    | é   I<br>  Ports<br>tilisateurs poss<br>ez installer des<br><u>Eliotes</u>                                                      | édant une<br>édant une<br>pilotes<br>supplémentaires                                                                                                    | ? ×<br>éřique<br>ancé                                                                    |   |
| x. : Panasonic DP-<br>Gestion des (<br>Général                                                                                                    | C PS Propriét és C Partage C Sécurit Partage Ornic DP C PS C C PS C C P | 6   II<br>  Ports<br>tilisateurs poss<br>ez installer des<br>Eliotee                                                            | Paramètres du périph<br>Paramètres du périph<br>Avra<br>édant une<br>pilotes<br>supplémentaires                                                                                                    | ? ×<br>iérique<br>ancé                                                                   |   |
| <ul> <li>x. : Pana</li> <li>Panasonic DP</li> <li>Genéral</li> <li>Panas</li> <li>Panas&lt;</li></ul>                                                                                                    | C PS Propriétés C Partage C Partage C Partage C Partage C Partage C C PC PS C C C PC PS C C C PC PS C C C PC PS C C PC PS C C PC PS C C PC PS C PARTAGE PS C PARTAGE PS C PAR | é   n<br>Ports<br>tilisateurs poss<br>ez installer des<br><u>Pilotes</u>                                                        | édant une<br>pilotes<br>                                                                                                    | érique<br>ancé<br>                                                                       |   |
| x. : Panasonic DP-<br>Gestion des I<br>Général  Panasonic DP-<br>Gestion des I<br>Général  Panasonic DP-<br>Gestion des I<br>Général  Panasonic DP-<br>Panasonic DP-<br>Panasonic DP-<br>Panasonic DP-<br>Panasonic DP-<br>Panasonic DP-<br>Panasonic DP-<br>Panasonic DP-<br>Panasonic DP-<br>Gestion des I<br>Panasonic DP-<br>Gestion des I<br>Panasonic DP-<br>Panasonic DP-<br>Gestion des I<br>Panasonic DP-<br>Gestion des I<br>Panasonic DP-<br>Gestion des I<br>Panasonic DP-<br>Gestion des I<br>Panasonic DP-<br>Gestion des I<br>Panasonic DP-<br>Gestion des I<br>Panasonic DP-<br>Gestion des I<br>Panasonic DP-<br>Gestion des I<br>Panasonic DP-<br>Gestion des I<br>Panasonic DP-<br>Gestion des I<br>Sector Panasonic DP-<br>Sector Panasonic DP-                                                                                                    | asoni                                                                                                    | é   I<br>Ports<br>ez installer des<br><u>Pilotes</u><br><u>DK</u><br>pilote d<br>n clien                                        | Paramètres du périph<br>Paramètres du périph<br>Avra<br>édant une<br>pilotes<br>supplémentaires<br>Annuler                                                                                             | ·<br>·<br>·<br>·<br>·<br>·<br>·<br>·<br>·<br>·<br>·<br>·<br>·<br>·                       |   |
| <ul> <li>Panasonic DP-<br/>Gestion des I<br/>Général</li> <li>Panas</li> <li>Panas<th>C P Propriétés C Partage C Partage</th><td>e   1<br/>Ports<br/>tilisateurs poss<br/>ez installer des<br/>Etiotes<br/>Dilote d<br/>n clien<br/><b>res</b>].</td><td>Paramètres du périph<br/>Paramètres du périph<br/>édant une<br/>pilotes<br/>supplémentaires<br/>Annuler<br/>'impriman<br/>t, cliquer os<br/>II est pos</td><td>réfique<br/>ancé<br/>ancé<br/>▲ppliquer<br/>te pour<br/>sur<br/>sible</td><td></td></li></ul> | C P Propriétés C Partage C Partage  | e   1<br>Ports<br>tilisateurs poss<br>ez installer des<br>Etiotes<br>Dilote d<br>n clien<br><b>res</b> ].                       | Paramètres du périph<br>Paramètres du périph<br>édant une<br>pilotes<br>supplémentaires<br>Annuler<br>'impriman<br>t, cliquer os<br>II est pos                                                         | réfique<br>ancé<br>ancé<br>▲ppliquer<br>te pour<br>sur<br>sible                          |   |
| <b>Panasonic DP</b> Gestion des I  Général  Panas  Panas  Panas  Panas  Panas  Panas  Panas  Panas  Panas  Panas  Panas  Panas  Panas  Panas  Panas  Panas  Panas  Panas  Panas  Panas  Panas  Panas  Panas  Panas   Panas  Panas  Panas  Panas   Panas  Panas   Panas  Panas   Panas  Panas  Panas   Panas  Panas  Panas   Panas   Panas  Panas   Panas   Panas   Panas   Panas   Panas   Panas   Panas   Panas   Panas   Panas   Panas   Panas   Panas   Panas   Panas   Panas   Panas   Panas   Panas  Panas   Panas   Panas   Panas   Panas   Panas   Panas   Panas   Panas   Panas  Panas  Panas   Panas <th>C PP Propriétés Couleurs Sécurit Partage onic DP C Programmer control DP C Programmer control DP C Programmer control DP C Programmer control dP Vindows couleurs control de Vindows couleurs control de Vindows control de Vindows control de Vindows contro</th> <td>tilisateurs poss<br/>ez installer des<br/>DK<br/>Dillote d<br/>n clien<br/>res].<br/>t le pillo</td> <td>édant une<br/>pilotes<br/>supplémentaires<br/>Annuler<br/>'impriman<br/>t, cliquer s<br/>Il est pos<br/>te d'impri</td> <td>riéique<br/>ancé<br/>ancé<br/>↓<br/>↓<br/>↓<br/>↓<br/>↓<br/>↓<br/>↓<br/>↓<br/>↓<br/>↓<br/>↓<br/>↓<br/>↓</td> <td></td>                                                                                                    | C PP Propriétés Couleurs Sécurit Partage onic DP C Programmer control DP C Programmer control DP C Programmer control DP C Programmer control dP Vindows couleurs control de Vindows couleurs control de Vindows control de Vindows control de Vindows contro | tilisateurs poss<br>ez installer des<br>DK<br>Dillote d<br>n clien<br>res].<br>t le pillo                                       | édant une<br>pilotes<br>supplémentaires<br>Annuler<br>'impriman<br>t, cliquer s<br>Il est pos<br>te d'impri                                                                                            | riéique<br>ancé<br>ancé<br>↓<br>↓<br>↓<br>↓<br>↓<br>↓<br>↓<br>↓<br>↓<br>↓<br>↓<br>↓<br>↓ |   |
| <b>Panasonic DP</b><br>Gestion des i<br>Général Panas Panas Panas Panas Panas Pilotes pour d'a Si cette imprir<br>version différ<br>supplémentai <b>NOTA NOTA Dur insta</b> système <b>tilotes s</b> ajouter r n suivant cilement                                                                                                    | C PP Propriétés Couleurs Sécurit Partage onic DP.C PS C C C PS C C C C C C C C C C C C C C C C C C C                                                                                                    | tilisateurs poss<br>ez installer des<br><u></u>                                                                                 | Paramètres du périph Paramètres du périph Avra  édant une pilotes supplémentaires  Annuler  impriman t, cliquer s Il est pos te d'imprin cran. Pou nantes po                                           | ·<br>************************************                                                |   |
| C Non-nutration C Non-nutration C Non-nutrati                                                                                                    | C Propriétés Couleurs Sécurit Partage Orric DP Comprétés Couleurs Partage Orric DP Comprétés Couleurs Partage Orric DP Comprétés Couleurs Partage Control de Vindows Couleurs Control de Vindows Couleurs Couleur | tilisateurs poss<br>ez installer des<br>Etiotes<br>Dilote d<br>n clien<br>res].<br>t le pilo<br>ns à l'é<br>l'imprin<br>xploita | Paramètres du périph<br>Paramètres du périph<br>édant une<br>pilotes<br>supplémentaires<br>Annuler<br>impriman<br>t, cliquer s<br>Il est pos<br>te d'imprin<br>cran. Pou<br>nantes po<br>tion, utiliso | ·<br>r<br>r<br>r<br>r<br>r<br>r<br>r<br>r<br>r<br>r<br>r<br>r<br>r                       |   |

Cliquer sur "**OK**" pour fermer la fenêtre.

Paramétrage du paramètre commun sous Windows Server 2003. 1 1

| 1 | Cliquer sur "Démarrer".<br>(Mode affichage des catégories)                                                                                                    | 3 | <section-header><section-header></section-header></section-header>                                                                                                    |
|---|----------------------------------------------------------------------------------------------------|---|----------------------------------------------------------------------------------------------------|
|   | (Mode affichage classique)                                                                                                    |   | Comercia section 🗿 kritige                                                                                                    |
|   |                                                                                                    |   | (Mode affichage classique)                                                                                                    |
|   | Catalogue Windows<br>Windows Update<br>Pogragments<br>Pogramments<br>Pogrammen |   | Catalogue Windows<br>Windows Update<br>Coognents<br>Coognents |
| 2 | Cliquer sur " <b>Paramètres</b> ".<br>(Mode affichage classique)                                                                                                    |   | Cliquer du bouton droit sur                                                                                                    |
|   | Cadabgue Wirdows<br>Wirdows Lipdote<br>Programmas<br>Decyments<br>Communer réseu<br>Communer réseu<br>Communer de tables et menu Démarer<br>Extenser<br>Terdex<br>Communer de tables et menu Démarer                                                                                                    | 4 |                                                                                                    |

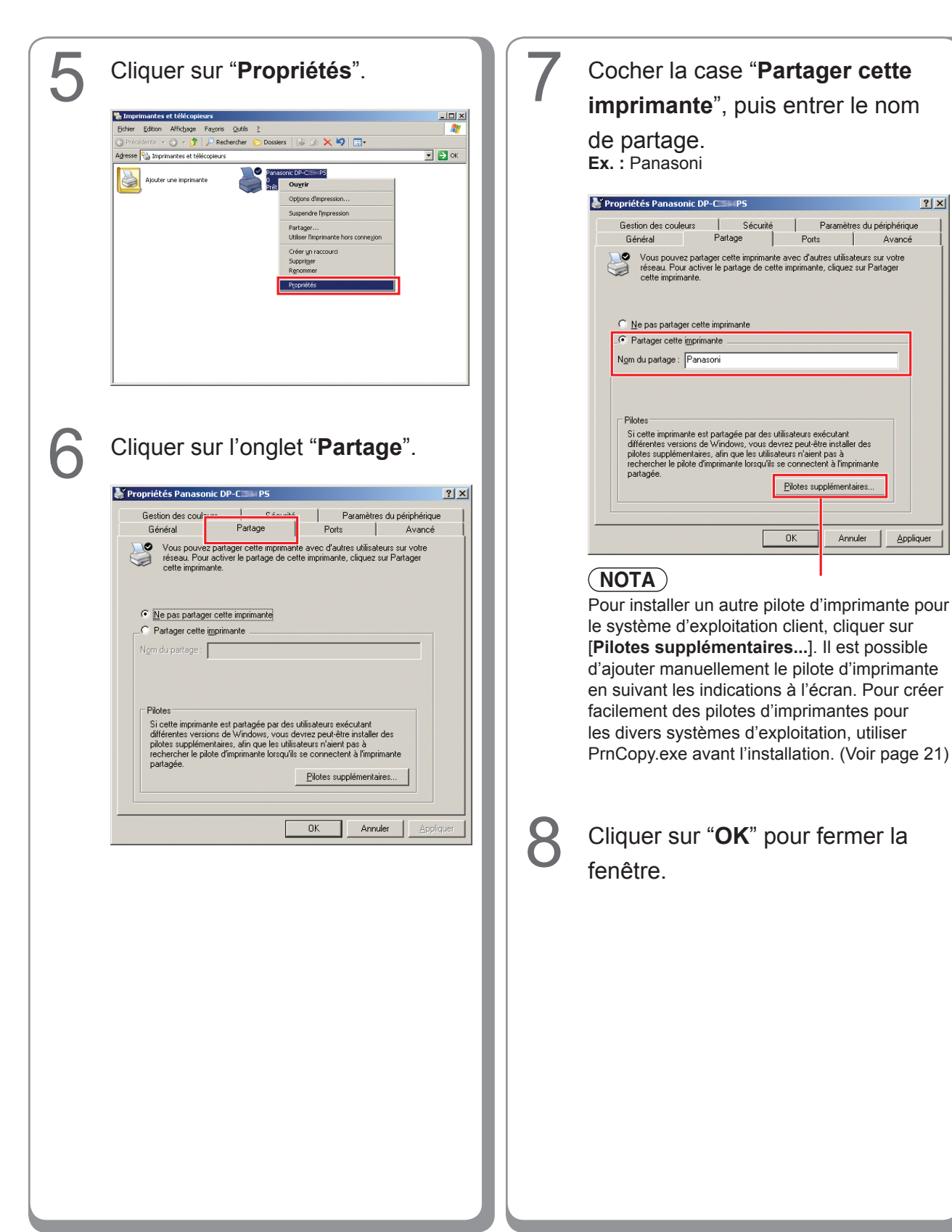

? ×

## Paramétrage de l'ordinateur client

### Paramétrage de l'ordinateur client pour Windows XP et Windows 2000

Les illustrations montrées pour les étapes suivantes s'appliquent à Windows XP. Les étapes pour les autres systèmes d'exploitation Windows sont pratiquement les mêmes, bien que quelques détails peuvent différer.

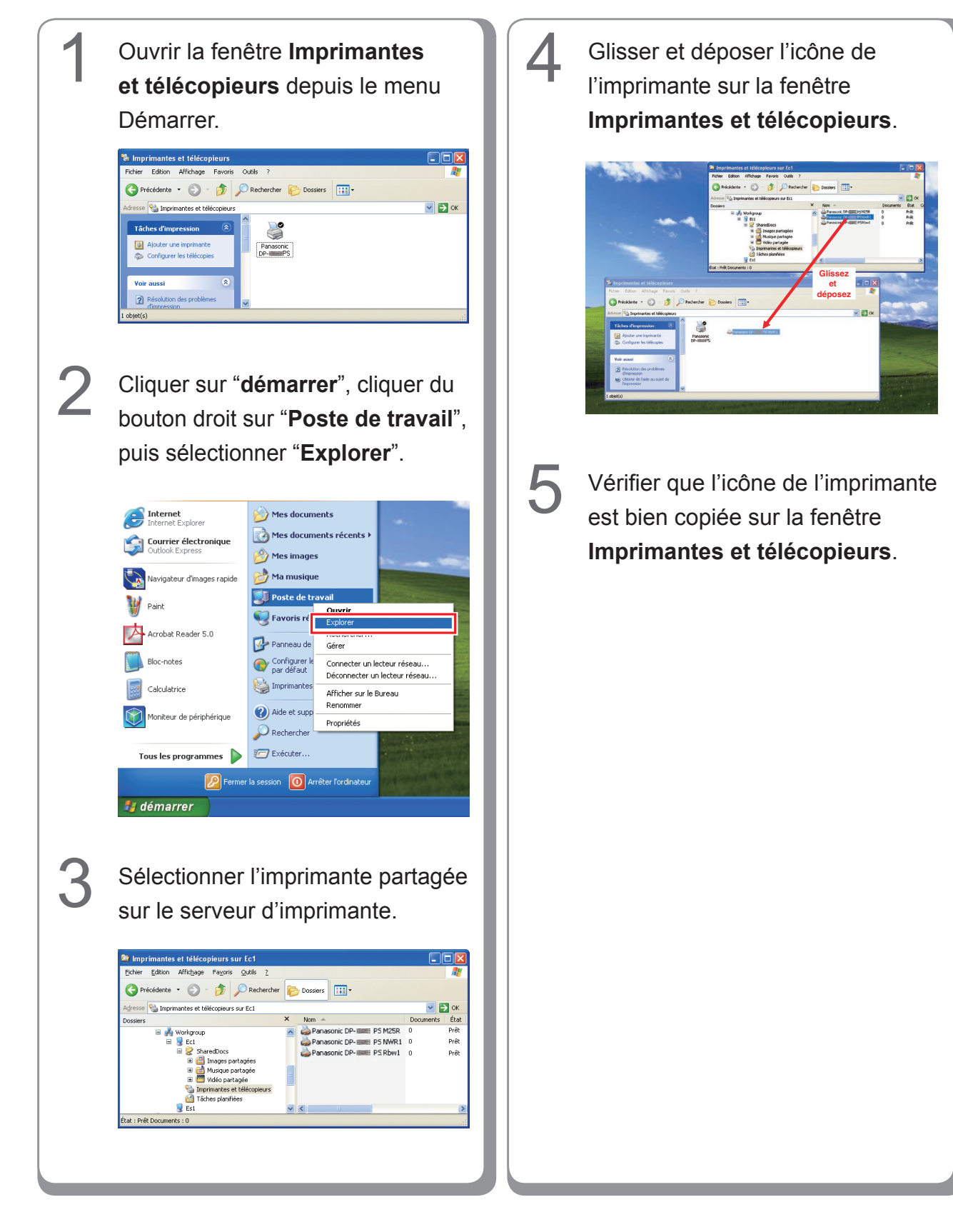

### Paramétrage de l'ordinateur client pour Windows Vista

Cliquer sur "Démarrer", puis Cliquer sur "Installer le pilote". sélectionner Réseau. Imprimantes Pour utiliser l'imprimante partagée \\EC3\Panasonic DP-PCL6, vous devez installer le pilote d'imprimante sur votre ordinateur. Si vous ne reconnaissez pas le nom et l'emplacement de l'imprimante ou si vous ne les approuvez pas, n'installez pas le pilote. Installer le pilote Annuler 5 La fenêtre Contrôle compte d'utilisateur apparaît ; cliquer sur Continuer. Sélectionner l'imprimante partagée sur le serveur d'imprimante. 6 Vérifier que l'icône de l'imprimante est copiée sur la fenêtre - 88 -Imprimantes. Cliquer du bouton droit sur l'imprimante à partager. Puis sélectionner "Connecter..."

# Installation sous Windows (pour DP-8060/8045/8035)

## Installation des pilotes et des utilitaires pour l'imprimante réseau (installation complète)

Installer le pilote PostScript3 et le pilote d'imprimante d'émulation PCL6. Ensuite, l'Utilitaire d'état de travail et le Logiciel de sécurité-pilote PS sont automatiquement installés par l'installateur. Il est nécessaire que l'imprimante soit raccordée au réseau.

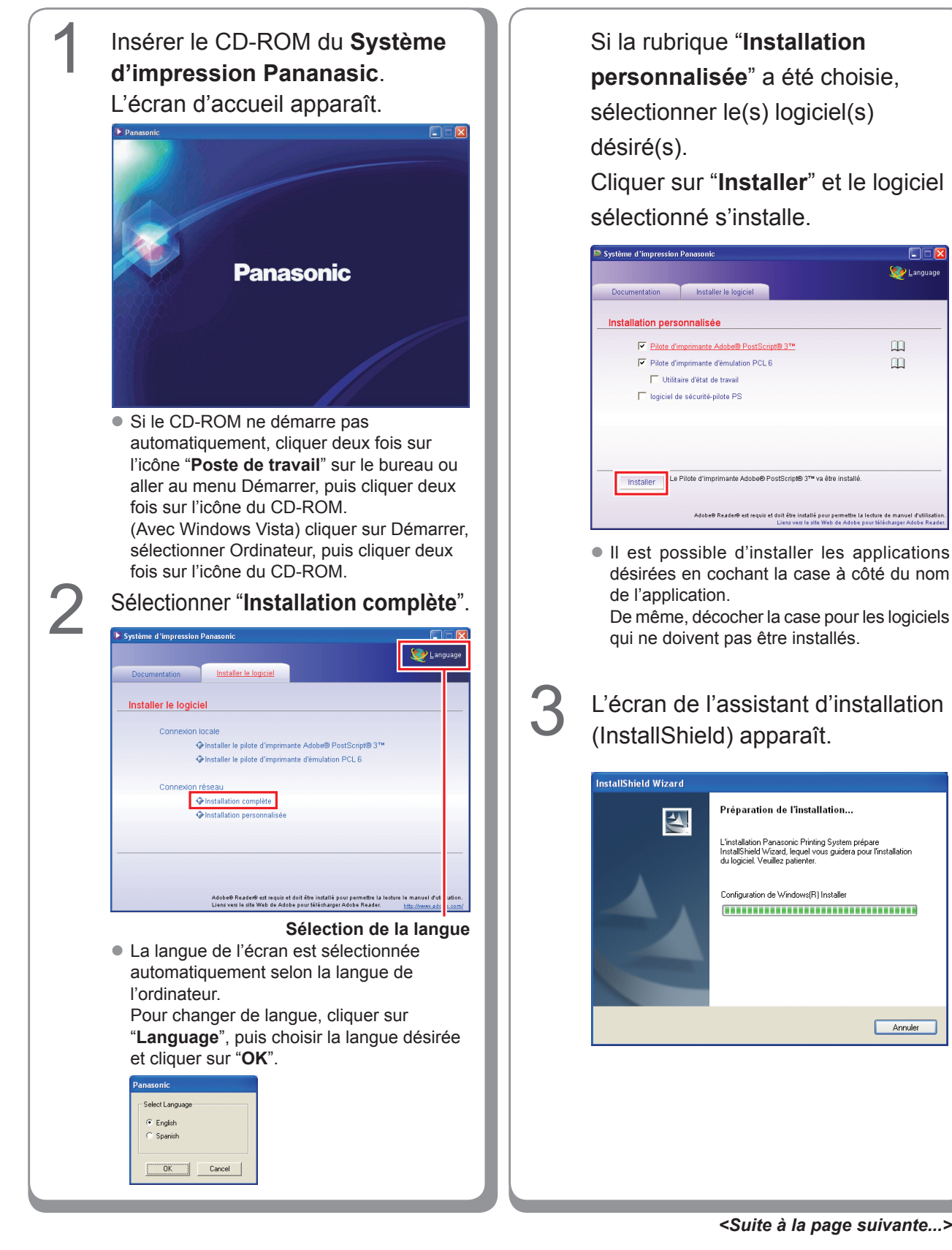

27

💓 Language

m

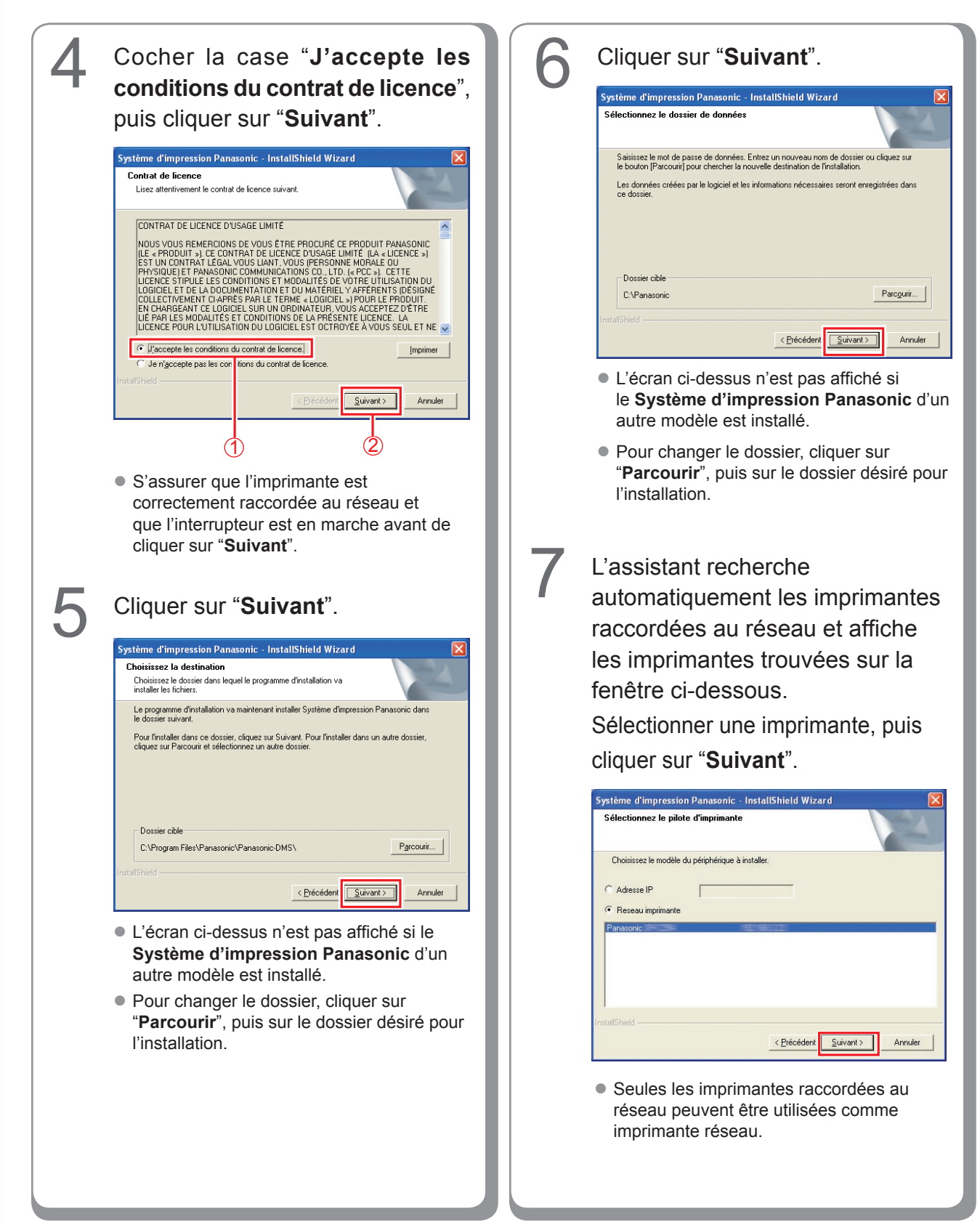

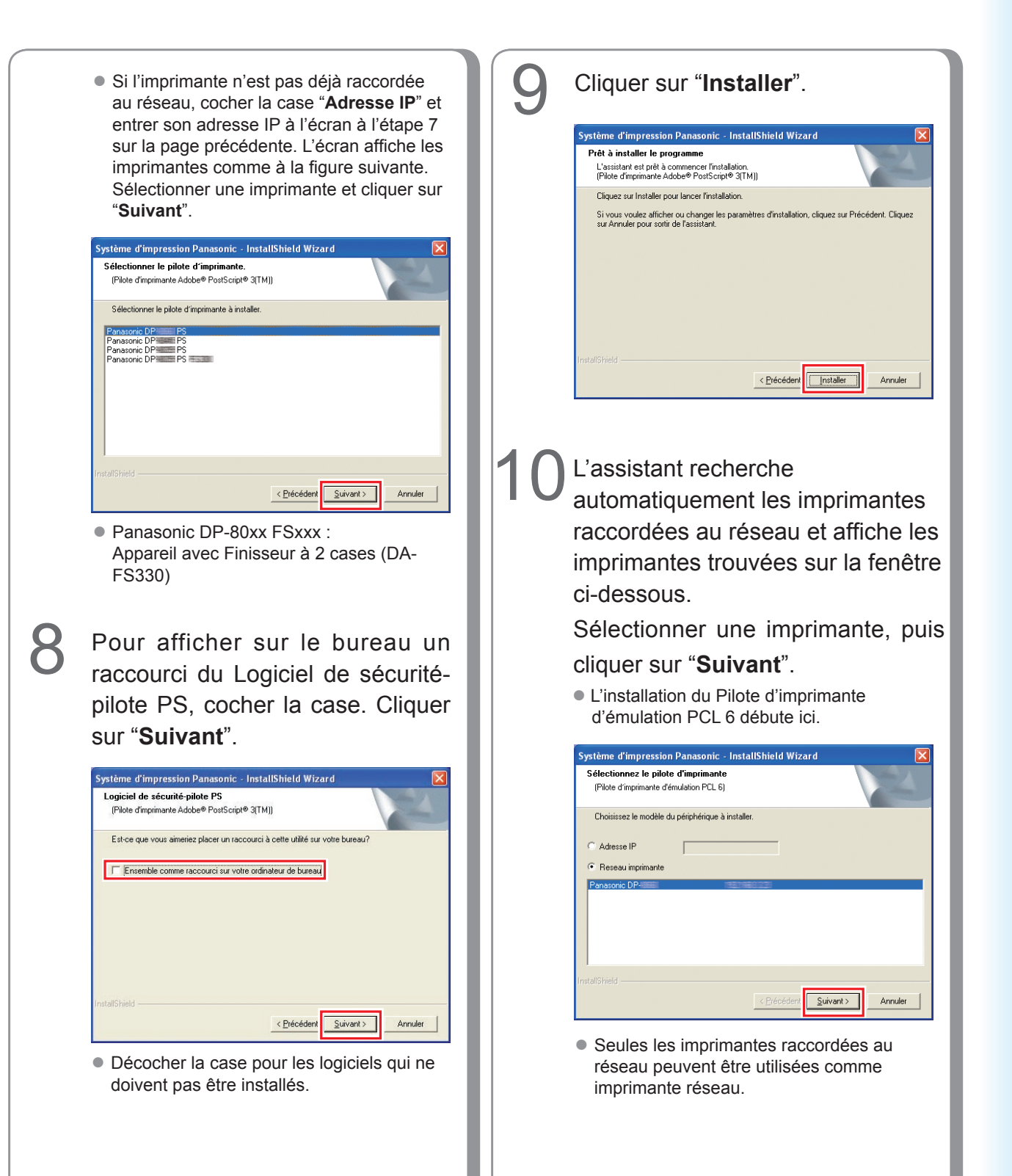

29

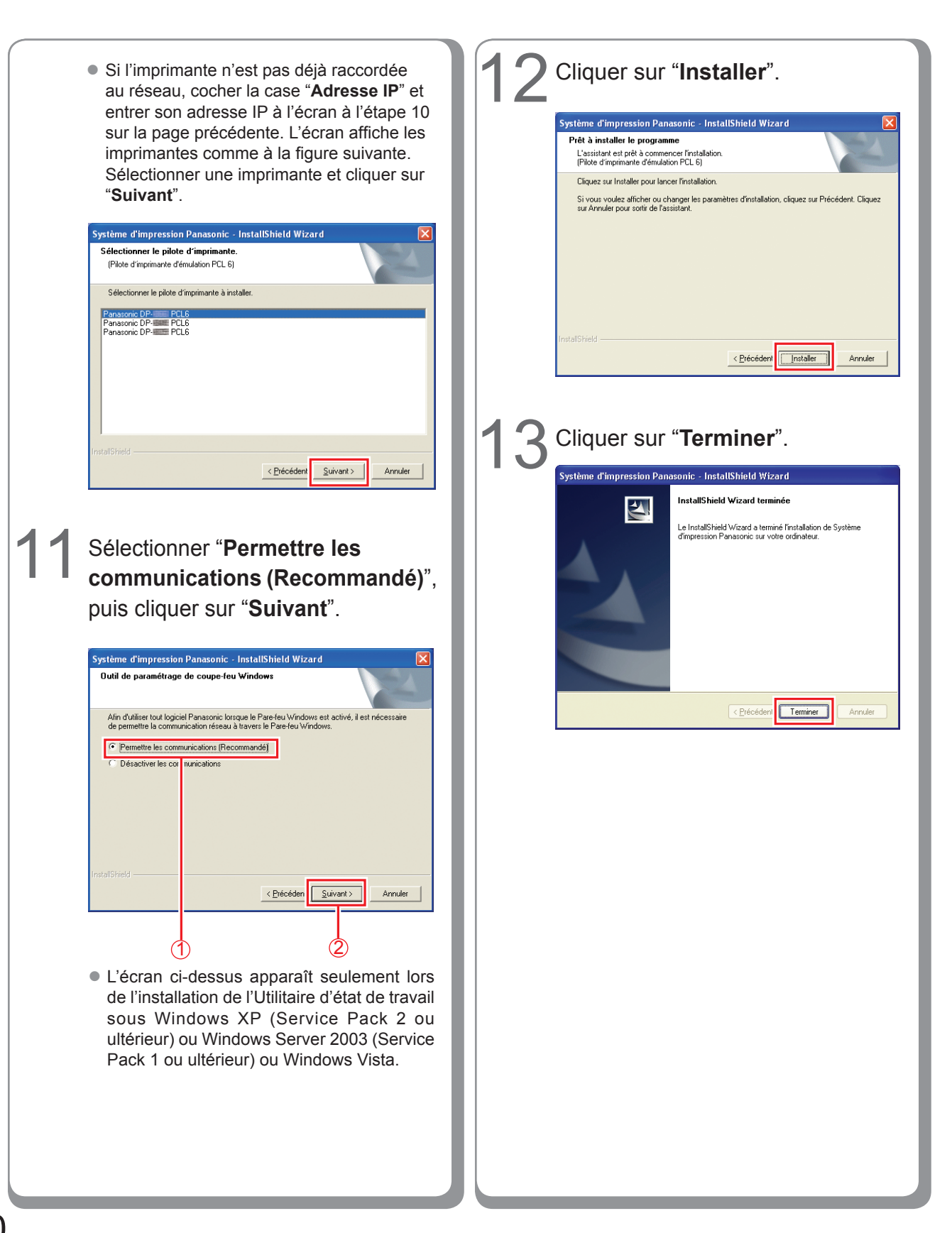

Installation sous Windows

## Installation des pilotes pour la connexion du port parallèle

### ATTENTION

Ne pas raccorder le câble parallèle avant que l'imprimante soit ajoutée.

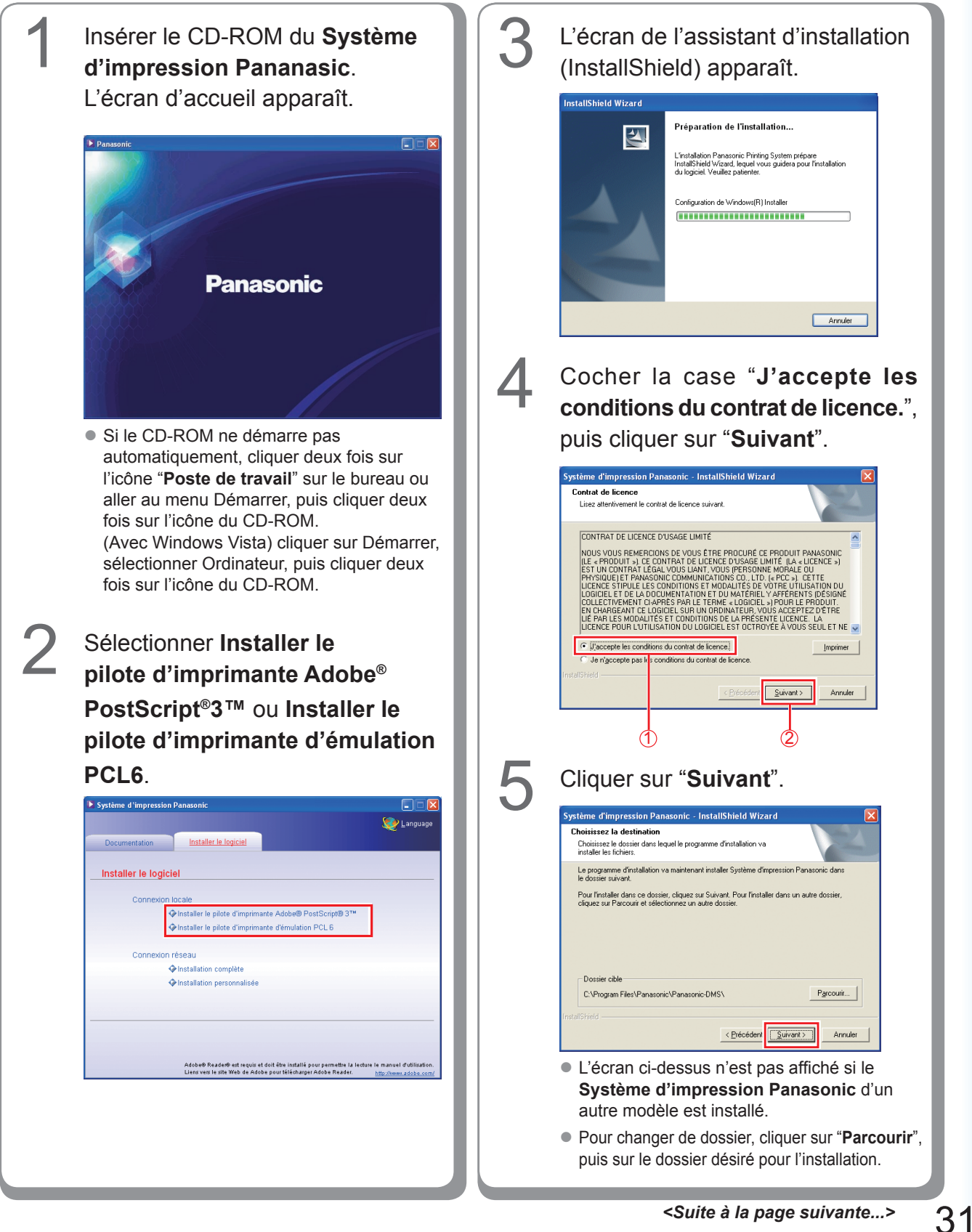

| <text><text></text></text>                           | 7 | Cliquer sur "Installer".          |
|------------------------------------------------------|---|-----------------------------------|
| <text><list-item><image/><image/></list-item></text> | 8 | <section-header></section-header> |

Installation sous Windows

## Paramétrage de l'appareil

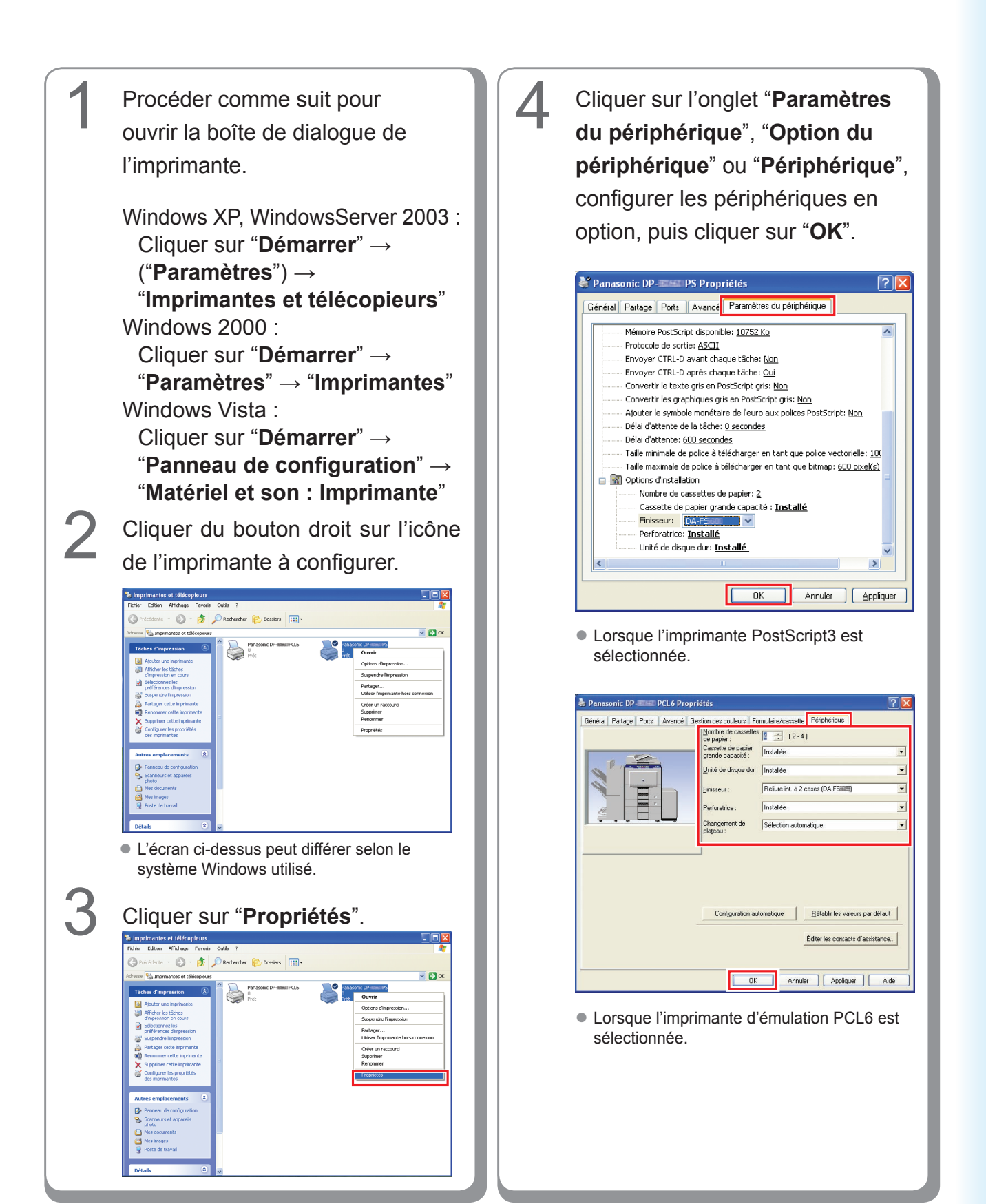

## Paramétrage du paramètre commun sur l'ordinateur serveur

Ajouter le pilote d'imprimante si le système d'exploitation du client est autre que celui du serveur d'imprimante réseau. Il est possible d'utiliser l'outil **PrnCopy.exe** avant d'installer le pilote d'imprimante.

- Création d'un pilote d'imprimante alternative pour le SE client.
  - 1. Avec l'Explorateur, ouvrir le CD-ROM du Système d'impression Panasonic.
  - 2. Ouvrir les dossiers "Outils" et "PrnCopy" dans l'ordre.
  - 3. Double-cliquer sur "PrnCopy.exe".
  - 4. Appuyer sur la touche **<O>** et sur **<Entrer>** dans l'ordre sur la fenêtre affichée.
  - Le pilote d'imprimante alternative pour le SE client est ajouté dans un dossier créé sur le bureau.

Sélectionner le pilote d'imprimante approprié dans le dossier lors de l'ajout du pilote d'imprimante pour le système d'exploitation client. La description concerne le pilote PS, mais il est possible de paramétrer le pilote d'émulation PCL6 de la même manière.

### Paramétrage du paramètre commun sous Windows 2000 Server.

| 3       Cliquer sur "Imprimantes".         3       Cliquer sur "Imprimantes".                                                                                                    | 1 | Cliquer sur " <b>Démarrer</b> ".                                                                                                    | 4 | Cliquer du bouton droit sur<br>l'imprimante à partager.                                                                                                    |
|----------------------------------------------------------------------------------------------------|---|----------------------------------------------------------------------------------------------------|---|----------------------------------------------------------------------------------------------------|
| Ciquer sur Parametres.           Image: Sur Parametres in the surface in the surface in the | 0 | Windows Update   Programmes   Documents   Documents   Paramètres   Rechercher   Rechercher   Rechercher   Rechercher   Rechercher   Aide   Exécuter   Arrêter |   | Importantes       Importantes         Prider Editon Afrikage Ferroris Outlis ?       Importantes         Importantes       Importantes         Importantes       Importante         Importantes       Importante         Importantes       Importante         Importantes       Importante         Importantes       Importante         Importantes       Importante         Documents: 0       Importante         Baserie PB       Importante         Decuments: 0       Importante         Baserie PB       Importante         Decuments: 0       Importante         Baserie PB       Importante         Decuments: 0       Importante         Baserie PB       Importante         Decuments: 0       Importante         Baserie PB       Importante         Decuments: 0       Importante         Baserie PB       Importante         Baserie PB       Importante         Decuments: 0       Importante         Baserie PB       Importante         Baserie PB       Importante         Baserie PB       Importante         Baserie PB       Importante         Baserie PB       Importante |
| 3和Démarrer   」 🕜 🍪 🖏                                                                                                    | 3 | <image/>                                                                                                    | 5 |                                                                                                    |

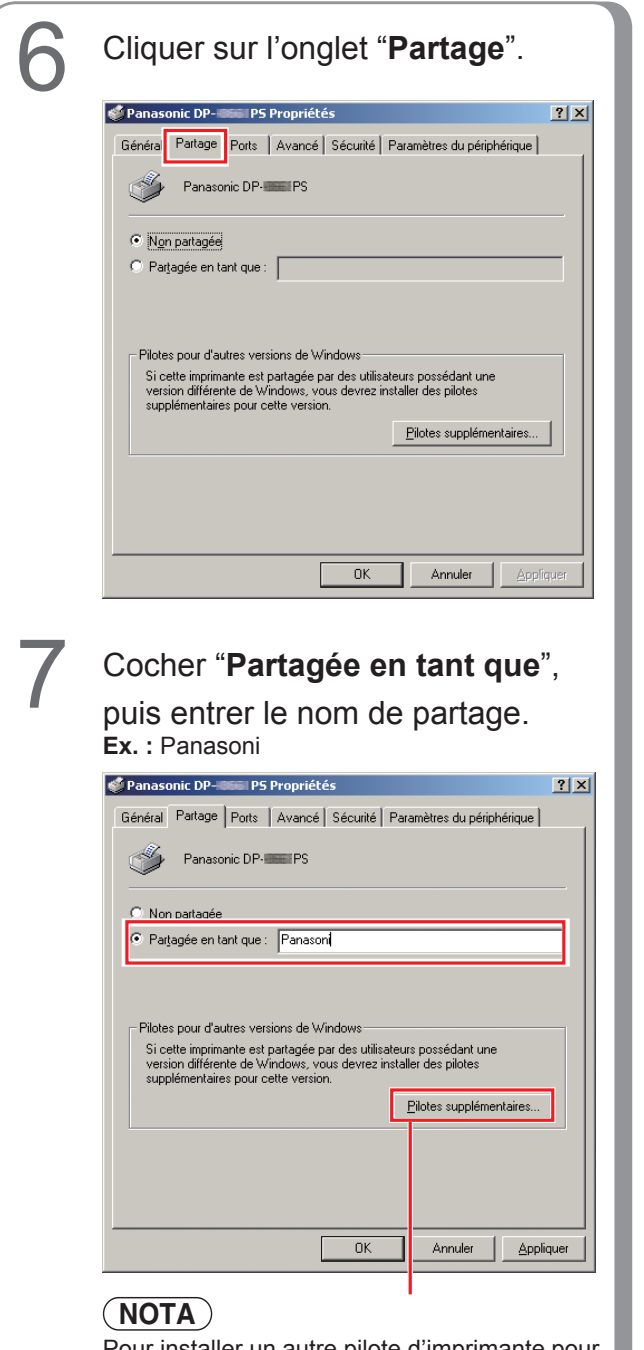

#### Pour installer un autre pilote d'imprimante pour le système d'exploitation client, cliquer sur [**Pilotes supplémentaires...**]. Il est possible d'ajouter manuellement le pilote d'imprimante en suivant les indications à l'écran. Pour créer facilement des pilotes d'imprimantes pour les divers systèmes d'exploitation, utiliser PrnCopy.exe avant l'installation. (Voir page 34)

8 Cliquer sur "**OK**" pour fermer la fenêtre.

Mémo :

### Paramétrage du paramètre commun sous Windows Server 2003.

3 Cliquer sur "Démarrer". Cliquer sur "Imprimantes et (Mode affichage des catégories) télécopieurs". (Mode affichage des catégories) Administrateur 🗐 Poste de travail Gérer votre serveur Administrateur Panneau de configura GA\_\_\_ Invite de co Cutils d'administration 剩 Poste de travail 🧾 Gérer votre serveur 🤤 Imprimantes et té Invite de commandes Banneau de configu 🕜 Aide et support Outils d'admini P Bechercher 💢 Explorateur Windows 🤹 Imprimantes et téléi 🦉 Paint Exécuter. Aide et support P Bechercher 🦉 Paint Tous le Eermer la session 🚺 Arrêter 🗷 Démarger 🕃 🧶 Tou 🖉 Eermer la session 🚺 Arrêter (Mode affichage classique) 🔊 Démarrer 🛛 🕑 🥭 (Mode affichage classique) 칠 Catalogue Wir Programmes 🕑 Banı 🐶 Paramètres Rechercher 🍓 Imprimantes et télécopieurs 📐 Aide et suppor 🖉 Démarger 🕝 🧶 Exécuter Cliquer sur "Paramètres". (Mode affichage classique) 4 Cliquer du bouton droit sur l'imprimante à partager. 🖄 Catalogue Windows 🗞 Imprimantes et télécopieurs - **-** × nte 👻 🕤 👻 🤌 Rechercher 🌔 Dossiers 🛛 🎲 汝 🗙 🇐 🛄 - Panneau de configuration
 Connexions réseau
 Gonnexions réseau
 Gonnexions et télécopieurs
 Exerce des tâches et menu D Adresse 🍡 Imprimantes et télécopieurs 💌 🄁 ОК Pana 0 Prêt Panasonic DP-IIIIII PCL6 Ajouter une imprimante Exécuter Ø asonic DF Ouvrir - 10 a Options d'impression... Suspendre l'impression Partager... Utiliser l'imprimante hors conne⊻ion Créer un raccourci Supprimer Renommer Propriétés . État : Prêt Documents : 0
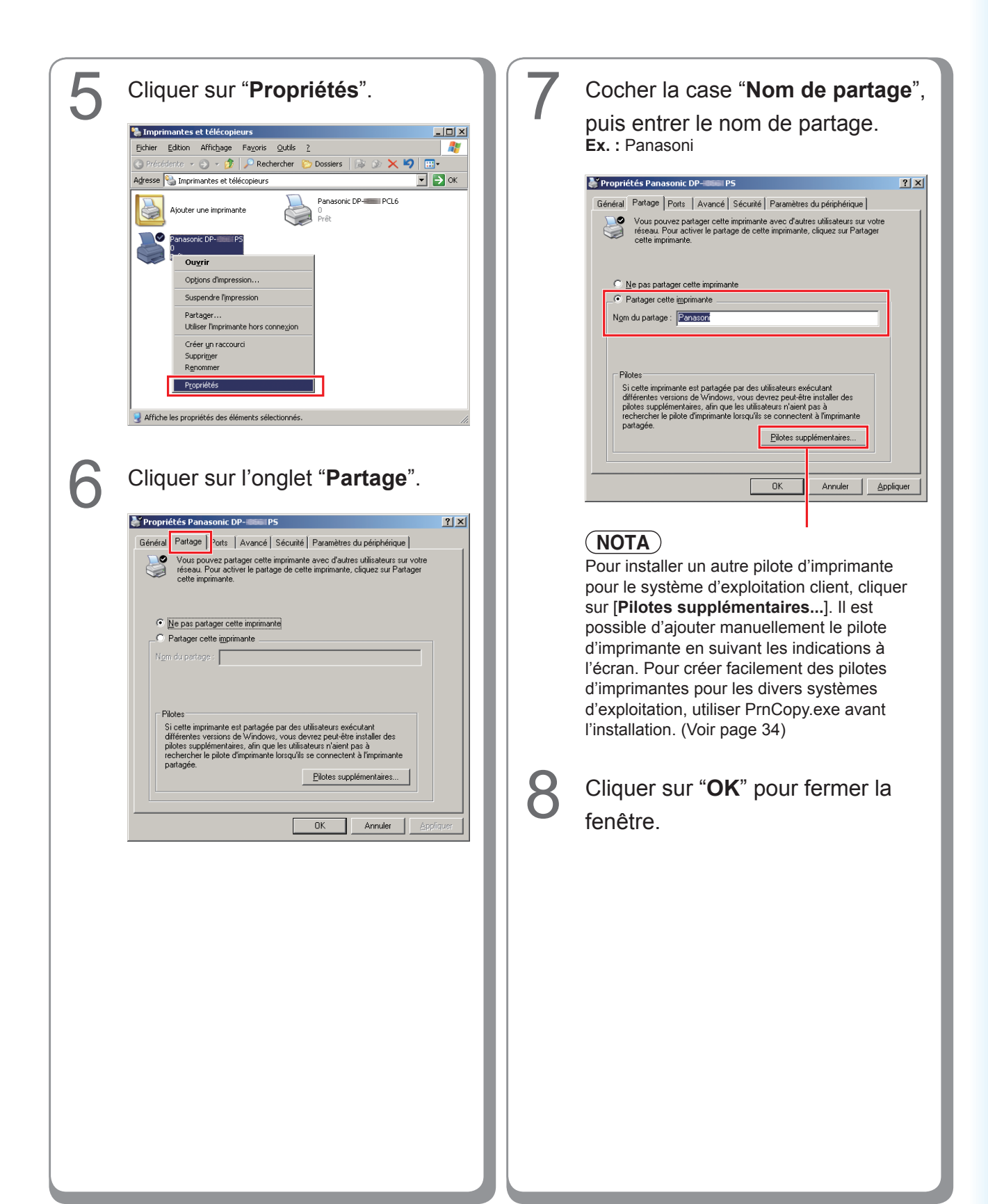

## Paramétrage de l'ordinateur client

#### Paramétrage de l'ordinateur client pour Windows XP et Windows 2000

Les illustrations montrées pour les étapes suivantes s'appliquent à Windows XP. Les étapes pour les autres systèmes d'exploitation Windows sont pratiquement les mêmes, bien que quelques détails peuvent différer.

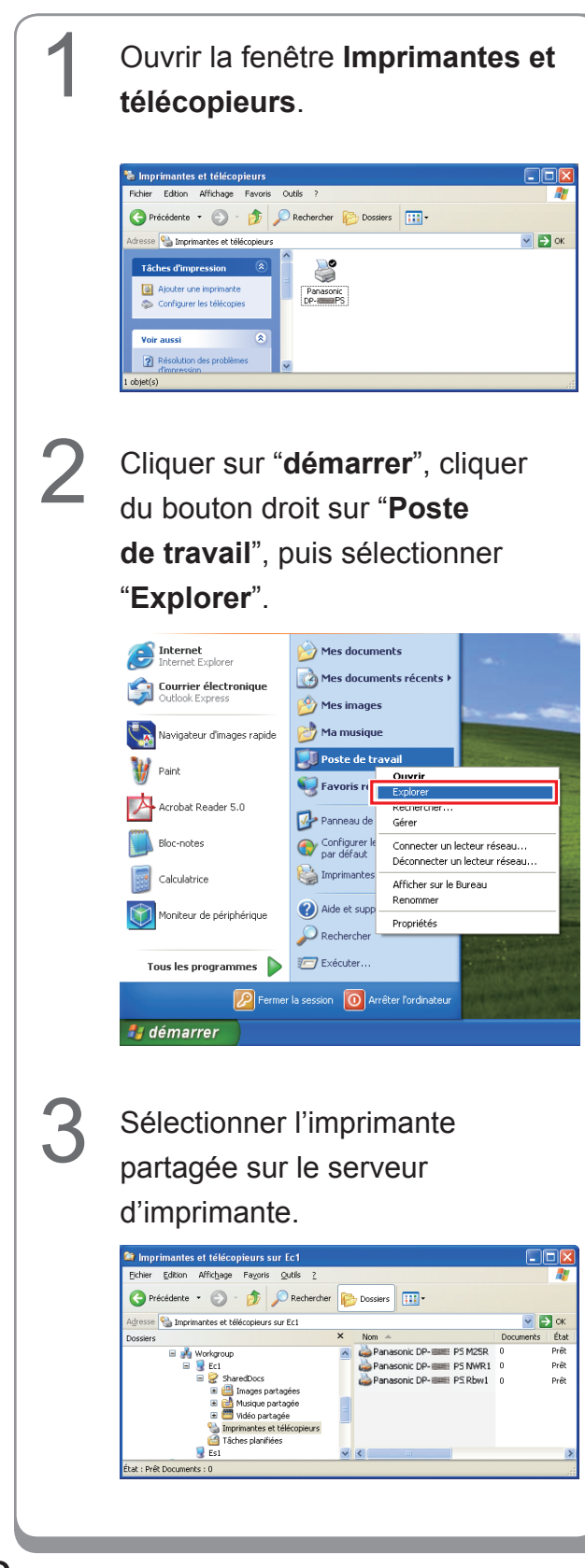

Glisser et déposer l'icône de l'imprimante sur la fenêtre **Imprimantes et télécopieurs**.

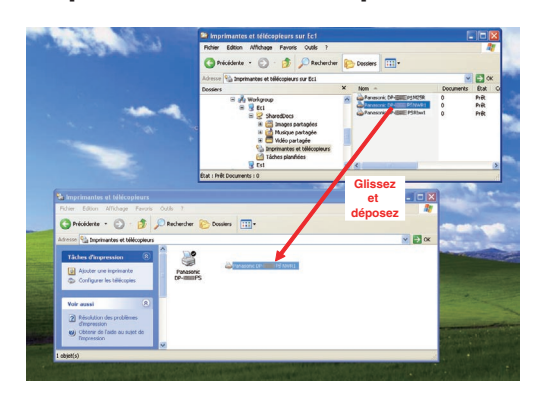

5

Vérifier que l'icône de l'imprimante est bien copiée sur la fenêtre **Imprimantes et télécopieurs**.

## Paramétrage de l'ordinateur client pour Windows Vista

| 1 | Cliquer sur <b>"Démarrer"</b> , puis sélectionner <b>Réseau</b> .                                                                                                    | 4 | C            | Cliquer sur <b>"Installer le pilote</b> ".                                                                                                    |
|---|----------------------------------------------------------------------------------------------------|---|--------------|----------------------------------------------------------------------------------------------------|
|   | Image: series     Image: series     Image: series <th>5</th> <th>L</th> <th>A Pour utiliser l'imprimante partagée \EC3\Panasonic DP-<br/>PCL6, vous devez installer le pilote d'imprimante sur<br/>votre ordinateur. Si vous ne reconnaissez pas le nom et<br/>l'emplacement de l'imprimante ou si vous ne les approuvez<br/>pas, n'installez pas le pilote.<br/>Annuler  Annuler  Annuler  Annuler  Annuler  Annuler  Annuler  Annuler  Annuler  Annuler  Annuler  Annuler  Annuler  Annuler  Annuler  Annuler  Annuler  Annuler  Annuler  Annuler  Annuler  Annuler  Annuler  Annuler  Annuler  Annuler  Annuler  Annuler  Annuler  Annuler  Annuler  Annuler  Annuler  Annule  Annule  Annule</th> | 5 | L            | A Pour utiliser l'imprimante partagée \EC3\Panasonic DP-<br>PCL6, vous devez installer le pilote d'imprimante sur<br>votre ordinateur. Si vous ne reconnaissez pas le nom et<br>l'emplacement de l'imprimante ou si vous ne les approuvez<br>pas, n'installez pas le pilote.<br>Annuler  Annuler  Annuler  Annuler  Annuler  Annuler  Annuler  Annuler  Annuler  Annuler  Annuler  Annuler  Annuler  Annuler  Annuler  Annuler  Annuler  Annuler  Annuler  Annuler  Annuler  Annuler  Annuler  Annuler  Annuler  Annuler  Annuler  Annuler  Annuler  Annuler  Annuler  Annuler  Annuler  Annule  Annule  Annule |
| 2 | <section-header></section-header>                                                                                                    | 6 | V<br>e<br>Ir | 'érifier que l'icône de l'imprimante<br>est copiée sur la fenêtre<br>mprimantes.                                                                                                    |
| 3 | <text></text>                                                                                                    |   |              |                                                                                                    |

# Installation sous Windows (pour DP-8032/8025, DP-3030/2330)

### Installation des pilotes et des utilitaires pour l'imprimante réseau (installation complète)

Installer le pilote PostScript3 et le pilote d'imprimante d'émulation PCL6. Ensuite, l'Utilitaire d'état de travail et le Logiciel de sécurité-pilote PS sont automatiquement installés par l'installateur. Il est nécessaire que l'imprimante soit raccordée au réseau.

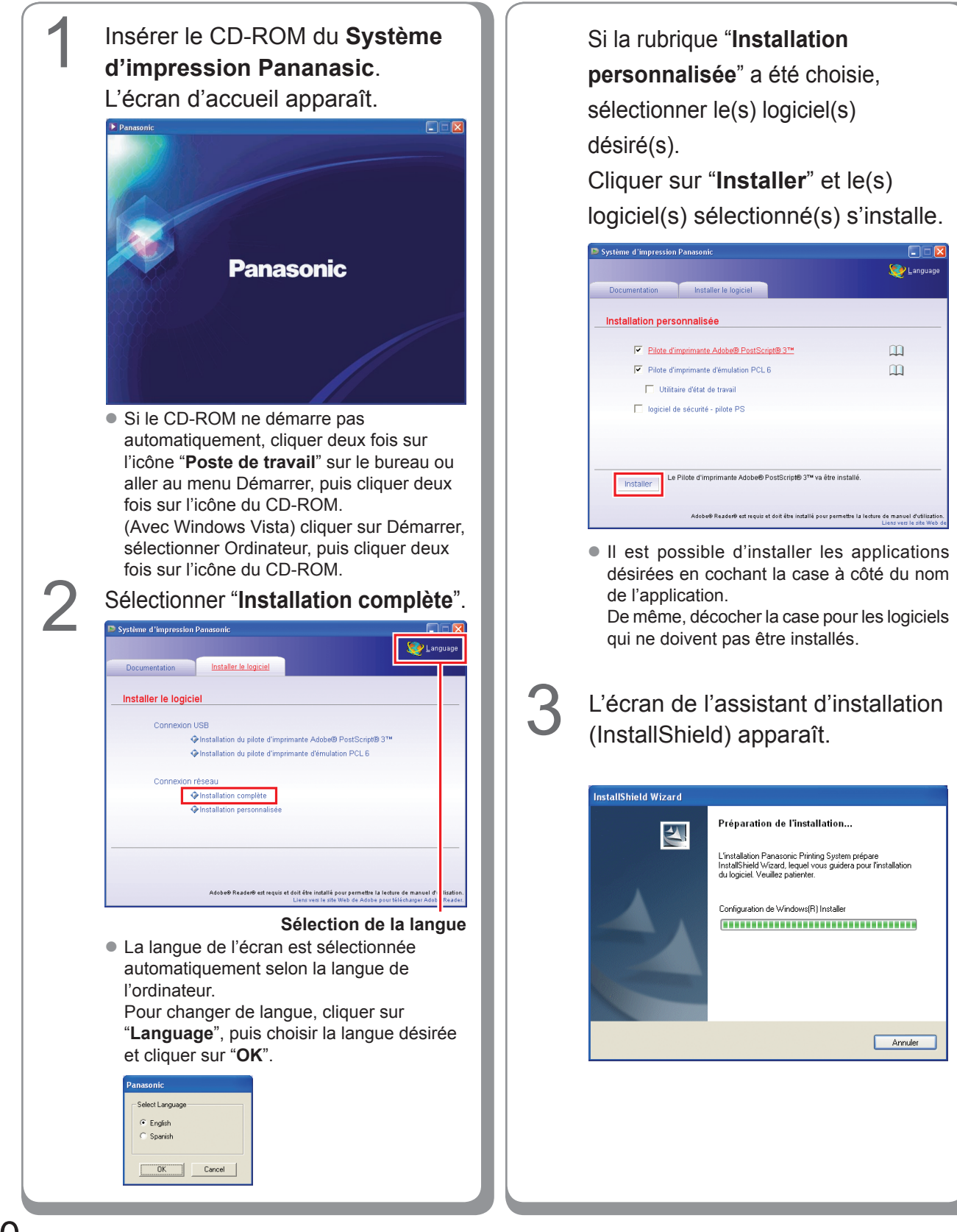

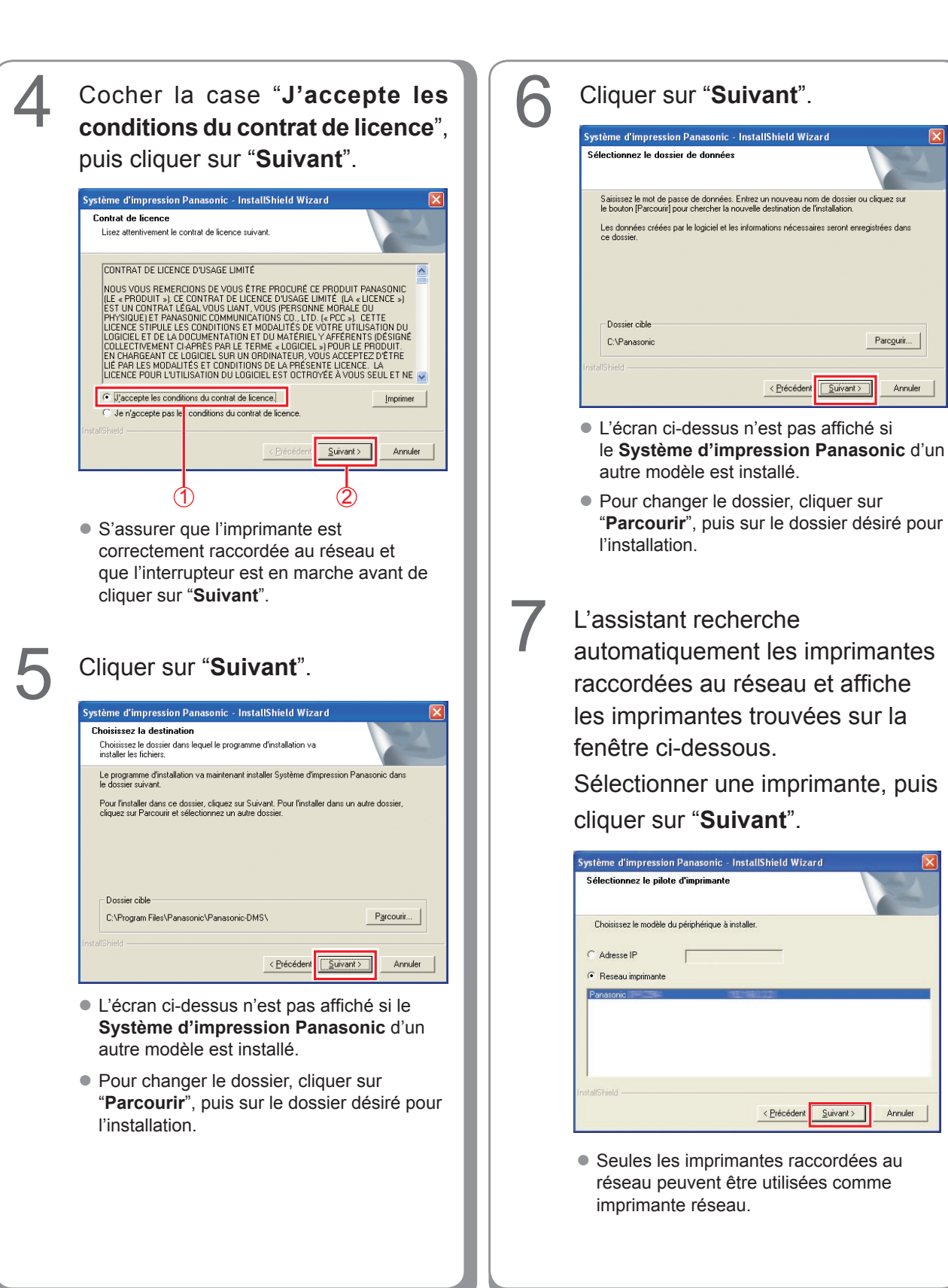

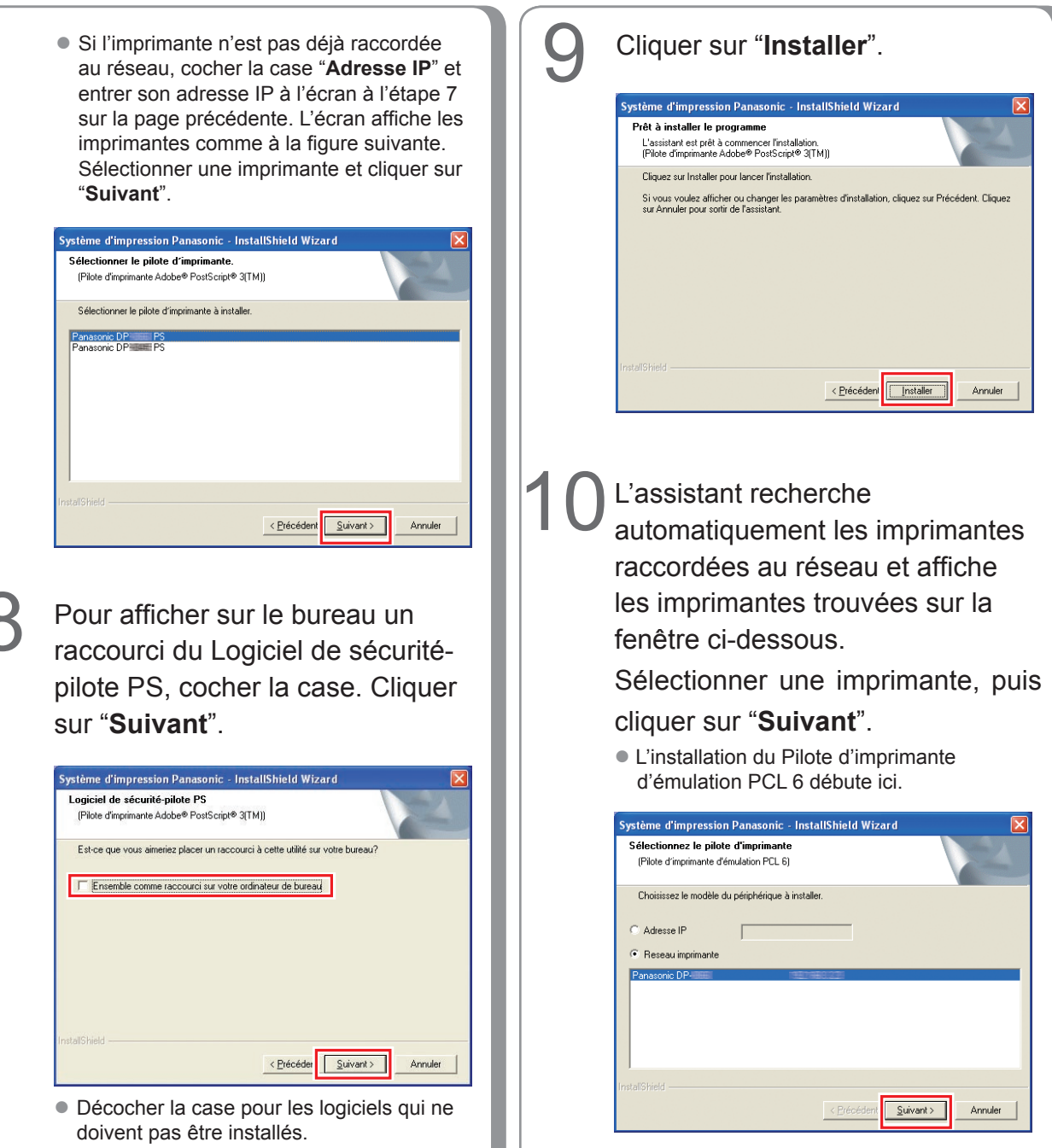

 Seules les imprimantes raccordées au réseau peuvent être utilisées comme imprimante réseau.

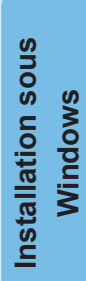

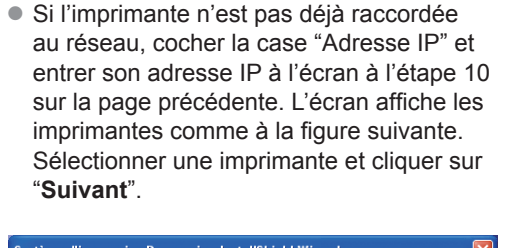

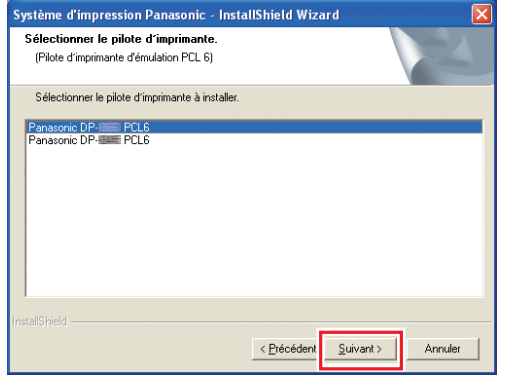

Sélectionner "**Permettre les communications (Recommandé)**", puis cliquer sur "**Suivant**".

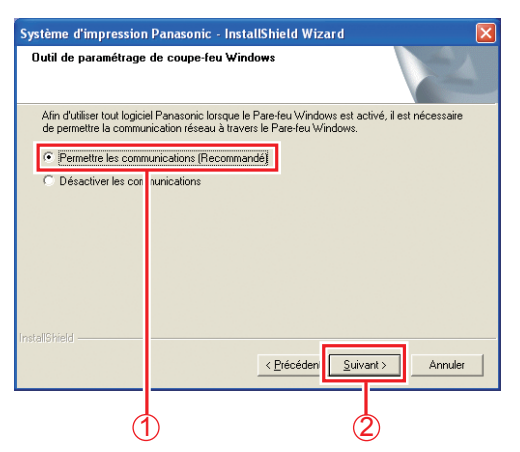

 L'écran ci-dessus apparaît seulement lors de l'installation de l'Utilitaire d'état de travail sous Windows Server 2003 (Service Pack 1 ou ultérieur) ou Windows Vista.

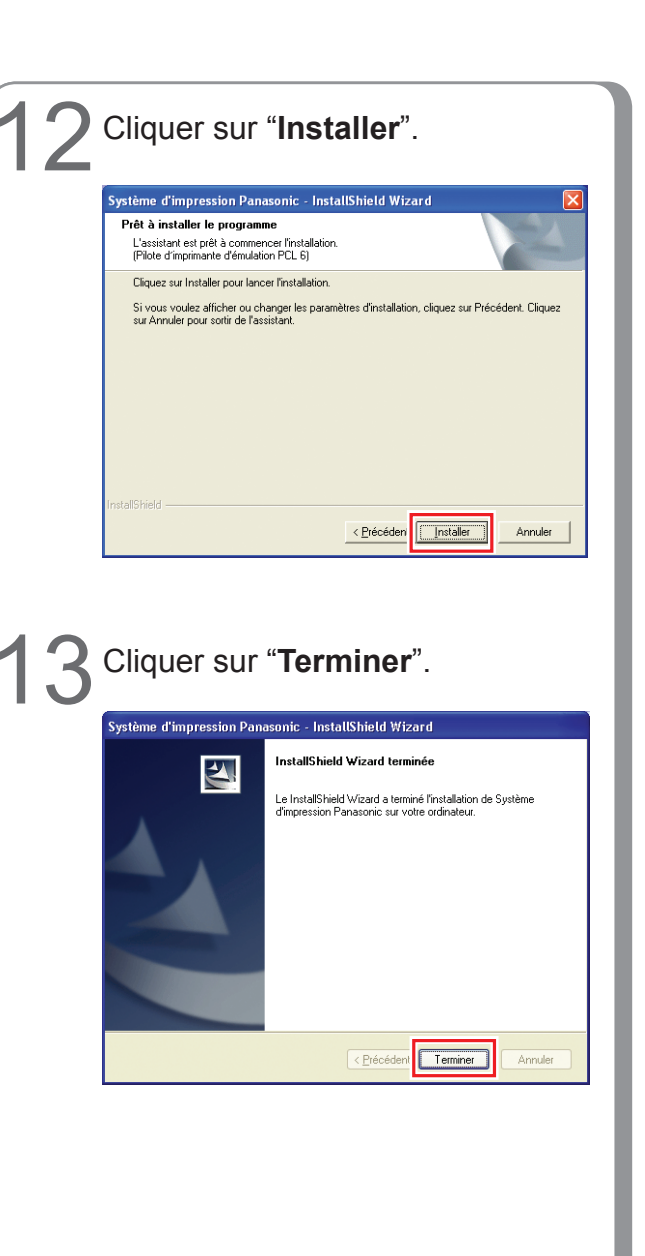

## Installation du pilote d'imprimante pour la connexion du port USB

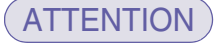

Ne pas raccorder le câble USB avant l'étape 8 (A, B, C)

#### (NOTA)

Si le pilote d'imprimante USB a déjà été installé sur le PC, il faut le désinstaller avant d'en installer une nouvelle version.

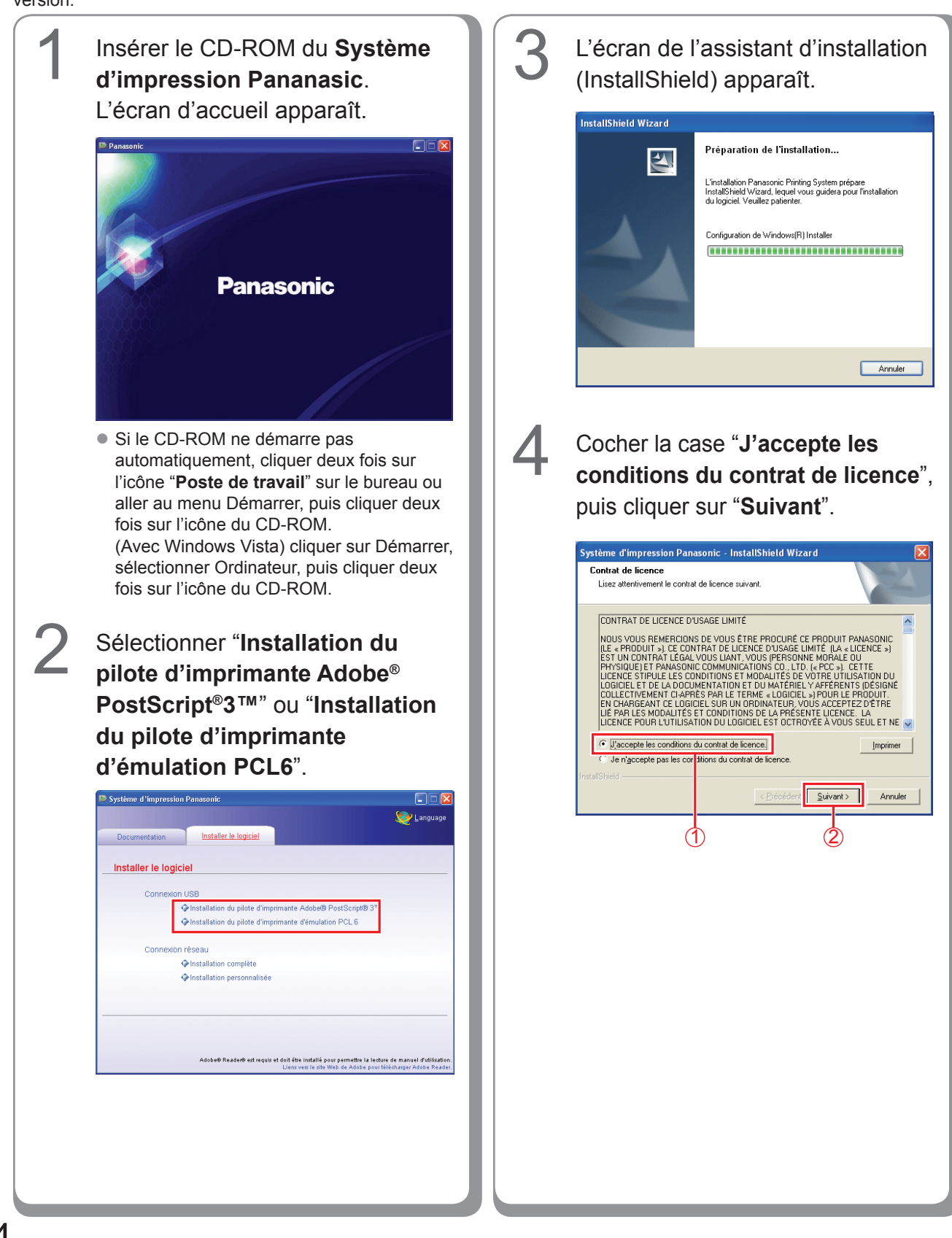

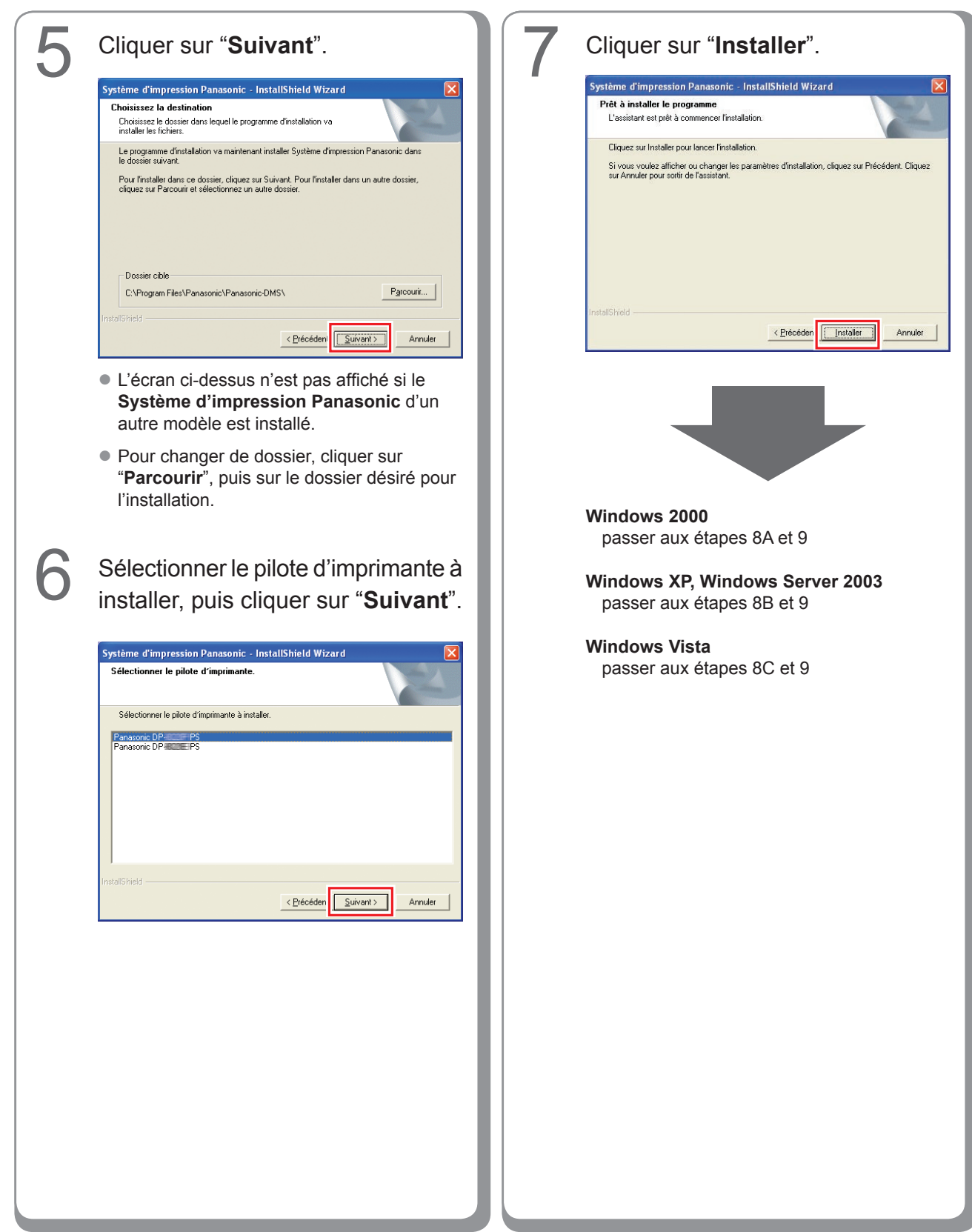

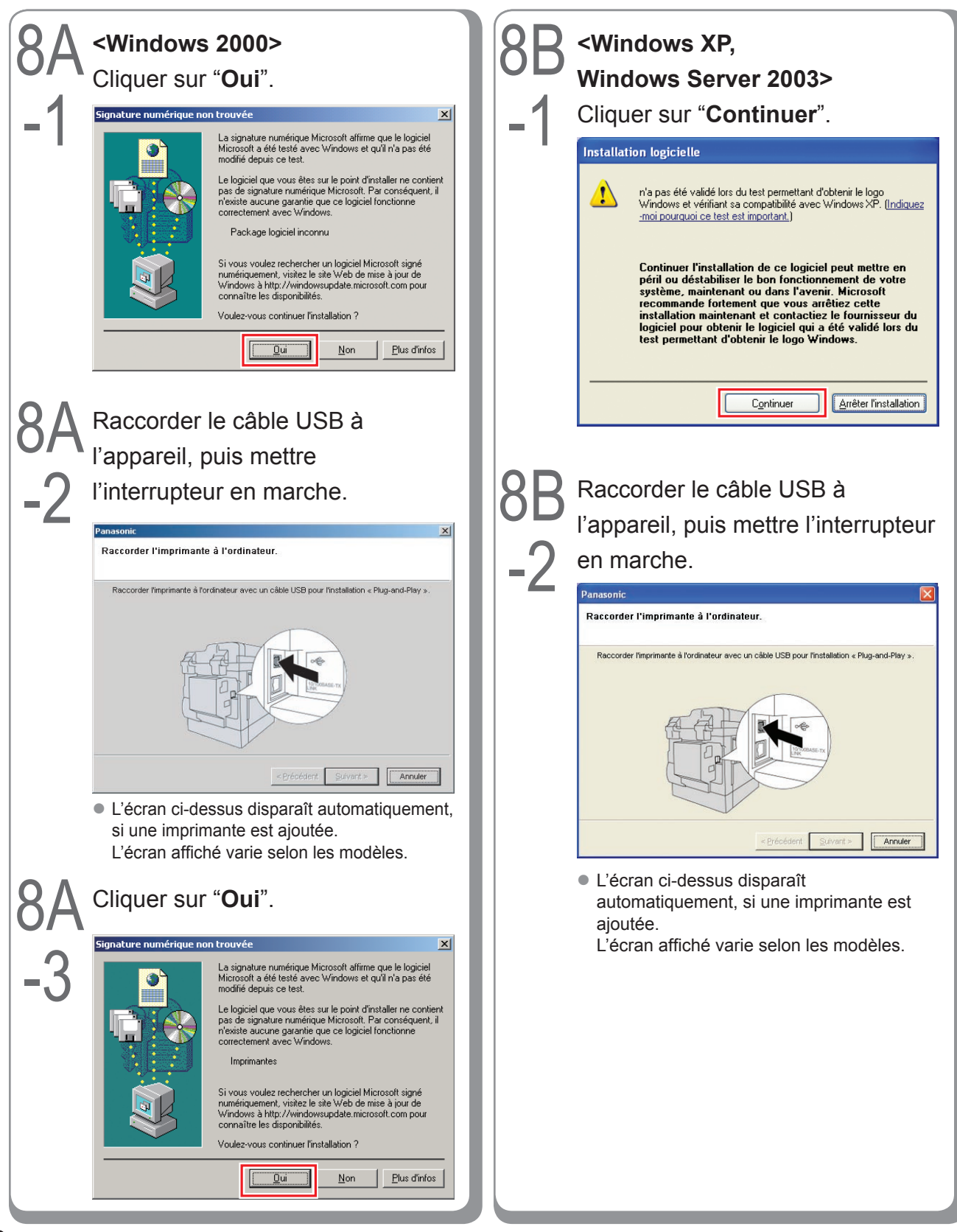

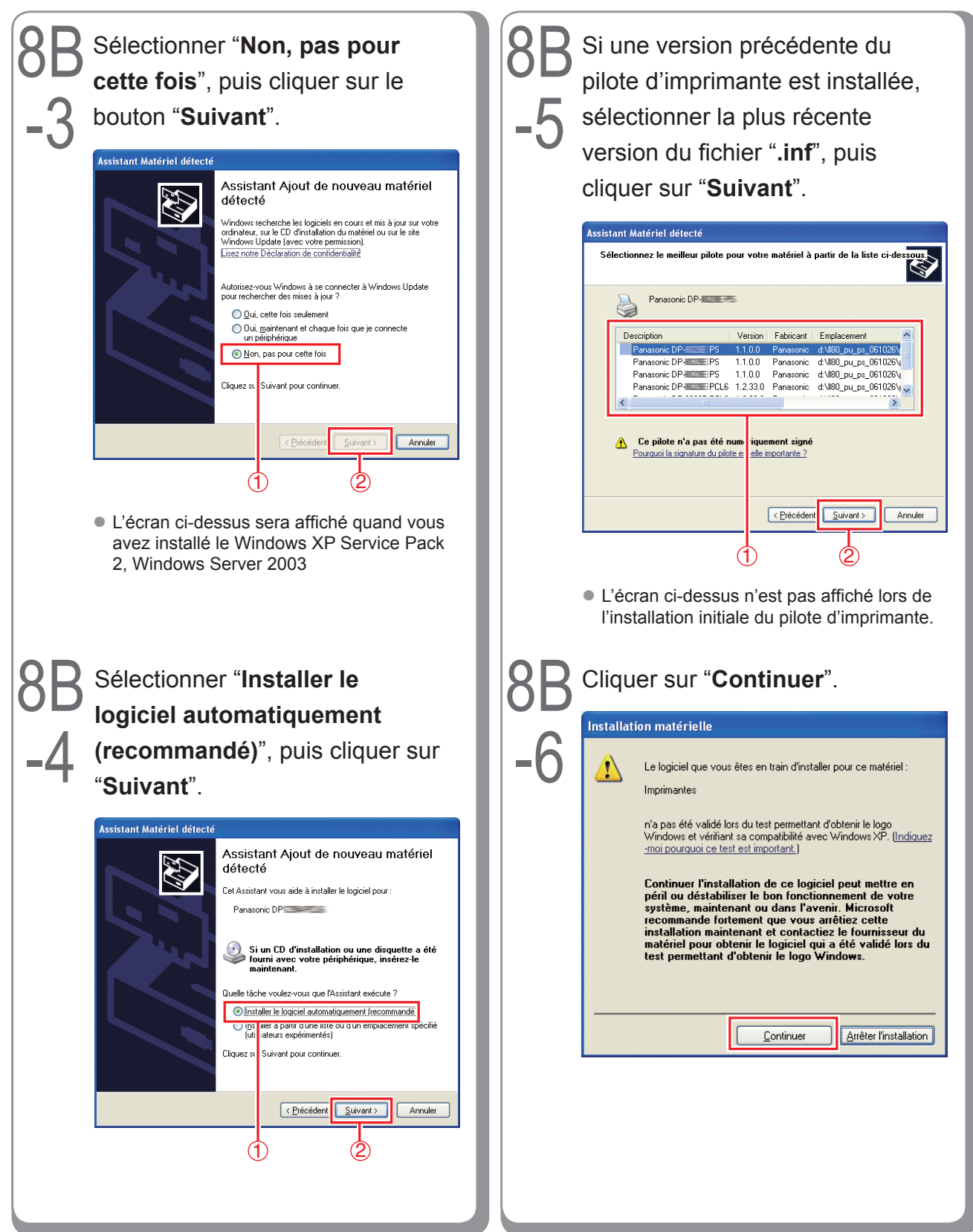

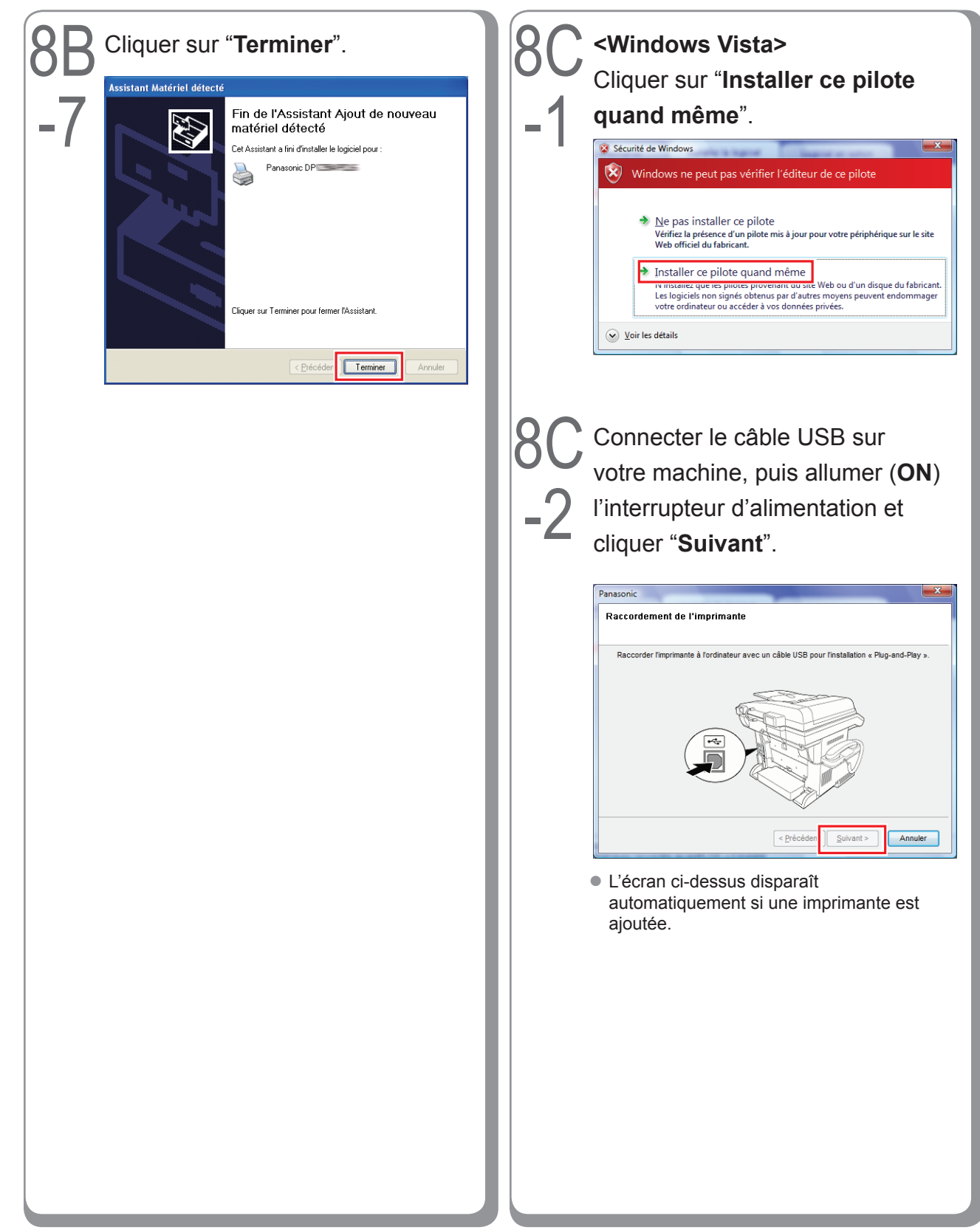

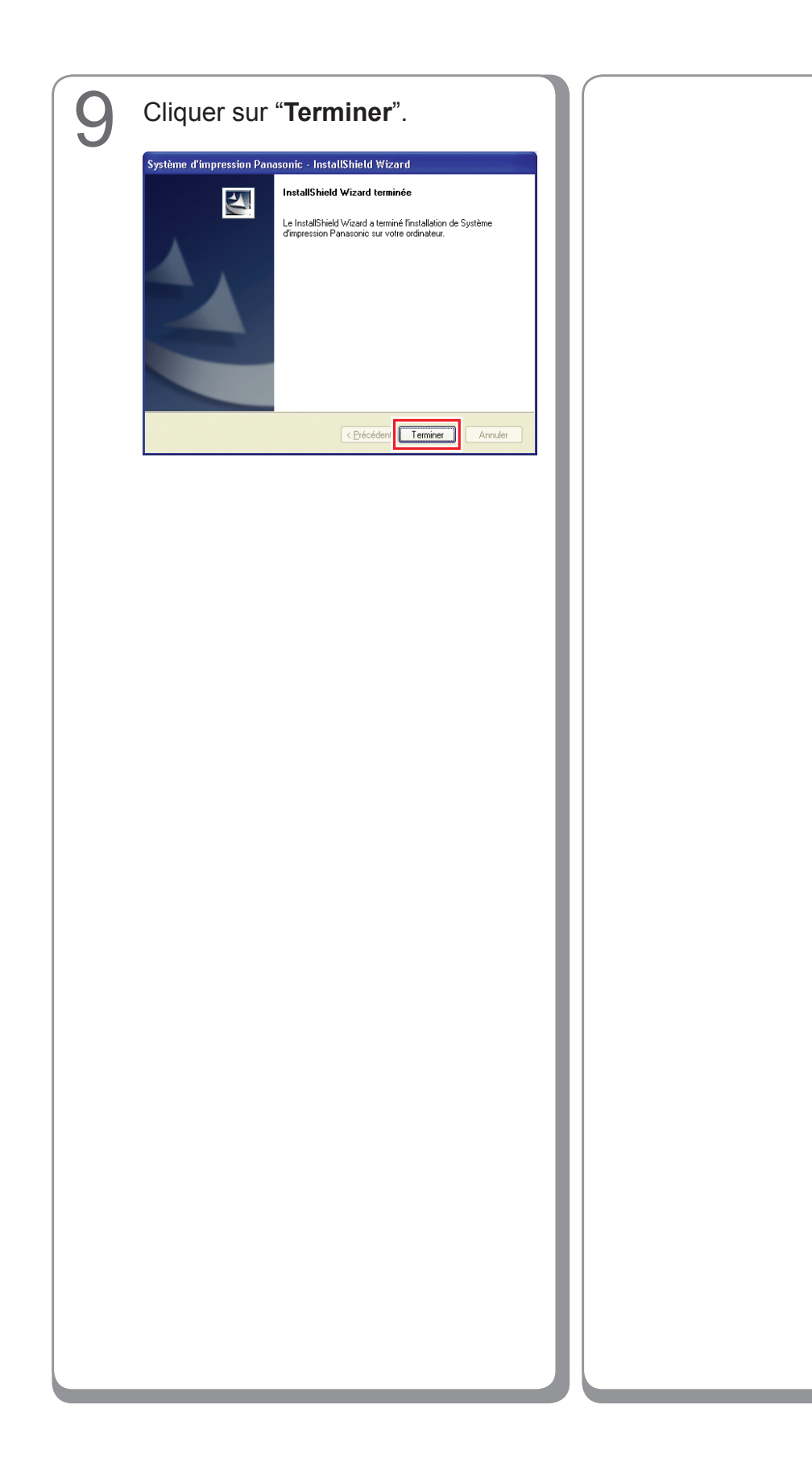

## Paramétrage de l'appareil

Procéder comme suit pour ouvrir la boîte de dialogue de l'imprimante.

Windows XP, Windows Server 2003 : Cliquer sur "**Démarrer**"  $\rightarrow$ 

("Paramètres") →

"Imprimantes et télécopieurs" Windows 2000 :

Cliquer sur "Démarrer" →

"**Paramètres**"  $\rightarrow$  "**Imprimantes**" Windows Vista :

Cliquer sur "Démarrer" →

"Panneau de configuration" →
"Matériel et son : Imprimante"

Cliquer du bouton droit sur l'icône de l'imprimante à configurer.

| Fichier Edition Affichage Favoris                                                                                                    | Outls ?                     | 4                                                                                                    |
|----------------------------------------------------------------------------------------------------|-----------------------------|----------------------------------------------------------------------------------------------------|
| Ġ Précédente 🔹 🌍 🔹 🧊                                                                                                    | 🔎 Rechercher 🜔 Dossiers 🔛 🔹 |                                                                                                    |
| dresse 🐁 Imprimantes et télécopieurs                                                                                                    |                             | Sector 1                                                                                                    |
| Táches d'impression         (a)           Ajouter une imprimante         (a)           All Alther les tâthes<br>d'impression en cours<br>préférences d'impression         (a)           Apponde Timpression         (a)           Partager cette imprimante         (a)           Confuger les proprietés         (a)           Confuger les proprietés         (a) | Pressore (Pressore Co       | Coptions of Impression<br>Supported Empression<br>Supported Empression<br>Partager<br>Utilizer Empression to hors connexion<br>Criefer un raccourd<br>Supprimer<br>Parcomer<br>Promotifies |
| des imprimatités      Autres emplacements     Parnesu de configuration     Scanneurs et appareils     photo     Mes documents     Mes documents     Mes images     Procte de travail                                                                                                    |                             |                                                                                                    |

 L'écran ci-dessus peut différer selon le système Windows utilisé.

#### Cliquer sur "Propriétés".

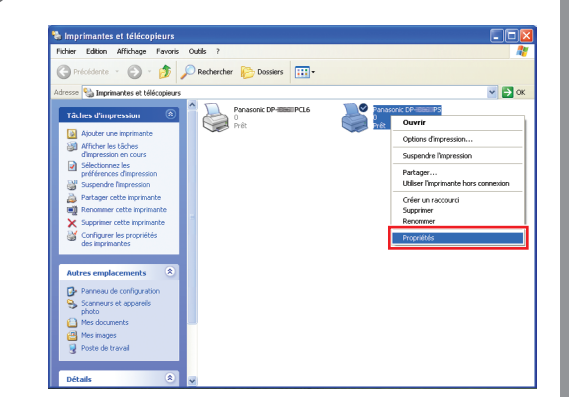

4

3

Cliquer sur l'onglet "**Paramétrage du périphérique**", "**Options de périphérique**" ou "**Périphérique**", configurer les périphériques en option, puis cliquer sur "**OK**".

| Panasonic DP-💴 Ver. 2 PS Propriétés 🛛 🔋 🏼                                   |  |  |  |  |  |
|-----------------------------------------------------------------------------|--|--|--|--|--|
| Général Partage Ports Avancé Paramètres du périphérique                     |  |  |  |  |  |
| Mémoire PostScript disponible: 10752 Ko                                     |  |  |  |  |  |
| Protocole de sortie: <u>ASCII</u>                                           |  |  |  |  |  |
| Envoyer CTRL-D avant chaque tâche: Non                                      |  |  |  |  |  |
| Envoyer CTRL-D après chaque tâche: <u>Oui</u>                               |  |  |  |  |  |
| Convertir le texte gris en PostScript gris: Non                             |  |  |  |  |  |
| Convertir les graphiques gris en PostScript gris: <u>Non</u>                |  |  |  |  |  |
| Ajouter le symbole monétaire de l'euro aux polices PostScript: Non          |  |  |  |  |  |
| Délai d'attente de la tâche: <u>0 secondes</u>                              |  |  |  |  |  |
| Délai d'attente: 600 secondes                                               |  |  |  |  |  |
| Taille minimale de police à télécharger en tant que police vectorielle: 100 |  |  |  |  |  |
| Taille maximale de police à télécharger en tant que bitmap: 600 pixel(s)    |  |  |  |  |  |
| Options d'installation                                                      |  |  |  |  |  |
| Nombre de cassettes de papier: 2                                            |  |  |  |  |  |
| Finisseur: DA-ES                                                            |  |  |  |  |  |
| Plateau interne: Installé                                                   |  |  |  |  |  |
| Unité recto verso: Installé                                                 |  |  |  |  |  |
| Unité de disgue dur: Installé                                               |  |  |  |  |  |
| 2                                                                           |  |  |  |  |  |
|                                                                             |  |  |  |  |  |
|                                                                             |  |  |  |  |  |

 Lorsque l'imprimante PostScript3 est sélectionnée.

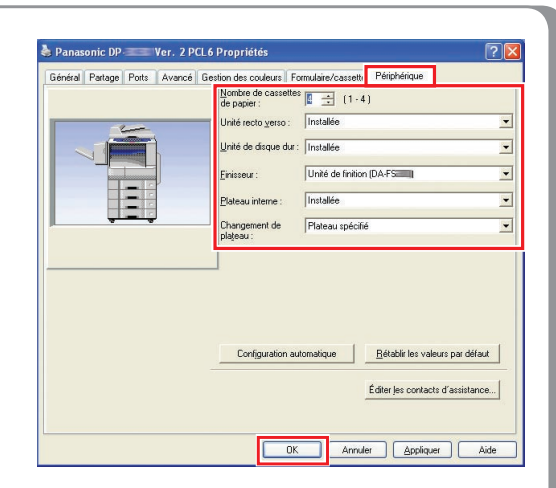

 Lorsque l'imprimante d'émulation PCL6 est sélectionnée. Mémo :

### Paramétrage du paramètre commun sur l'ordinateur serveur

Ajouter le pilote d'imprimante si le système d'exploitation du client est autre que celui du serveur d'imprimante réseau. Il est possible d'utiliser l'outil **PrnCopy.exe** avant d'installer le pilote d'imprimante.

- · Création d'un pilote d'imprimante alternative pour le SE client
  - 1. Avec l'Explorateur, ouvrir le CD-ROM du Système d'impression Panasonic.
  - 2. Ouvrir les dossiers "Outils" et "PrnCopy" dans l'ordre.
  - 3. Double-cliquer sur "**PrnCopy.exe**".
  - 4. Appuyer sur la touche <O> et sur <Entrer> dans l'ordre sur la fenêtre affichée.
- Le pilote d'imprimante alternative pour le SE client est ajouté dans un dossier créé sur le bureau.

Sélectionner le pilote d'imprimante approprié dans le dossier lors de l'ajout du pilote d'imprimante pour le système d'exploitation client. La description concerne le pilote PS, mais il est possible de paramétrer le pilote d'émulation PCL6 de la même manière.

#### Paramétrage du paramètre commun sous Windows 2000 Server.

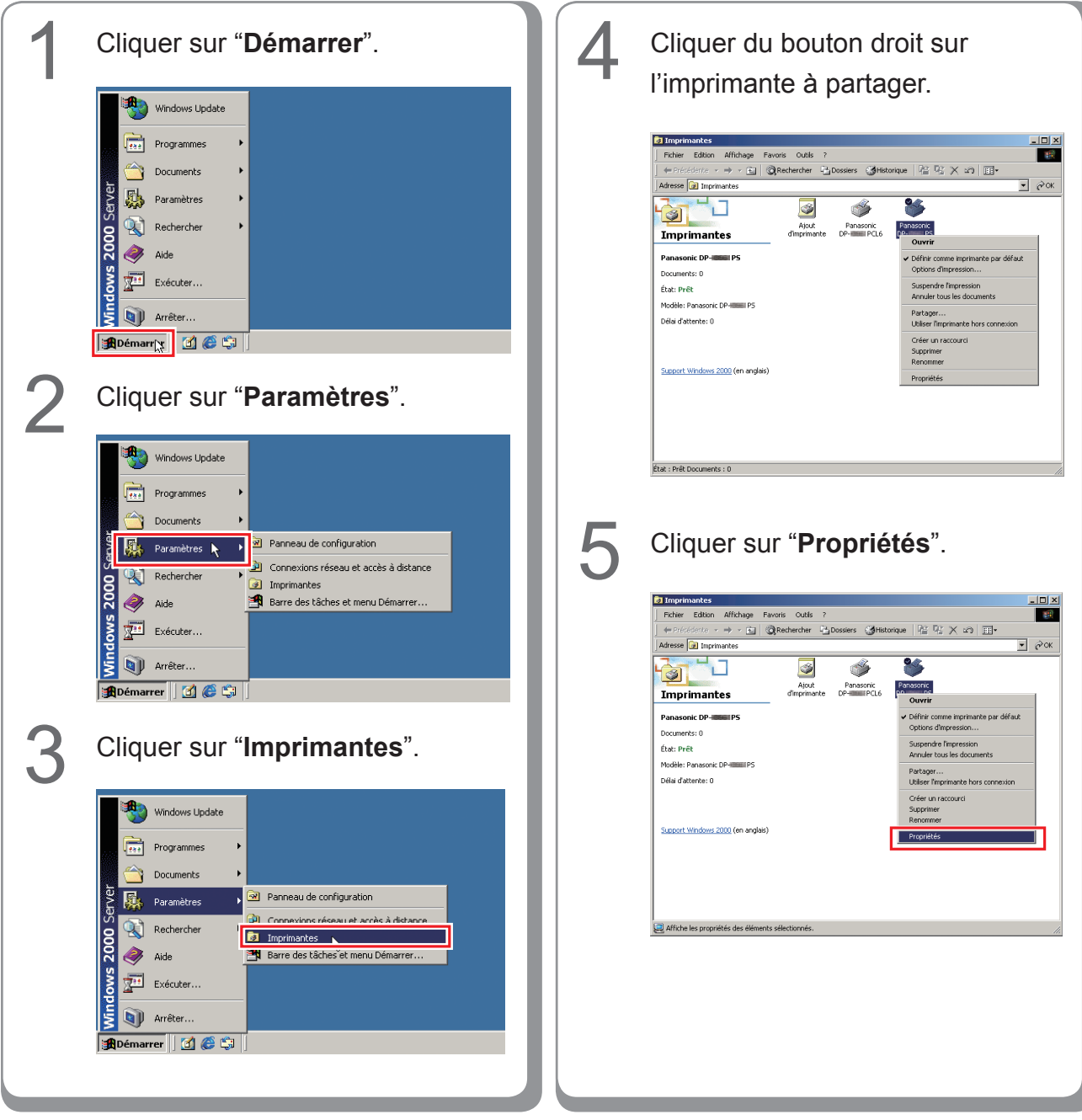

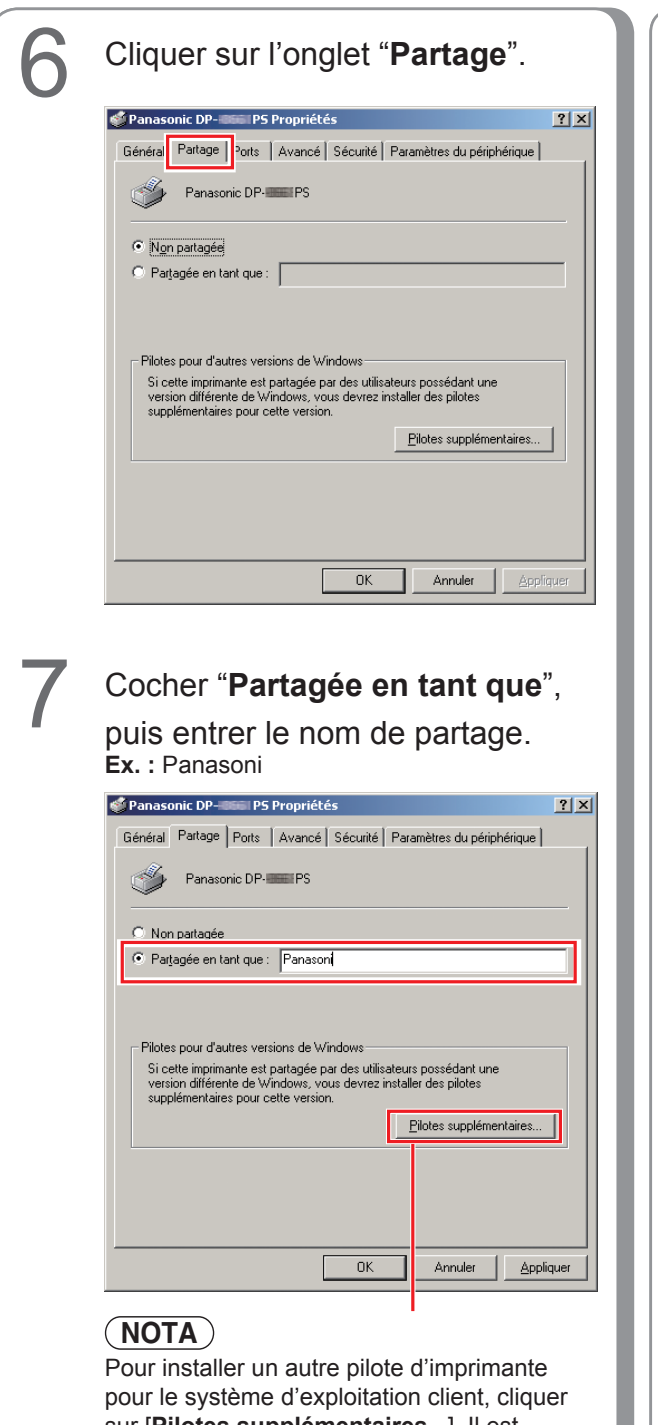

Pour installer un autre pilote d'imprimante pour le système d'exploitation client, cliquer sur [**Pilotes supplémentaires...**]. Il est possible d'ajouter manuellement le pilote d'imprimante en suivant les indications à l'écran. Pour créer facilement des pilotes d'imprimantes pour les divers systèmes d'exploitation, utiliser PrnCopy.exe avant l'installation. (Voir page 52) Cliquer sur "**OK**" pour fermer la fenêtre.

Mémo :

8

#### Paramétrage du paramètre commun sous Windows Server 2003.

3 Cliquer sur "Imprimantes et Cliquer sur "Démarrer". (Mode affichage des catégories) télécopieurs". (Mode affichage des catégories) Administrateur 🗐 Poste de travail Gérer votre serveur Administrateur Panneau de configura 刘 Poste de travail CA. Invite de Gérer votre serveur Cutils d'administration Invite de commandes Panneau de configu 😂 Imprima Outils d'administ Aide et support 🔍 Енр Imprimantes et télécopieurs Bechercher 🦉 Paint Bloc-notes 🕜 Aide et supp Exécuter Bechercher 🦉 Paint Eermer la session 🛛 Arrêter 🗷 Démarrer 🕃 🥭 Permer la session 🔘 Arrêter rer 🔯 🚎 (Mode affichage classique) (Mode affichage classique) 📴 Banneau de configuration Aide et su Rechercher 🐏 Imprimantes et télécopieurs 🔉 Aide et suppor Exécuter. Démarger 🕑 🥭 rer 🔞 Cliquer sur "Paramètres ". 4 Cliquer du bouton droit sur (Mode affichage classique) l'imprimante à partager. Ъ Imprimantes et télécopieurs - 🗆 🗵 Eichier Edition Affichage Fayoris Outils ? e 🔻 🕘 👻 🏂 Rechercher 🐑 Dossiers 🛛 🎲 💓 🗙 🆃 🛄 🗸 🔹 🄁 ОК Adresse 🔛 Imprimantes et télécopieurs Pana 0 Prêt Panasonic DP-IIIII PCL6 Ajouter une imprimante 🍹 Panneau de configuratio ۲ asonic DP- Barre des tâches et menu Dé Ouvrir Options d'impression.. 0 Arrêţe Suspendre l'impression Partager... Utiliser l'imprimante hors conne<u>x</u>ion Créer un raccourci Supprimer Renommer Propriétés État : Prêt Documents : 0

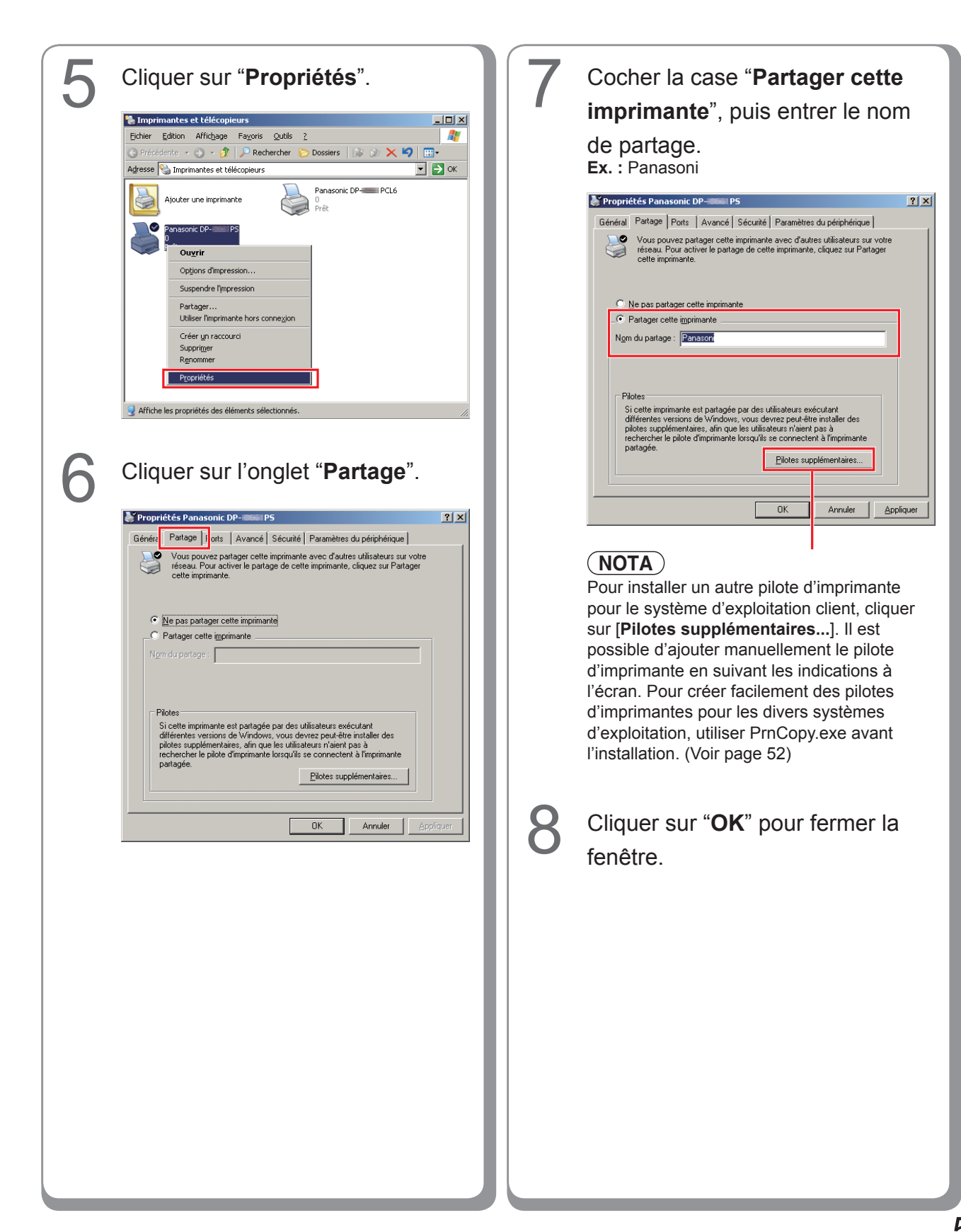

## Paramétrage de l'ordinateur client

#### Paramétrage de l'ordinateur client pour Windows XP et Windows 2000

Les illustrations montrées pour les étapes suivantes s'appliquent à Windows XP. Les étapes pour les autres systèmes d'exploitation Windows sont pratiquement les mêmes, bien que quelques détails peuvent différer.

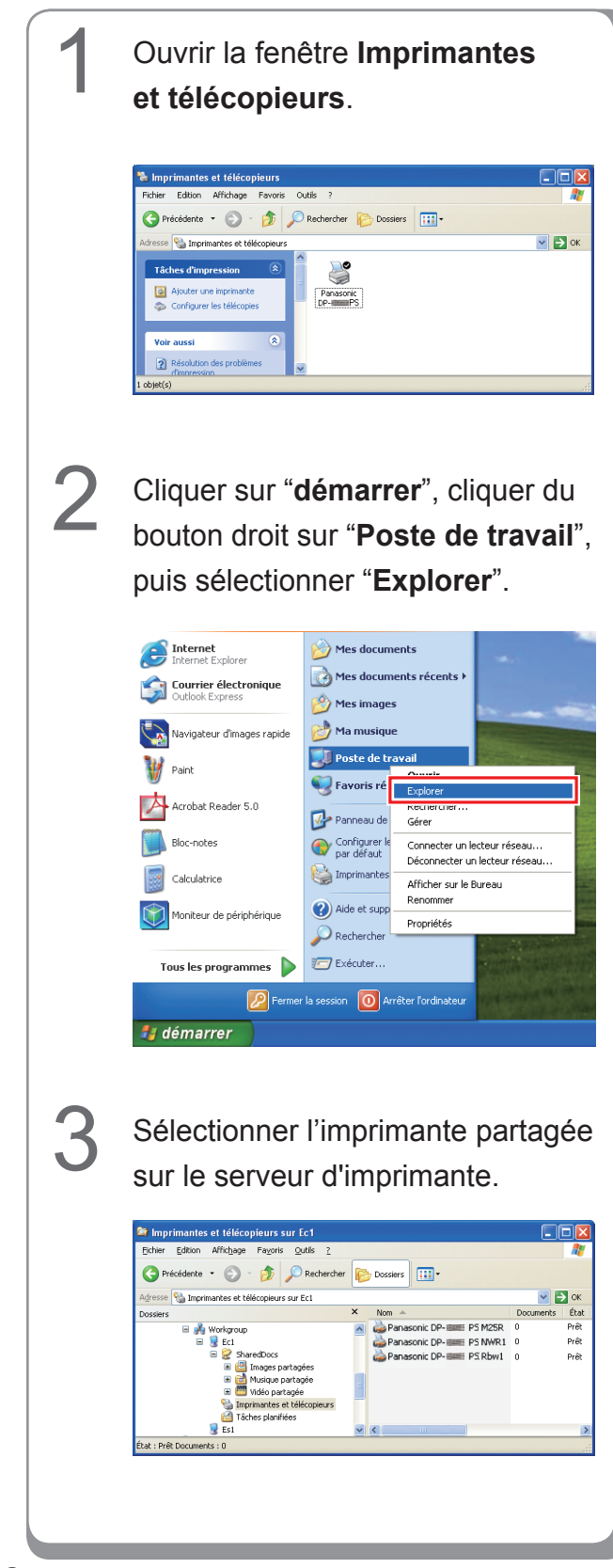

Glisser et déposer l'icône de l'imprimante sur la fenêtre **Imprimantes et télécopieurs**.

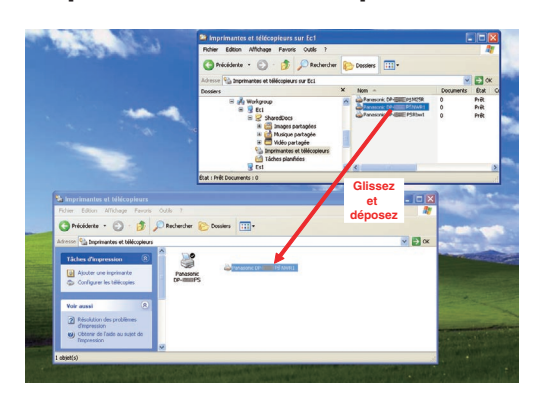

5

Vérifier que l'icône de l'imprimante est bien copiée sur la fenêtre Imprimantes et télécopieurs.

## Paramétrage de l'ordinateur client pour Windows Vista

| 1 | Cliquer sur <b>"Démarrer</b> ", puis sélectionner <b>Réseau</b> .                                                                                                    | [4 | Cliquer sur "Installer le pilote".                                                                                                    |
|---|----------------------------------------------------------------------------------------------------|----|----------------------------------------------------------------------------------------------------|
|   | Image: state state | 5  | PCL6, vous devez installer le pilote d'imprimante sur<br>votre ordinateur. Si vous ne reconnaissez pas le nom et<br>l'emplacement de l'imprimante ou si vous ne les approuvez<br>pas, n'installez pas le pilote.<br>La fenêtre Contrôle de compte<br>d'utilisateur apparaît ; cliquer sur<br>Continuer. |
| 2 | <text></text>                                                                                                    | 6  | Vérifier que l'icône de l'imprimante<br>est copiée sur la fenêtre<br>Imprimantes.                                                                                                    |
| 3 | <text></text>                                                                                                    |    |                                                                                                    |

## Installation sous Windows (pour DP-8020E/8020P\*, DP-180/190, UF-9000)

## Installation des pilotes et des utilitaires pour l'imprimante réseau (installation complète)

Installer le pilote PostScript3 et le pilote d'imprimante d'émulation PCL6. Ensuite, l'Utilitaire d'état de travail et le Logiciel de sécurité-pilote PS sont automatiquement installés par l'installateur. Il est nécessaire que l'imprimante soit raccordée au réseau. \* Le modèle DP-8020P n'est pas disponible aux États-Unis ou au Canada.

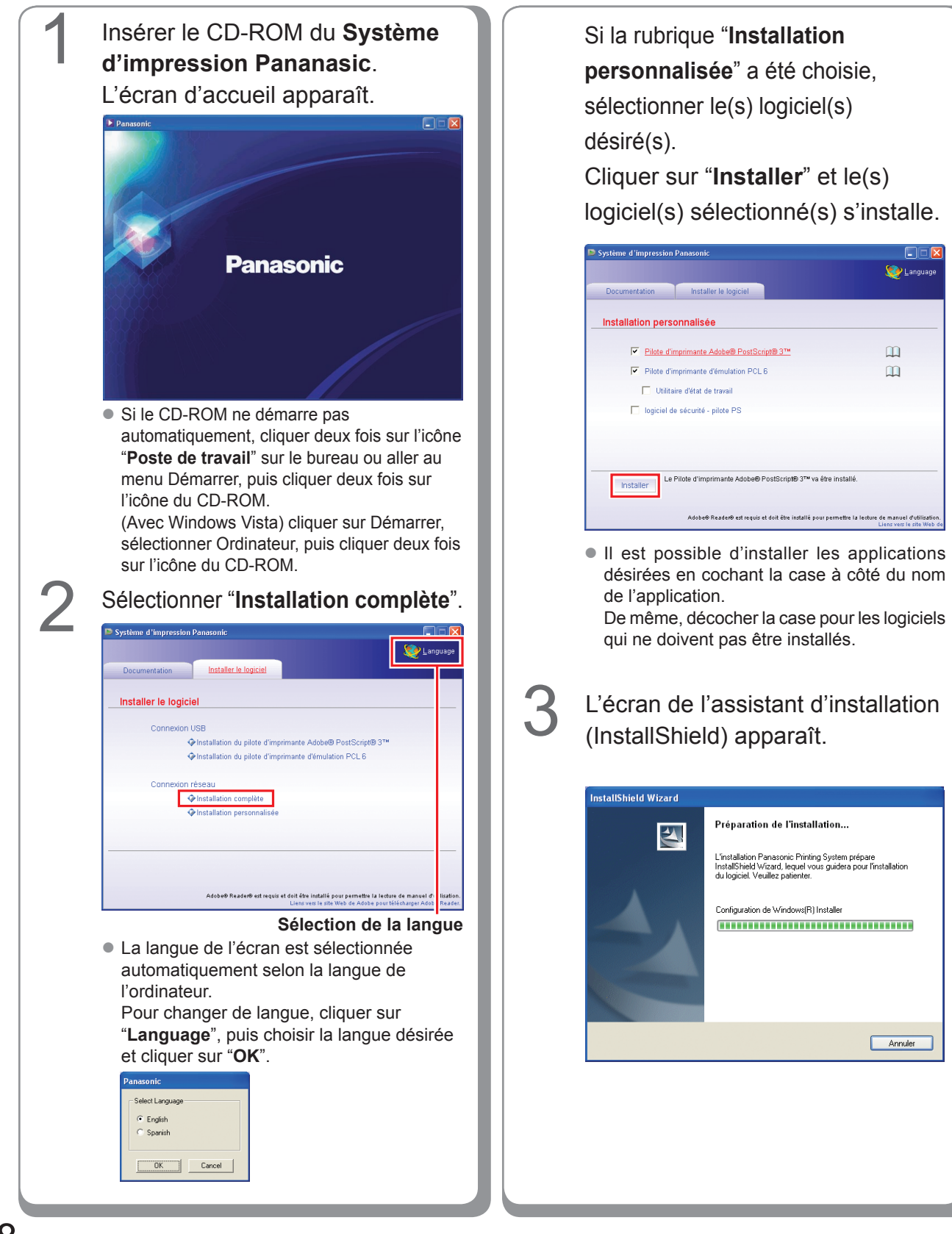

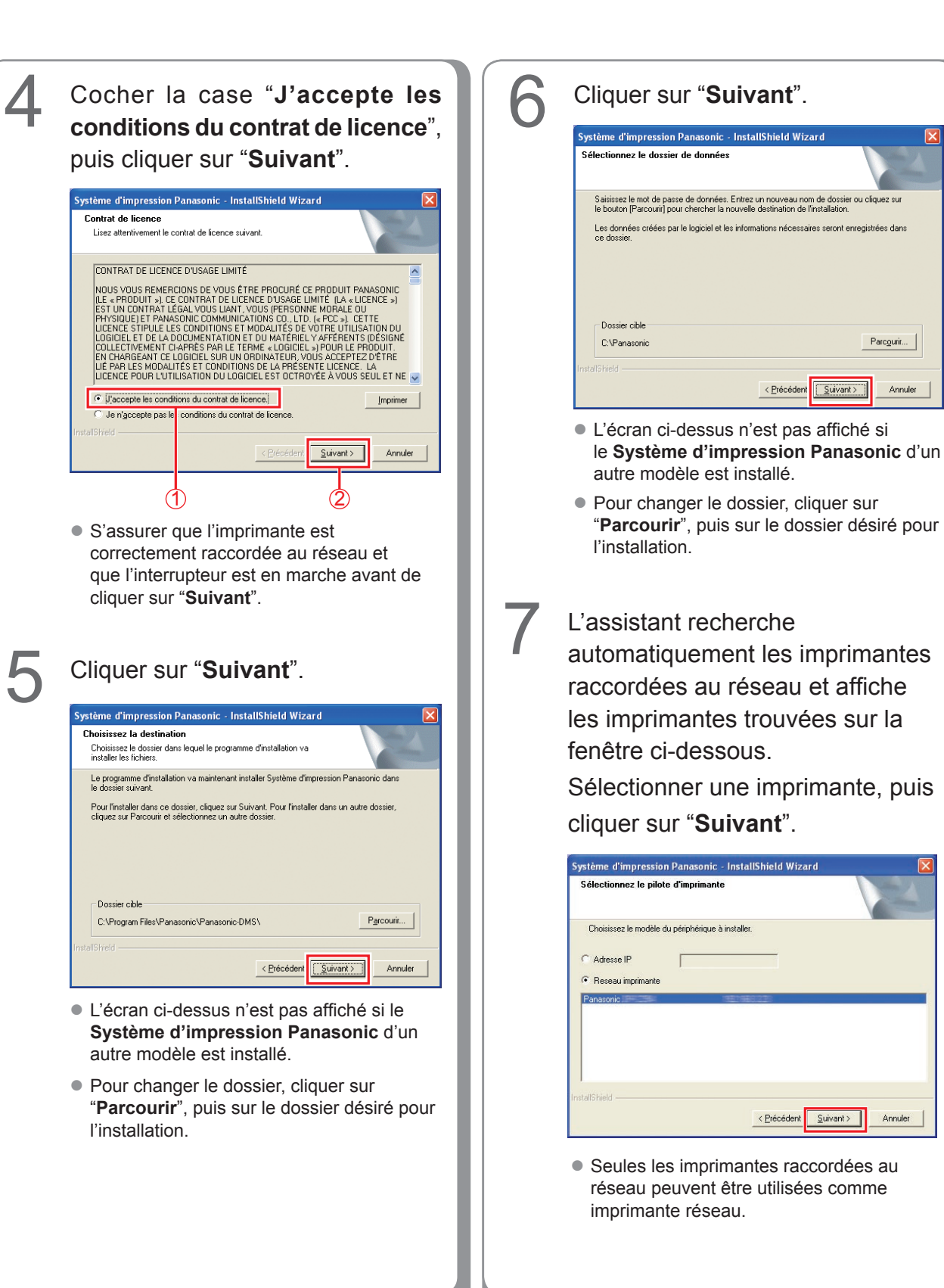

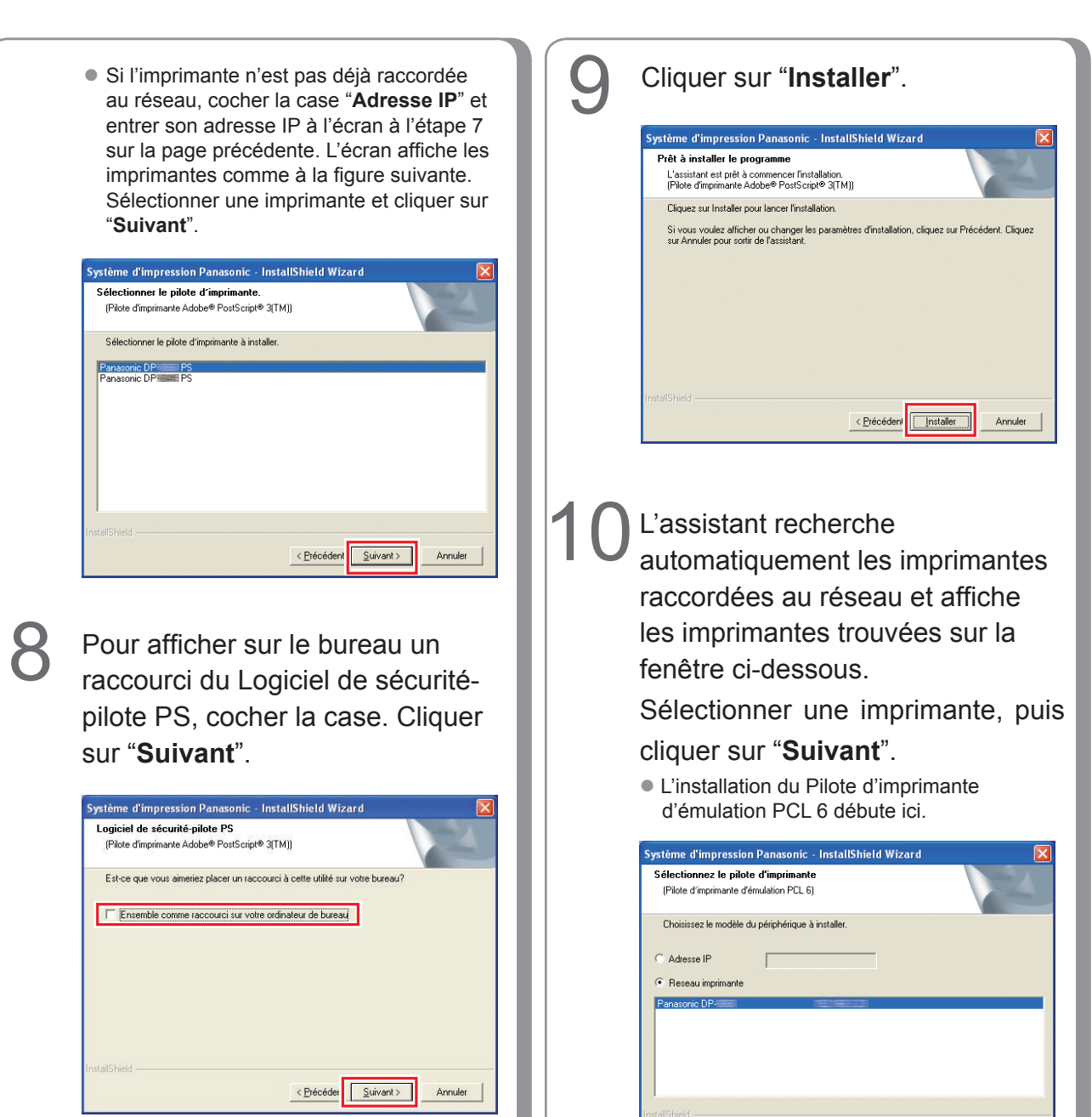

 Décocher la case pour les logiciels qui ne doivent pas être installés.

 Seules les imprimantes raccordées au réseau peuvent être utilisées comme imprimante réseau.

<u>S</u>uivant >

Annuler

Annuler

Annule

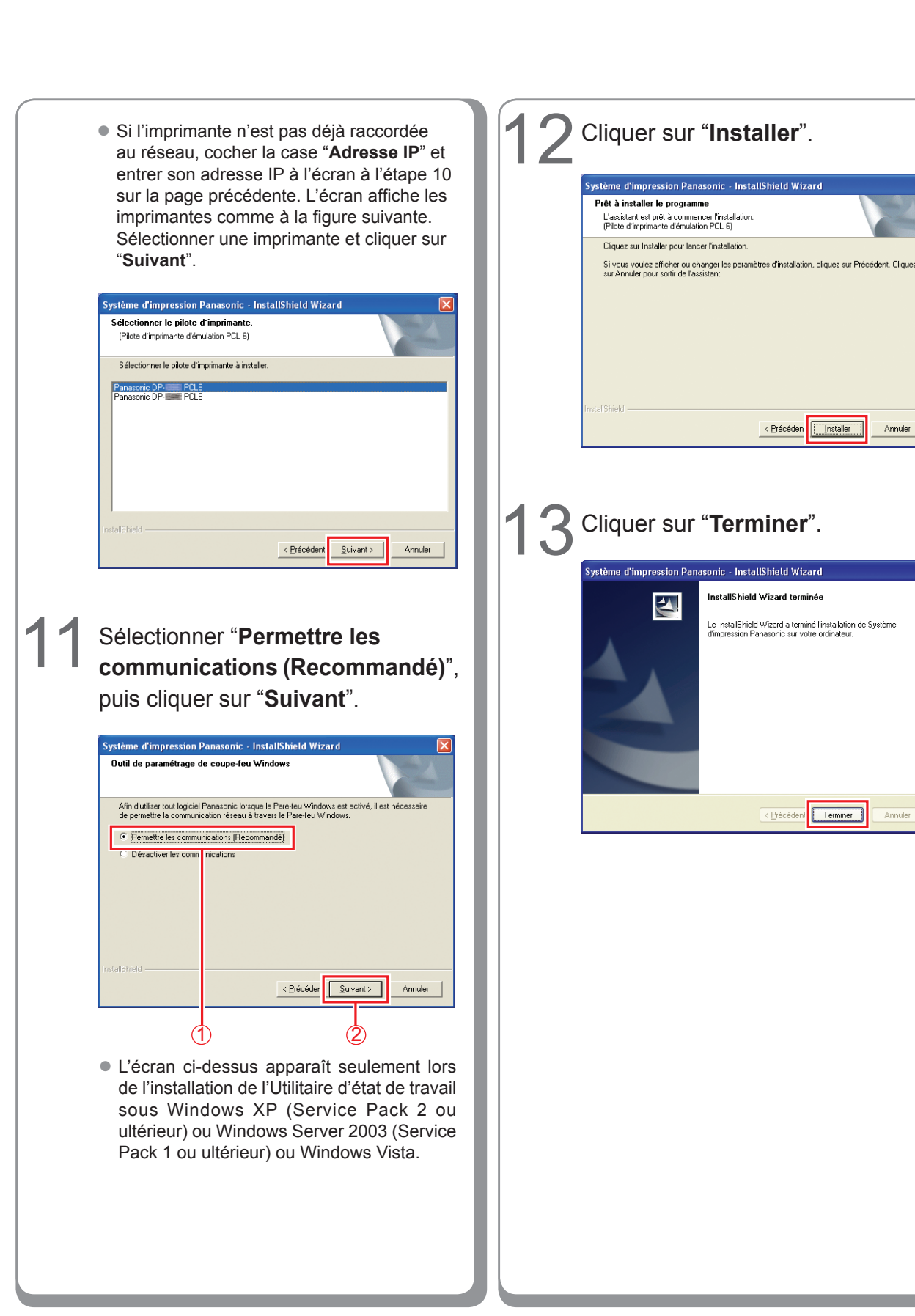

## Installation du pilote d'imprimante pour la connexion du port USB

#### (ATTENTION)

Ne pas raccorder le câble USB avant l'étape 8 (A, B, C)

Insérer le CD-ROM du Système L'écran de l'assistant d'installation d'impression Pananasic. (InstallShield) apparaît. L'écran d'accueil Panasonic InstallShield Wizard apparaît. Préparation de l'installation... 4 L'installation Panasonic Printing System prépare InstallShield Wizard, lequel vous guidera pour l'installation du logiciel. Veuillez patienter. Configuration de Windows(R) Installer Panasonic Annuler Cocher la case "J'accepte les conditions du contrat de licence", Si le CD-ROM ne démarre pas automatiquement, cliquer deux fois sur l'icône puis cliquer sur "Suivant". "Poste de travail" sur le bureau ou aller au menu Démarrer, puis cliquer deux fois sur Système d'impression Panasonic - InstallShield Wizard l'icône du CD-ROM. Contrat de licence Lisez attentivement le contrat de licence suivant (Avec Windows Vista) cliquer sur Démarrer, sélectionner Ordinateur, puis cliquer deux fois CONTRAT DE LICENCE D'USAGE LIMITÉ sur l'icône du CD-ROM. LOWTRAT DE LICENCE DUSAGE LIVIUS MOUIS YOUS REMERCIONS DE VOUIS ÊTRE FROCLIRE CE PRODUIT PANASONE (LE + PRODUIT »), CE CONTRAT DE LICENCE DUSAGE LIMITE (LA - LICENCE ») EST UN CONTRAT LEGAL YOUS LIANT, YOUS PRESONNE MORALE OU PHYSIQUE ET PANASONIC COMMUNICATIONS CO. LTO. (+PCC »), CETTE LICENCE STIPUEL ELS CONDITIONS ET MODALITÉS DE VITRE UTILISATION DU LOGICIEL, ET DE LA DOCUMENTATION ET DU MATÉRIEL Y AFFERENTS IDESIGNE COLLECTIVEMENT CLAPPES PAR LE TERME « LOGICIEL » JOUR LE PRODUIT EN CHARGEANT CE LOGICIEL SUR UN ORDINATEUR, YOUS ACCEPTEZ D'ETRE LICENCE STIPUE DUSALITÉS ET CONDITIONS DE LA PRÉSENTE LUCINCE. LA LICENCE STIPUE ADALITÉS ET CONDITIONS DE LA PRÉSENTE LUCINCE. LA LICENCE POUR LUTILISATION DU LOGICIEL ES OCTROYÉE À VOUS SEUL ET NE VIEL Sélectionner "Installation du pilote d'imprimante Adobe® PostScript<sup>®</sup>3<sup>™</sup>" ou "Installation J'accepte les conditions du contrat de licence. Imprimer du pilote d'imprimante Je n'accepte pas les cor titions du contrat de licence d'émulation PCL6". <u>S</u>uivant > Annuler Système d'impression Panasonic ⓓ 💓 Languag Documentation Installer le logiciel Installer le logiciel ion du pilote d'imprimante Adobe® PostScri Installation du pilote d'imprimante d'émulation PCL 6 exion réseau Installation complète Installation personnalisée Adobe® Reader® est requis et doit être installé pour permettre la lecture de manuel d'utilisati Liens vers le site Web de Adobe pour télécharger Adobe Read

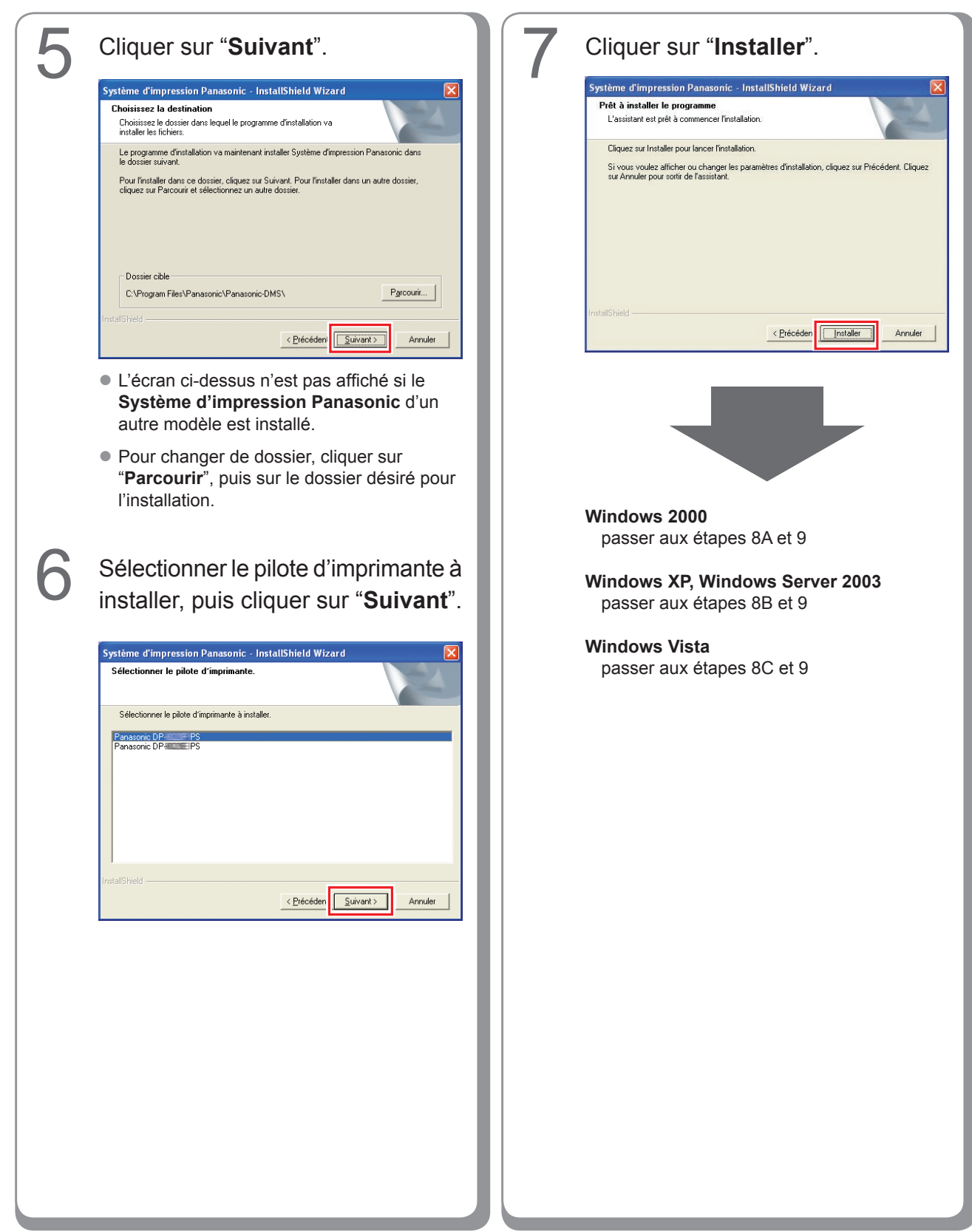

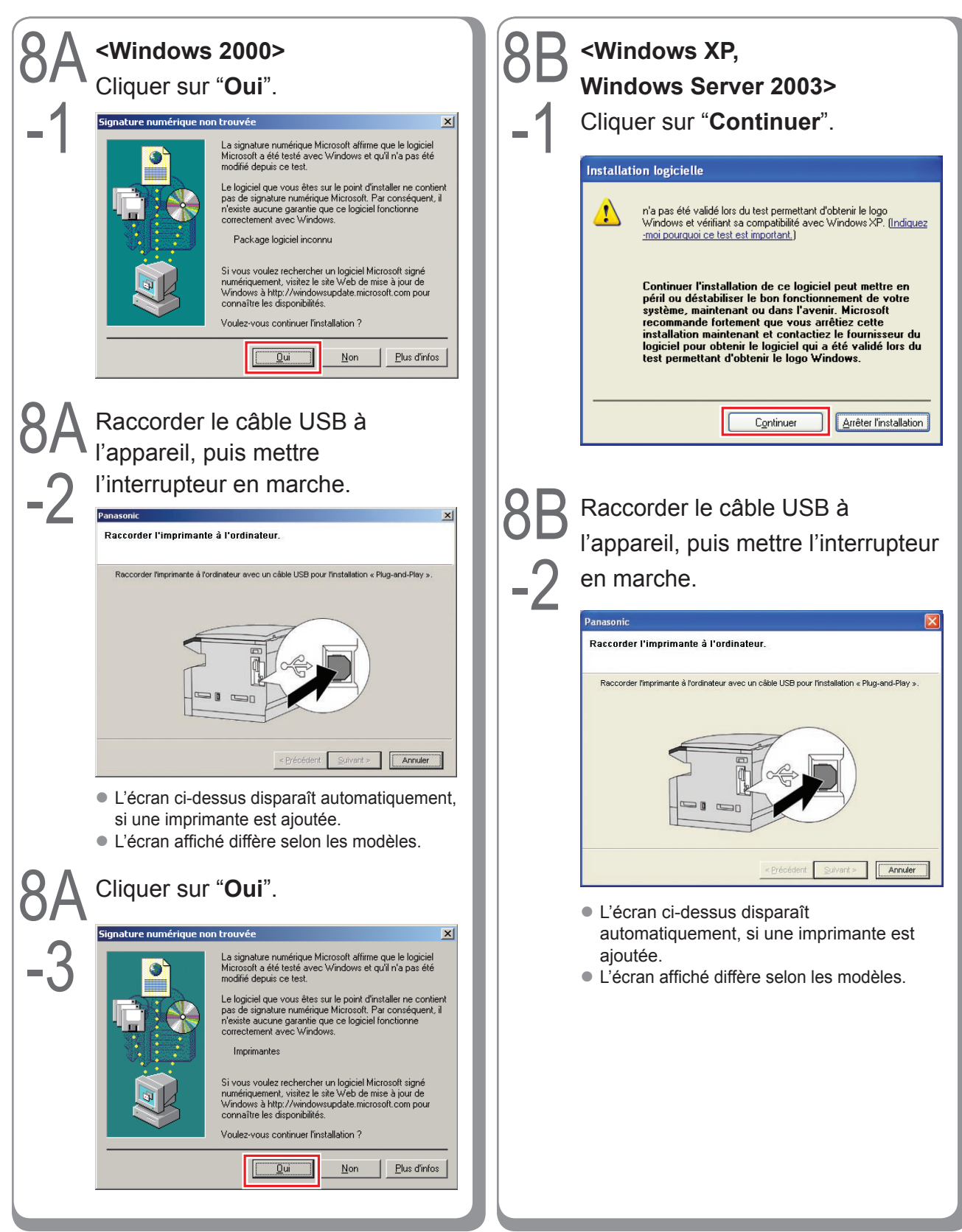

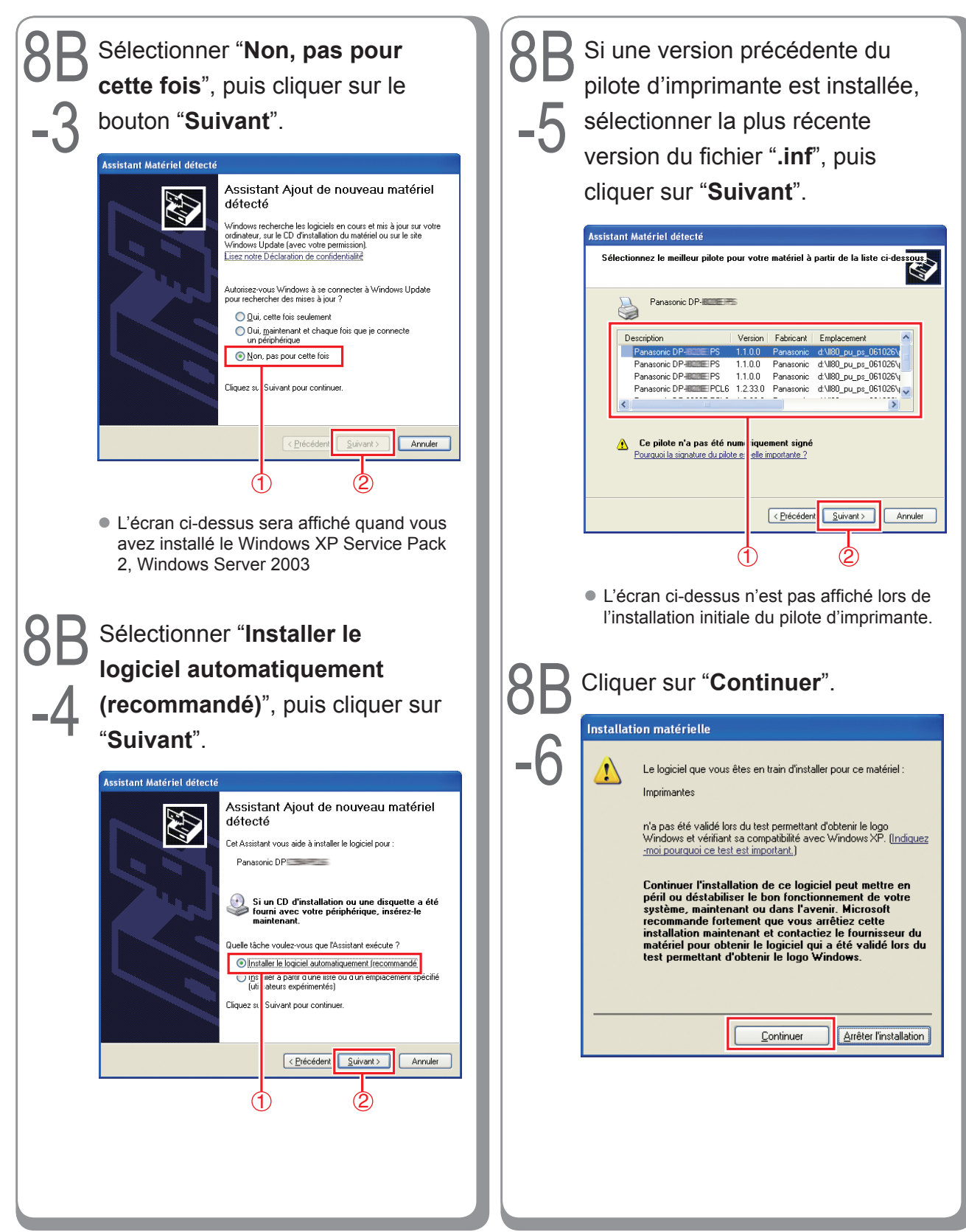

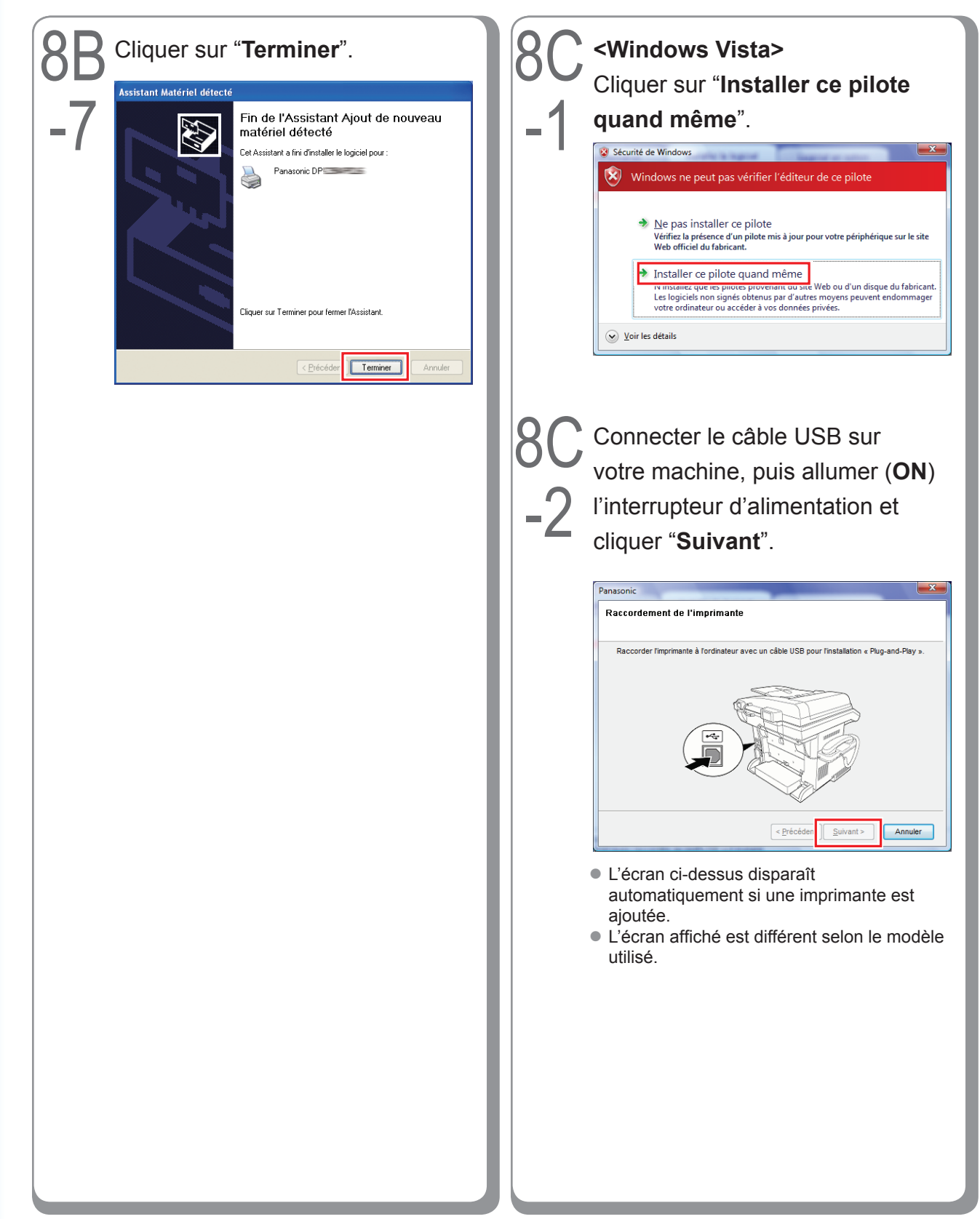

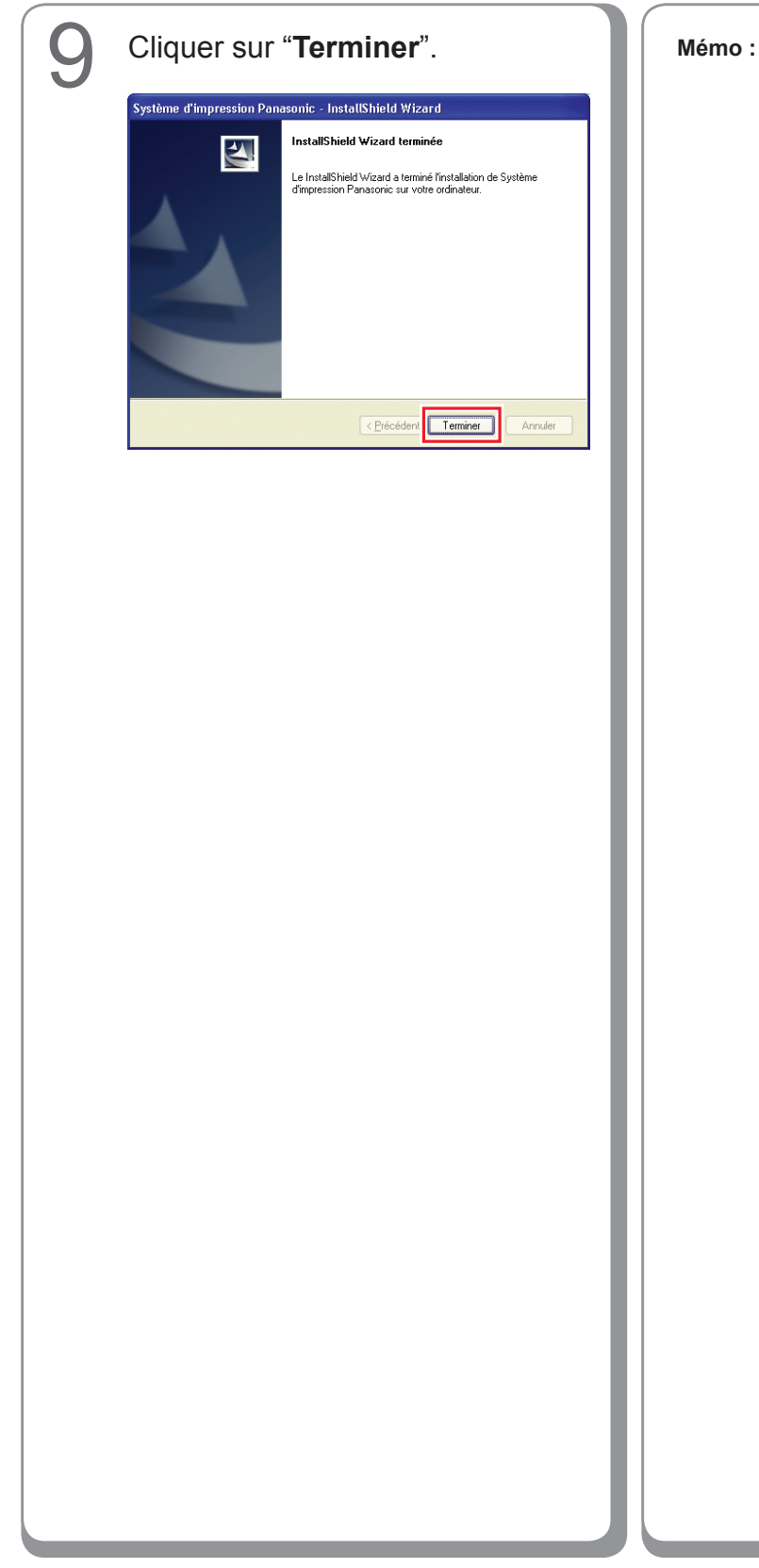

## Paramétrage de l'appareil

Procéder comme suit pour ouvrir la boîte de dialogue de l'imprimante.

Windows XP, Windows Server 2003 : Cliquer sur "**Démarrer**" →

("Paramètres") →

"Imprimantes et télécopieurs" Windows 2000:

Cliquer sur "Démarrer" →

"**Paramètres**"  $\rightarrow$  "**Imprimantes**" Windows Vista :

Cliquer sur "Démarrer" →

"Panneau de configuration" →
"Matériel et son : Imprimante"

Cliquer du bouton droit sur l'icône de l'imprimante à configurer.

| Fichier Edition Affichage Favoris                                                                                                    | Outils ?                    | 4                                                                                                    |
|----------------------------------------------------------------------------------------------------|-----------------------------|----------------------------------------------------------------------------------------------------|
| 🔇 Précédente 🔹 🕥 - 🍺                                                                                                    | 🔎 Rechercher 😥 Dossiers 🔛 - |                                                                                                    |
| Adresse 👒 Imprimantes et télécopieurs                                                                                                    |                             | 💌 🋃 or                                                                                                    |
| Tables Ungression         Image: Constraint Constraints           Adocter une ingrimarite         Adocter une ingrimarite           Adocter une ingrimarite         Adocter une ingrimarite           Adocter une ingrimarite         Adocter une ingrimarite           Adocter une ingrimarite         Adocter une ingrimarite           Adocter une ingrimarite         Adocter une ingrimarite           Adocter une ingrimarite         Sapprinter une ingrimarite           Adocter une ingrimarite         Sapprinter une ingrimarite           Adocter une ingrimarite         Sapprinter une ingrimarite | Process CP-BBIFCLS          | Control Strengeston     Control Strengeston     Supported Impression     Use Supported Impression     Hartager,     Utilitier Timprinarch Exits connexion     Crifer on Incouncil     Supprime     Renormer     Propositions |
| Autres emplacements (2)<br>Parnesu de configuration<br>Scances et appareis<br>hoto<br>Mes documents<br>Mes images<br>Poste de travail                                                                                                    |                             |                                                                                                    |

• L'écran ci-dessus peut différer selon le système Windows utilisé.

#### Cliquer sur "Propriétés".

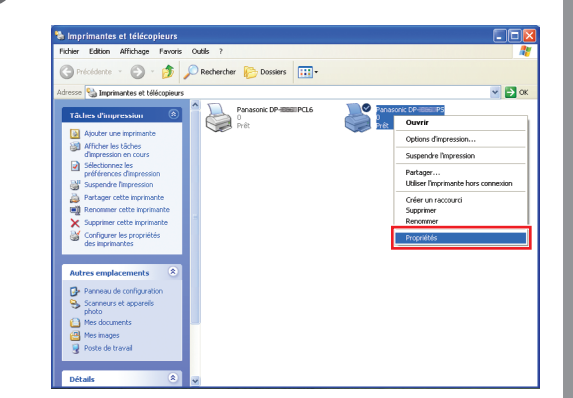

4

3

Cliquer sur l'onglet "**Paramétrage du périphérique**", "**Options de périphérique**" ou sur "**Périphérique**", configurer les périphériques en option, puis cliquer sur "**OK**".

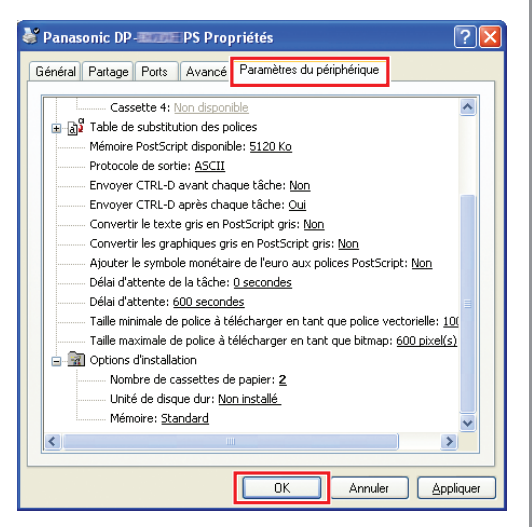

 Lorsque l'imprimante PostScript3 est sélectionnée.

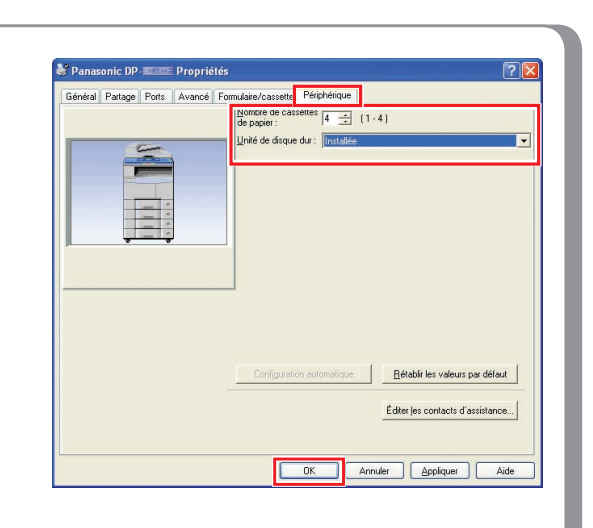

- Lorsque l'imprimante d'émulation PCL6 est sélectionnée.
- L'illustration affichée varie selon les modèles.

Mémo :

## Paramétrage du paramètre commun sur l'ordinateur serveur

Ajouter le pilote d'imprimante si le système d'exploitation du client est autre que celui du serveur d'imprimante réseau. Il est possible d'utiliser l'outil **PrnCopy.exe** avant d'installer le pilote d'imprimante.

- · Création d'un pilote d'imprimante alternative pour le SE client
  - 1. Avec l'Explorateur, ouvrir le CD-ROM du Système d'impression Panasonic.
  - 2. Ouvrir les dossiers "Outils" et "PrnCopy" dans l'ordre.
  - 3. Double-cliquer sur "PrnCopy.exe".
  - 4. Appuyer sur la touche **<O>** et sur **<Entrer>** dans l'ordre sur la fenêtre affichée.

Le pilote d'imprimante alternative pour le SE client est ajouté dans un dossier créé sur le bureau.

Sélectionner le pilote d'imprimante approprié dans le dossier lors de l'ajout du pilote d'imprimante pour le système d'exploitation client. La description concerne le pilote PS, mais il est possible de paramétrer le pilote d'émulation PCL6 de la même manière.

#### Paramétrage du paramètre commun sous Windows 2000 Server.

| 1 | Cliquer sur " <b>Démarrer</b> ".                                                                                                    | 4 | Cliquer du bouton droit sur<br>l'imprimante à partager.                                                                                                    |
|---|----------------------------------------------------------------------------------------------------|---|----------------------------------------------------------------------------------------------------|
| 2 | Windows Update   Programmes   Documents   Documents   Rechercher   Rechercher </th <th></th> <th>Imperiantes       Imperiantes         Index Editions       Imperiantes         Index Editions       Imperiantes         Imperiantes       Imperiantes         Imperiantes       Imperiantes         Imperiantes       Imperiantes         Imperiantes       Imperiantes         Imperiantes       Imperiantes         Imperiantes       Imperiantes         Imperiantes       Imperiantes         Imperiantes       Imperiantes         Imperiantes       Imperiante         Imperiantes       Imperiante         Imperiantes       Imperiante         Imperiantes       Imperiante         Imperiante       Imperiante         Imperiante       Imperiante         Imperiante       Imperiante         Imperiante       Imperiante         Imperiante       Imperiante         Imperiante       Imperiante         Imperiante       Imperiante         Imperiante       Imperiante         Imperiante       Imperiante         Imperiante       Imperiante         Imperiante       Imperiante         Imperiante       Imperiante         Imperiante       Imperiante</th> |   | Imperiantes       Imperiantes         Index Editions       Imperiantes         Index Editions       Imperiantes         Imperiantes       Imperiantes         Imperiantes       Imperiantes         Imperiantes       Imperiantes         Imperiantes       Imperiantes         Imperiantes       Imperiantes         Imperiantes       Imperiantes         Imperiantes       Imperiantes         Imperiantes       Imperiantes         Imperiantes       Imperiante         Imperiantes       Imperiante         Imperiantes       Imperiante         Imperiantes       Imperiante         Imperiante       Imperiante         Imperiante       Imperiante         Imperiante       Imperiante         Imperiante       Imperiante         Imperiante       Imperiante         Imperiante       Imperiante         Imperiante       Imperiante         Imperiante       Imperiante         Imperiante       Imperiante         Imperiante       Imperiante         Imperiante       Imperiante         Imperiante       Imperiante         Imperiante       Imperiante                                                                           |
|   | Windows Update   Programmes   Documents   Panneau de configuration   Promexions réseau et accès à distance   Rechercher   Rechercher   Aide   Barre des tâches et menu Démarrer   Exécuter   Arêter                                                                                                    | 5 | Est: Frik Documents : 0                                                                                                    |
| 3 | Cliquer sur "Imprimantes".                                                                                                    |   | Panaconic DP-Berg       Contentist: 0         Countrist: 0       Contentist: 0         Ext: HHE       Supervise diseases         Models: Panaconic DP-BergerS       Defail datante: 0         Defail datante: 0       Contents: 0         Supervise diseases       Contents: 0         Supervise diseases       Contents: 0         Supervise diseases       Contents: 0         Supervise diseases       Contents: 0         Supervise diseases       Contents: 0         Supervise diseases       Contents: 0         Supervise diseases       Contents: 0         Supervise diseases       Contents: 0         Contents: 0       Contents: 0         Supervise diseases       Contents: 0         Supervise diseases       Contents: 0         Contents: 0       Contents: 0         Contents: 0       Contents: 0         Contents: 0       Contents: 0         Contents: 0       Contents: 0         Contents: 0       Contents: 0         Contents: 0       Contents: 0         Contents: 0       Contents: 0         Contents: 0       Contents: 0         Contents: 0       Contents: 0         Contents: 0       Contents: 0         Con |

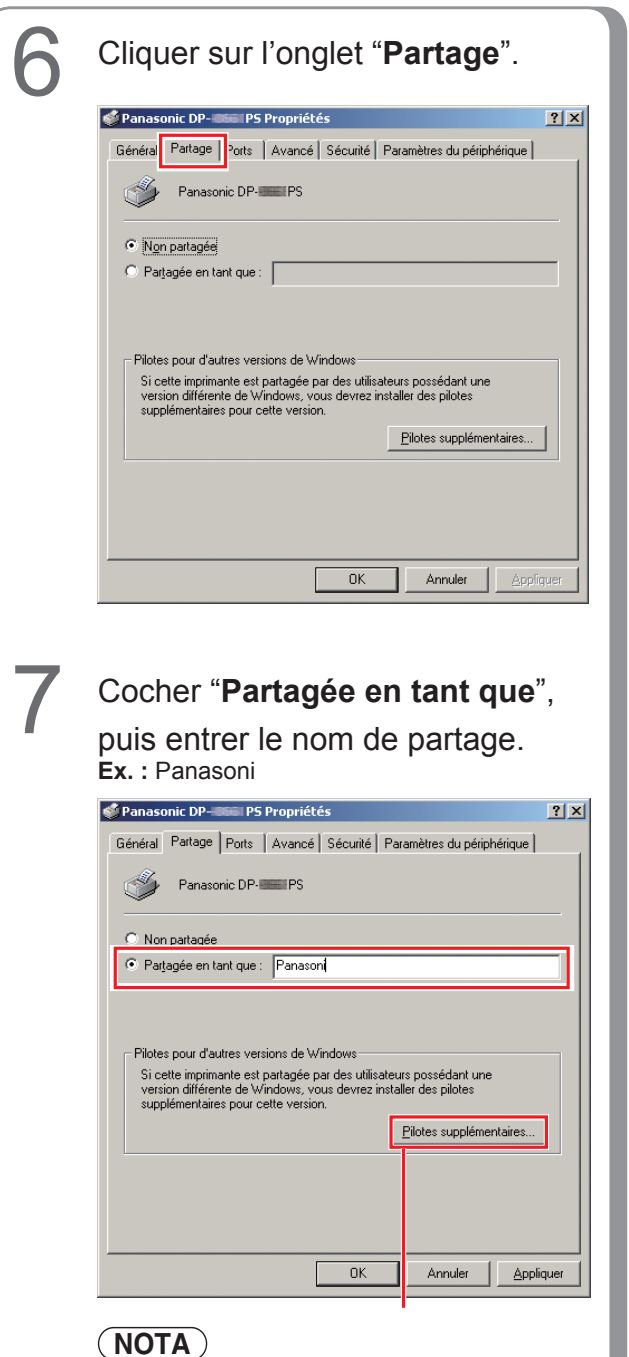

Pour installer un autre pilote d'imprimante pour le système d'exploitation client, cliquer sur [**Pilotes supplémentaires...**]. Il est possible d'ajouter manuellement le pilote d'imprimante en suivant les indications à l'écran. Pour créer facilement des pilotes d'imprimantes pour les divers systèmes d'exploitation, utiliser PrnCopy.exe avant l'installation. (Voir page 70) 8 Cliquer sur "**OK**" pour fermer la fenêtre.

Mémo :

#### Paramétrage du paramètre commun sous Windows Server 2003.

3 Cliquer sur "Imprimantes et Cliquer sur "Démarrer". (Mode affichage des catégories) télécopieurs". (Mode affichage des catégories) Administrateur 🗐 Poste de travail Gérer votre serveur Administrateur Panneau de configura 刘 Poste de travail CA. Invite de 🧾 Gérer votre serveur Cutils d'administration Invite de commandes 😂 Imprima Aide et support 🔍 Енр imprimantes et télécopieurs Bechercher 🦉 Paint Bloc-note () Aide et support Exécuter. Bechercher 🦉 Paint Eermer la session 🛛 Arrêter 🕼 Démanyer 🕃 🥭 Permer la session 🔘 Arrêter rer 🔂 🧃 (Mode affichage classique) (Mode affichage classique) 🕑 Panneau de configuration Rechercher 🐁 Imprimantes et télécopieurs 🖡 Aide et suppor Exécuter. 🖉 Démarrer 🕝 🧶 rer 🔞 Cliquer sur "Paramètres ". 4 Cliquer du bouton droit sur (Mode affichage classique) l'imprimante à partager. Ъ Imprimantes et télécopieurs - 🗆 🗵 Eichier Edition Affichage Fayoris Outils ? e 🔻 🕘 👻 🏂 🔎 Rechercher 🜔 Dossiers 🛛 🎼 🎶 🗶 😾 🔛 🖛 💌 🌛 ок Adresse 🔛 Imprimantes et télécopieurs Pana 0 Prêt Panasonic DP-IIIII PCL6 Ajouter une imprimante 🍹 Panneau de configuratio ۲ asonic DP-Barre des tâches et menu Dé Ouvrir Options d'impression.. 0 Arrêţer Suspendre l'impression Partager... Utiliser l'imprimante hors conne<u>x</u>ion Créer un raccourci Supprimer Renommer Propriétés État : Prêt Documents : 0
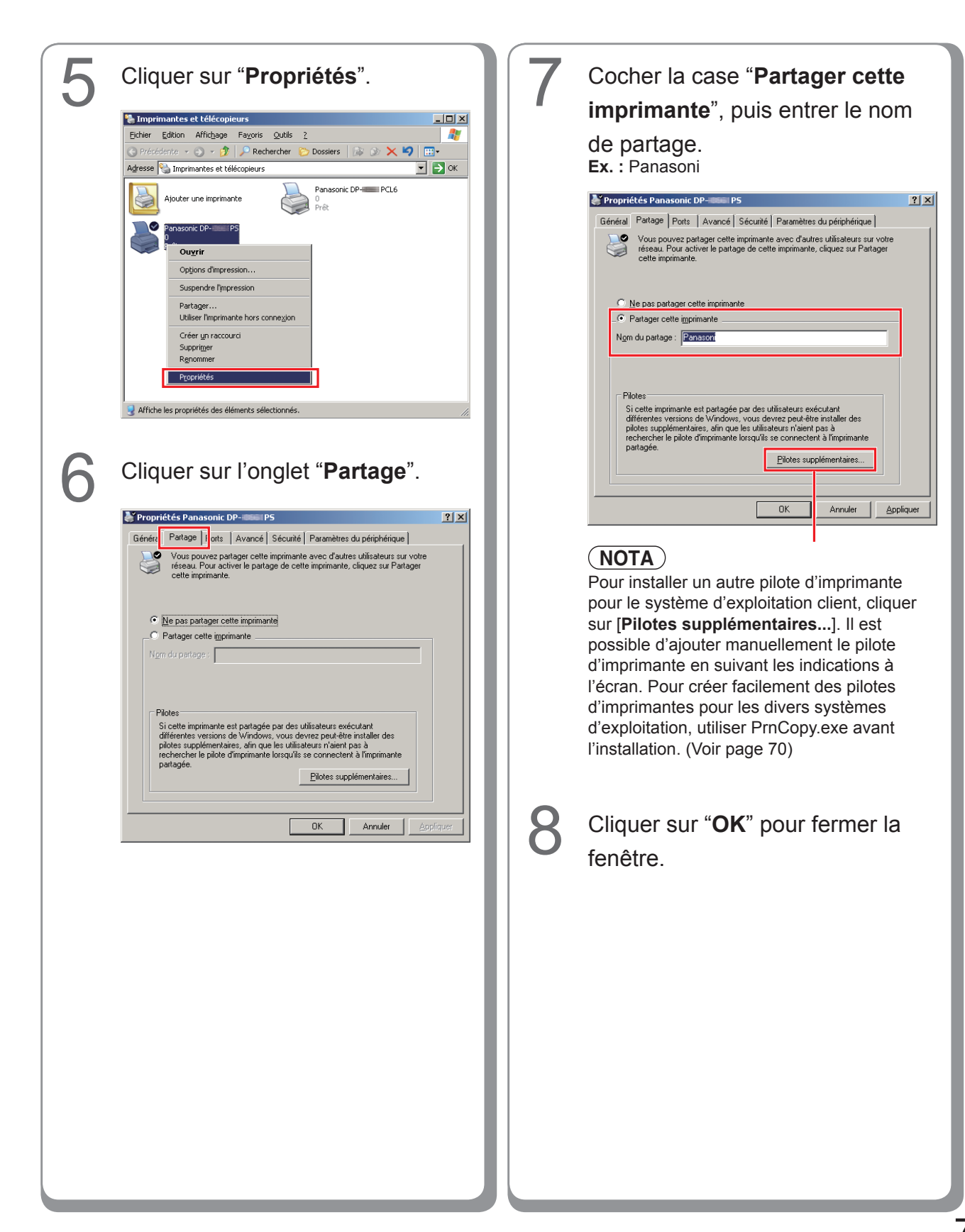

# Paramétrage de l'ordinateur client

## Paramétrage de l'ordinateur client pour Windows XP et Windows 2000

Les illustrations montrées pour les étapes suivantes s'appliquent à Windows XP. Les étapes pour les autres systèmes d'exploitation Windows sont pratiquement les mêmes, bien que quelques détails peuvent différer.

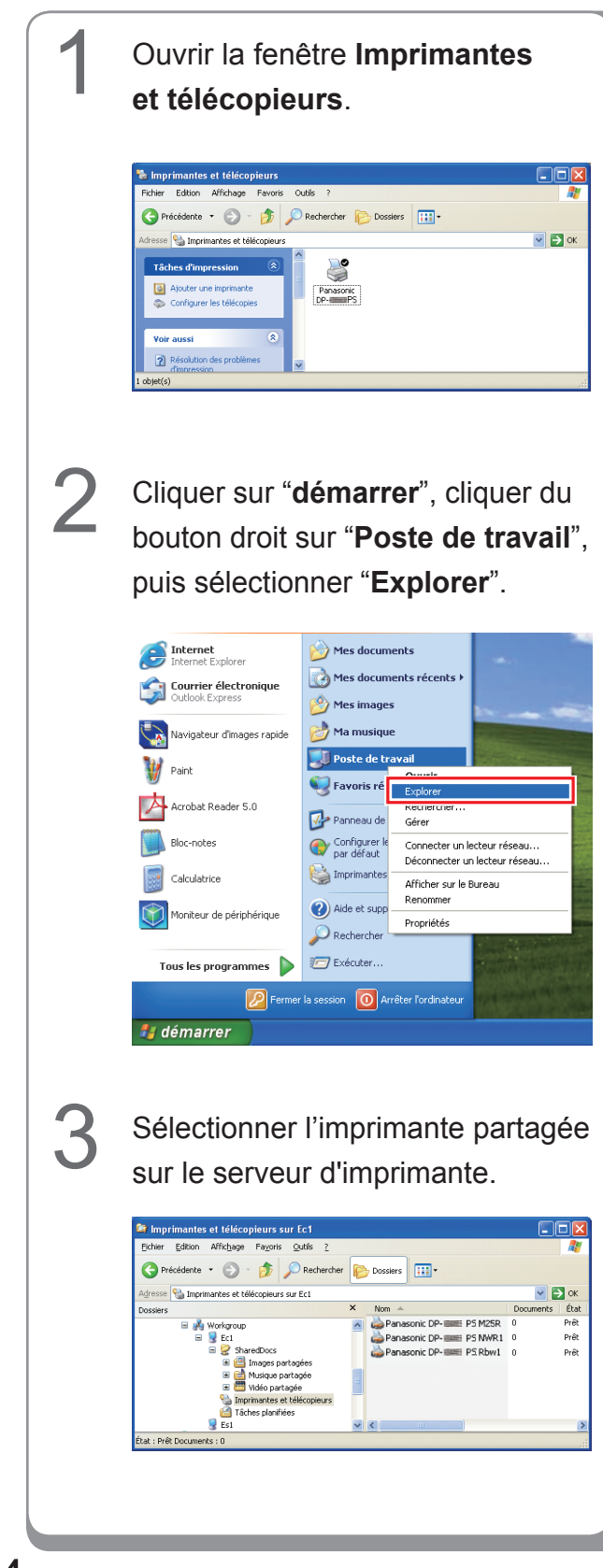

Glisser et déposer l'icône de l'imprimante sur la fenêtre Imprimantes et télécopieurs.

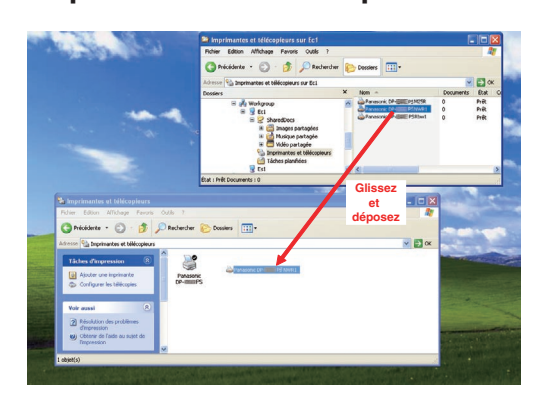

5

Vérifier que l'icône de l'imprimante est bien copiée sur la fenêtre **Imprimantes et télécopieurs**.

# Paramétrage de l'ordinateur client pour Windows Vista

| 1 | Cliquer sur <b>"Démarrer</b> ", puis sélectionner <b>Réseau</b> .                                                                                                    | 4 | Cliquer sur "Installer le pilote".                                                                                                    |
|---|----------------------------------------------------------------------------------------------------|---|----------------------------------------------------------------------------------------------------|
|   | Image: state state | 5 | Pour utiliser l'imprimante partagée \\EC3\Panasonic DP-II<br>PCL6, vous devez installer le pilote d'imprimante sur<br>votre ordinateur. Si vous ne reconnaissez pas le nom et<br>l'emplacement de l'imprimante ou si vous ne les approuvez<br>pas, n'installez pas le pilote.<br>Installer le pilote Annuler<br>La fenêtre Contrôle de compte<br>d'utilisateur apparaît ; cliquer sur<br>Continuer. |
| 2 | <section-header></section-header>                                                                                                    | 6 | Vérifier que l'icône de l'imprimante<br>est copiée sur la fenêtre<br>Imprimantes.                                                                                                    |
| 3 | <text></text>                                                                                                    |   |                                                                                                    |

# **Installation sous Macintosh**

## Installation sous Mac OS 8.6/9.x

### Installation du pilote d'imprimante PS

#### NOTA

Bien que chaque modèle soit commun pour l'installation sur les Macintosh, la procédure diffère selon la version du système d'exploitation Mac OS.

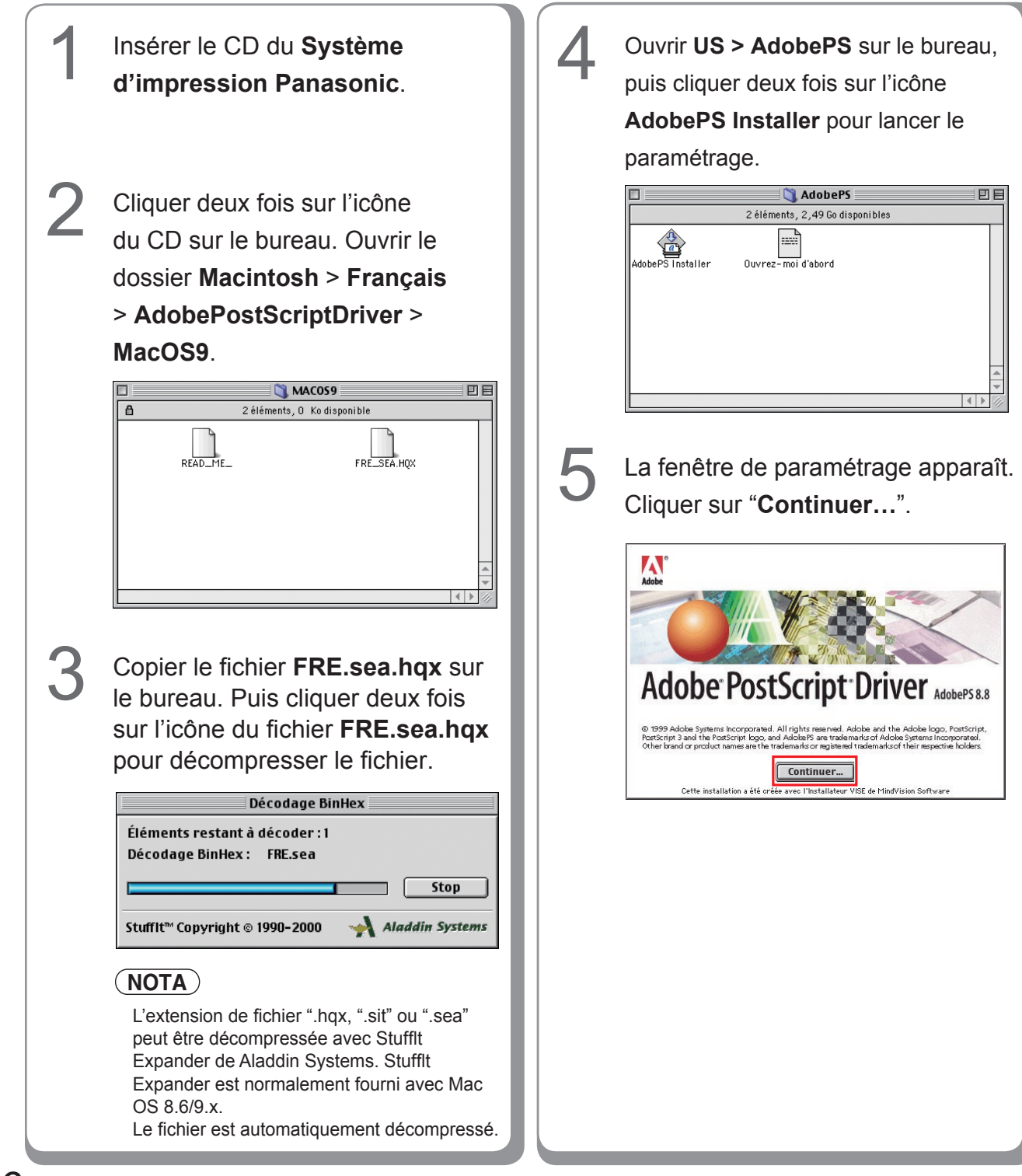

| 6 | Cliquer sur " <b>Accepter</b> ".                                                                                                    |
|---|----------------------------------------------------------------------------------------------------|
|   | Licence                                                                                                    |
|   | Adobe Systems Incorporated<br>Contrat de licence de l'utilisateur final (version Électronique)                                                                                                    |
|   | avis à l'utilisateur :<br>ceci est un contrat, en INDIQUANT VOTRE acceptatiON ci-DESSOUS, VOUs acceptez toutes les clauses et conditions du prÉsent                                                                                                    |
|   | contrat, y compris, notamment, les limites relatives à l'utilisation décrités aux paragraphes 2 et 4 ET AUX garanties et<br>responsabilités Visses au paragraphe 5. VOUS RECONNAISSES QUE CE CONTRAT REVÊT LE MEME CARACTÈRE EXÉCUTOIRE QUE TOUT<br>AUTRE CONTRAT ÉCRIT QUE VOUS AURES RÉGOCIÉ ET SINGE. |
|   | Ce contrat de licence d'utilisateur final accompagne le logiciel pilote PostSoript®, d'autres logiciels et les documents explicatifs<br>s'y rapportant (enzemble collectivement désignés « le Logiciel ").                                                                                               |
|   | A compter de votre acceptation de ce contrat, Adobe vous concède une licence non exclusive d'utilisation du Logiciel, aux conditions<br>ci-après :                                                                                                    |
|   | <ol> <li>Définitions. Le terme "Adobe "désigne Adobe Systems Incorporated, sociátió de l'Etat du Delavare, 345 Park Avenue, San Jose,<br/>Californie 95110, si la sous-section 6(a) du présent Contrat s'applique ; dans les autres cas, il désigne Adobe Systems Benekox BV,</li> </ol>                 |
|   | Europiaza, Hoogondaret 94a, 1101 BE Amsteroam 20, Pays-eas, societo de droit noiandais attilise e et licenoxe par Adde<br>Systems incorporated.<br>2. IBlintino du locial. Vour pomer iostallar at utilizar (1) la locial atelia Partecelet cur fautar incorinatar contenuet la                          |
|   | legiele Peor Berget d'Adabe avec lequel le présent Logiciel est fourni, que l que soit le type d'impriminant que vous utilisez.                                                                                                    |
|   | 3. Droits de Propriété Intellectuelle et Marques. Le Logiciel et toutes les copies qu'Adde vous autorise à faire sont la propriété<br>d'Adde et de ses fournisseurs. La structure, l'organisation et le code du Logiciel constituent d'importants servets commerciaux et 💌                               |
|   | Imprimer Enregistrer Refuser                                                                                                    |
|   |                                                                                                    |
| 7 | Cliquer sur "Installer".                                                                                                    |
|   | - AdoboBC Installer mm                                                                                                    |
|   |                                                                                                    |
|   | Cliquez sur installer pour installer     Easy Install                                                                                                    |
|   |                                                                                                    |
|   |                                                                                                    |
|   |                                                                                                    |
|   |                                                                                                    |
|   | Dest. de l'installation                                                                                                    |
|   | Le dossier "AdobePS Components" sera oréé sur le disque                                                                                                    |
|   | Dest. de l'installation:                                                                                                    |
|   |                                                                                                    |
|   |                                                                                                    |
|   |                                                                                                    |
| X | Cliquer sur " <b>Quitter</b> ".                                                                                                    |
| U |                                                                                                    |
|   | L'installation a réussi. Il est recommandé de                                                                                                    |
|   | redémarrer votre ordinateur. Si vous avez terminé,<br>cliquez sur Redémarrer ou cliquez sur Quitter nour                                                                                                    |
|   | quitter l'installateur. Pour effectuer d'autres                                                                                                    |
|   | installations, cliquez sur Continuer.                                                                                                    |
|   | Continuer Quitter Redémarrer                                                                                                    |
|   |                                                                                                    |
|   | Cela termine le processus d'installation.                                                                                                    |
|   |                                                                                                    |
|   |                                                                                                    |
|   |                                                                                                    |
|   |                                                                                                    |
|   |                                                                                                    |
|   |                                                                                                    |
|   |                                                                                                    |
|   |                                                                                                    |
|   |                                                                                                    |
|   |                                                                                                    |
|   |                                                                                                    |
|   |                                                                                                    |
|   |                                                                                                    |
|   |                                                                                                    |
|   |                                                                                                    |
|   |                                                                                                    |

Mémo :

#### Installation du fichier PPD

- Après l'installation du pilote d'imprimante AdobePS, installer le fichier de description d'imprimante PostScript (PPD) dans le dossier système comme suit :
- Le fichier PPD décrit les caractéristiques de l'imprimante, telles que les fonctions de l'appareil principal et les accessoires offerts en option.

| Driver > MacOS9.                                 | Setup                                       |
|--------------------------------------------------|---------------------------------------------|
| Avec le DP-C                                     | <u>ок</u> <u>Annuler</u><br>405/С305/С265   |
| Copier le fichier PPDInst.sit sur le bureau.     | Setup 🗧                                     |
| Puis cliquer deux fois sur l'icône du fichier    | -Come Panasonic DP-Come FS                  |
| PPDInst.sit pour décompresser le fichier.        | P-C Panasonic DP-C FS P-C Panasonic DP-C FS |
| Décompacter Panasonic DF                         | P-C Panasonic DP-C FS                       |
| Décompactage : PPDInst                           | OK Annuler                                  |
| Stop Avec le DP-C                                | 354/C264/C323/C263/C213                     |
| Stufflt™ Copyright © 1990-2000 → Aladdin Systems |                                             |
| NOTA                                             | Setup 🛛 🗄 🗄                                 |
| L'extension de fichier ".hqx", ".sit" ou         |                                             |
| ".sea" peut être décompressée avec Stufflt       |                                             |
| Expander de Aladoin Systems. Stufft              | -                                           |
| OS 8.6/9.x.                                      | OK Annuler                                  |
|                                                  |                                             |
| Ouvrir le dossier <b>PPDInst</b> sur le bureau,  | 060/8045/8035                               |
| puis cliquer deux fois sur l'icône Setup         |                                             |
| pour lancer le paramétrage.                      |                                             |
| 2 éléments, 2,48 Go disponibles                  |                                             |
| PPDInst SetUp                                    |                                             |

|   | Setup 🗉                                                      | D PPDInst                                                                   |
|---|--------------------------------------------------------------|-----------------------------------------------------------------------------|
|   | Ces fichiers ont délà été installés.                         | Sélectionnez le modèle de l'imprimante.                                     |
|   | Puis-je l'écraser ?                                          | e Imprimeur choisi Sélectionnez le modèle de l'imprimante.                  |
|   |                                                              | Instaler Instaler Instaler                                                  |
|   |                                                              |                                                                             |
|   | 🗹 Panasonic DP-                                              |                                                                             |
|   |                                                              | Panasonic DP-C                                                              |
|   |                                                              | Panasonic DP-C                                                              |
|   |                                                              | Panasonic DP-C                                                              |
|   | OK Annuler                                                   | Panasonic DP-C                                                              |
|   |                                                              | Panasonic DP- Climit FSillin                                                |
|   | Avec le DP-8032/8025, DP-3030/2330,                          | Install Anywhere by Zero G                                                  |
|   | DP-8020E/8020P*                                              | Annuler Précédent Installer                                                 |
|   | Setup E                                                      |                                                                             |
|   | Ces fichiers ont délà été installés                          | • Avec le DP-C354/C264/C323/C263/C213                                       |
|   | Puis-ie l'écraser ?                                          | Panasonic DP-Cxxx :                                                         |
|   |                                                              | Appareil sans l'option finisseur ou avec Finis-                             |
|   | Panasonic DP-                                                | seur de piqure à cheval à une case (DA-FS405,                               |
|   |                                                              | DA-FS356) ou Plateau de sortie (externe) (DA-                               |
|   |                                                              | XT320).                                                                     |
|   |                                                              | Panasonic DP-Cxxx FSxxx :                                                   |
|   |                                                              | Appareil avec Finisseur à une case (DA-FS402,                               |
|   | OK Annuler                                                   | DA-FS350) ou Plateau de sortie (externe) (DA-                               |
|   |                                                              | XT320).                                                                     |
|   | Avec le DP-180/190, UF-9000                                  |                                                                             |
|   |                                                              | PPDInst 📃                                                                   |
|   |                                                              | Sélectionnez le modèle de l'imprimante.                                     |
|   |                                                              | Imprimeur choisi     Sélectionnez le modèle de l'imprimante.                |
|   | Sélectionner une imprimante et                               | Installer     Installer                                                     |
| 4 |                                                              |                                                                             |
|   | cliquer sur installer.                                       |                                                                             |
|   | L'écran affiché diffère selon les modèles.                   | Panasonic DP-                                                               |
|   | PPDInst E                                                    | Panasonic DP-                                                               |
|   | Sélectionnez le modèle de l'imprimante.                      | Panasonic DP-                                                               |
|   | Imprimeur choisi     Sélectionnez le modèle de l'imprimante. |                                                                             |
|   | Installation compléte                                        |                                                                             |
|   |                                                              | InstallAnywhere by Zero G                                                   |
|   |                                                              | Annuler Précédent Installer                                                 |
|   | Panasonic DP-                                                |                                                                             |
|   | Panasonic DP-                                                | • Avec le DP-8060/8045/8035                                                 |
|   | Panasonic DP-                                                | Panasonic DP-80xx FSxxx :     Apparoil avec finiseeur à 2 appage (DA ES220) |
|   | Panasonic DP-                                                | Panasonic DP-80xx ·                                                         |
|   |                                                              | Appareil sans l'ontion finisseur ou avec finisseur                          |
|   | InstallAnywhere by Zero G                                    | de pigûre à cheval à une case (DA-FS355A).                                  |
|   | Annuler                                                      | finisseur de pigûre à cheval à deux cases (DA-                              |
|   | Avec le DP-C405/C305/C265                                    | FS605) ou finisseur à deux cases (DA-FS600)                                 |
|   | Panasonic DP-Cxxx :                                          |                                                                             |
|   | Appareil sans l'option finisseur ou avec finis-              |                                                                             |
|   | seur de piqure à cheval à une case (DA-FS405)                |                                                                             |
|   | ou plateau de sortie (externe) (DA-XT320).                   |                                                                             |
|   | Panasonic DP-Cxxx FSxxx :                                    |                                                                             |
|   | Appareil avec finisseur à une case (DA-FS402)                |                                                                             |
|   | ou plateau de sortie (externe) (DA-XT320).                   |                                                                             |
|   | ······································                       |                                                                             |
|   |                                                              |                                                                             |
|   |                                                              |                                                                             |
|   |                                                              |                                                                             |
|   |                                                              |                                                                             |
|   |                                                              |                                                                             |
|   |                                                              |                                                                             |

79

| ( |                                                              |     |                                                                                                    |
|---|--------------------------------------------------------------|-----|----------------------------------------------------------------------------------------------------|
|   | Sélectionnez le modèle de l'imprimante.                      | I h | Cliquer sur "Termine".                                                                                                    |
|   | Imprimeur choisi     Sélectionnez le modèle de l'imprimante. |     | PPDInst A                                                                                                    |
|   | Installer     Installation complète                          |     | L'installation est terminée.                                                                                                   |
|   |                                                              |     | Imprimeur choisi     Imprimeur File a été installé dans : / / / / / / / / / / / / / / / / / /                                  |
|   |                                                              |     | Installer     Systeme/Extensions/Descriptions d'imprimantes Pour     quitter le programme d'installation cliquez sur Terminé'. |
|   | Panasonic DP-                                                |     |                                                                                                    |
|   |                                                              |     |                                                                                                    |
|   |                                                              |     |                                                                                                    |
|   |                                                              |     |                                                                                                    |
|   | Indell'Americana for Sena C                                  |     |                                                                                                    |
|   | Annuler Précédent Installer                                  |     |                                                                                                    |
|   | Avec lo DD 9022/9025 DD 2020/2220                            |     |                                                                                                    |
|   | AVEC IE DP-0032/0025, DP-3030/2330,                          |     | Annuler Précédent Terminé                                                                                                    |
|   | DP-0020E/0020P                                               |     | <u> ]</u>                                                                                                    |
|   | PPDinst     Sélectionnez le modèle de l'imprimante           |     | Cela termine le processus d'installation.                                                                                      |
|   |                                                              |     |                                                                                                    |
|   | Selectionnez le modele de l'imprimante.                      |     |                                                                                                    |
|   | Installation complete:                                       |     |                                                                                                    |
|   |                                                              |     |                                                                                                    |
|   | 🔲 Panasonic DP-                                              |     |                                                                                                    |
|   |                                                              |     |                                                                                                    |
|   |                                                              |     |                                                                                                    |
|   |                                                              |     |                                                                                                    |
|   |                                                              |     |                                                                                                    |
|   | Annuler Précédent Installer                                  |     |                                                                                                    |
|   |                                                              |     |                                                                                                    |
|   | • Avec le DP-180/190, UF-9000                                |     |                                                                                                    |
|   |                                                              |     |                                                                                                    |
|   |                                                              |     |                                                                                                    |
|   | Line horre de progragaion confirme                           |     |                                                                                                    |
|   | one parte de progression comme                               |     |                                                                                                    |
|   | l'installation en cours du fichier                           |     |                                                                                                    |
|   |                                                              |     |                                                                                                    |
|   | PPD.                                                         |     |                                                                                                    |
|   | PPDInst                                                      |     |                                                                                                    |
|   | Installation en cours PPDInst                                |     |                                                                                                    |
|   | Imprimeur choisi     Transition                              |     |                                                                                                    |
|   | Installation complète                                        |     |                                                                                                    |
|   |                                                              |     |                                                                                                    |
|   |                                                              |     |                                                                                                    |
|   |                                                              |     |                                                                                                    |
|   |                                                              |     |                                                                                                    |
|   |                                                              |     |                                                                                                    |
|   | Installation en cours Archive: Panasonic_DP-                 |     |                                                                                                    |
|   | InstallAnywhere by Zero G                                    |     |                                                                                                    |
|   | Annuler                                                      |     |                                                                                                    |
|   |                                                              |     |                                                                                                    |
|   |                                                              |     |                                                                                                    |
|   |                                                              |     |                                                                                                    |
|   |                                                              |     |                                                                                                    |
|   |                                                              |     |                                                                                                    |
|   |                                                              |     |                                                                                                    |
| 1 |                                                              |     |                                                                                                    |

#### Création du service d'impression sur le bureau

Utiliser l'Utilitaire Service d'impression pour attribuer le pilote d'imprimante AdobePS et le fichier PPD à l'imprimante raccordée à l'ordinateur et créer un service d'impression sur le bureau.

NOTA

Les étapes ci-dessous décrivent le processus avec l'Utilitaire Service d'impression. Toutefois, il est possible d'attribuer l'imprimante à partir du Sélecteur au menu Pomme.

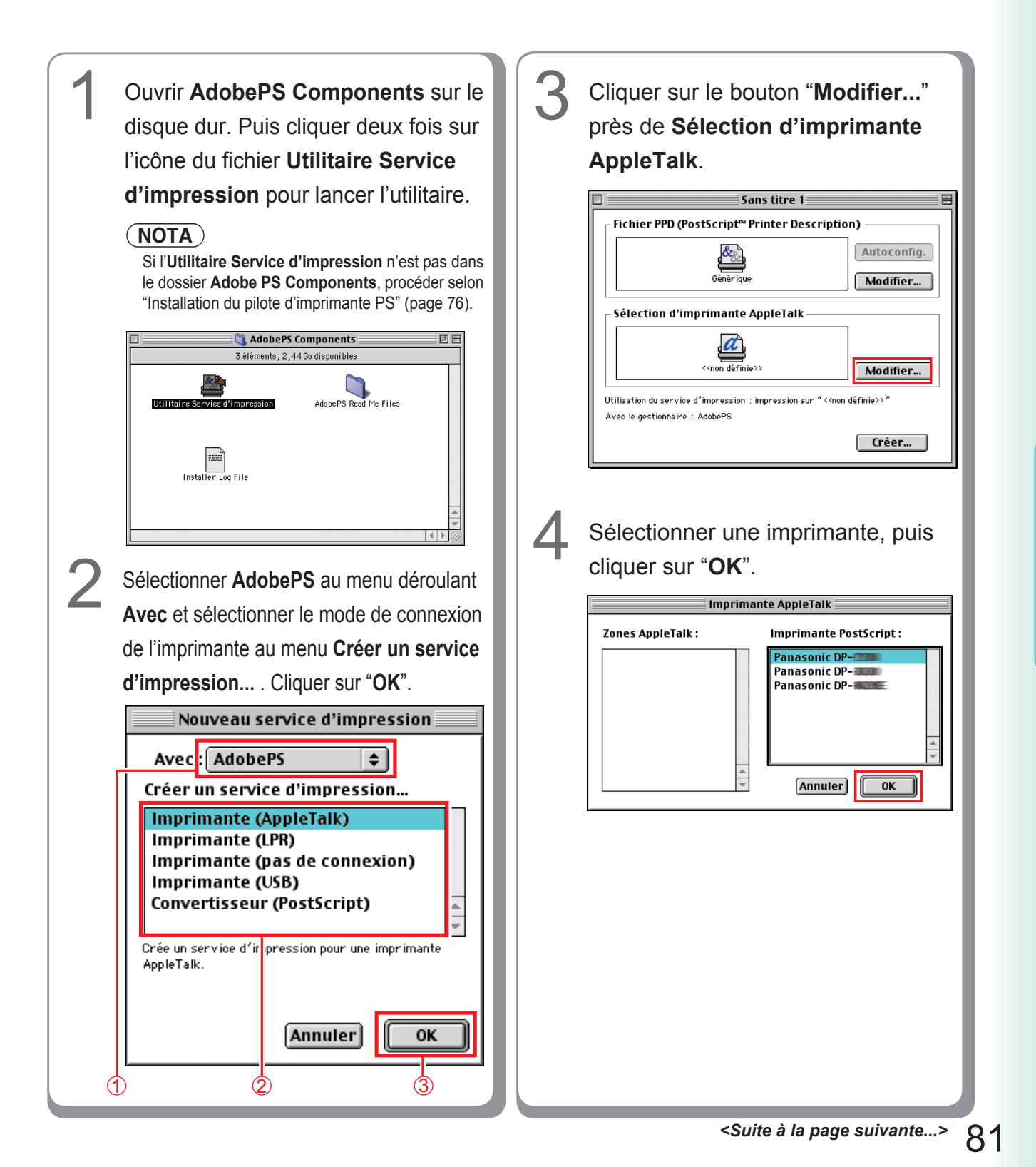

Installation sous Macintosh

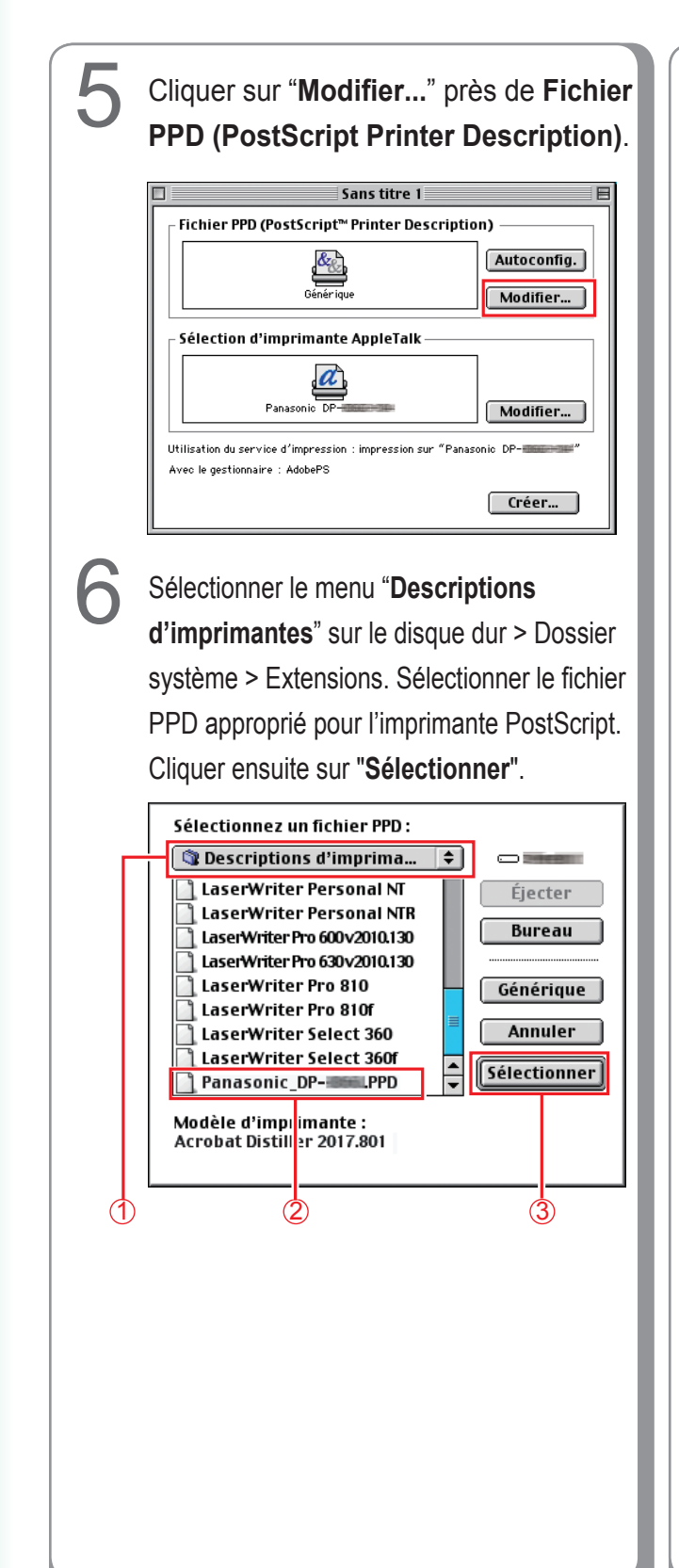

#### <DP-C405/C305/C265, C354/C264/C323/ C263/C213>

- Panasonic\_DP-Cxxx.ppd : Appareil sans l'option finisseur ou avec finisseur de piqûre à cheval à une case (DA-FS405, DA-FS356) ou plateau de sortie (externe) (DA-XT320).
- Panasonic\_DP-Cxxx FSxxx.ppd : Appareil avec finisseur à une case (DA-FS402, DA-FS350) ou plateau de sortie (externe) (DAXT320).

#### <DP-8060/8045/8035>

- Panasonic\_DP-80xx FSxxx.ppd : Appareil avec finisseur à 2 cases (DA-FS330)
- Panasonic\_DP-80xx.ppd : Appareil sans l'option finisseur ou avec finisseur de piqûre à cheval à une case (DA-FS355A), finisseur de piqûre à cheval à deux cases (DA-FS605) ou finisseur à deux cases (DA-FS600)

## Cliquer sur "Créer".

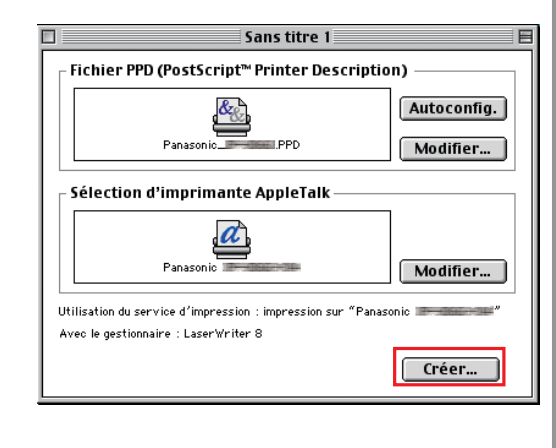

Enregistrer les modifications du service d'impression "Sans titre 1" avant de

Ne pas enregistrer Annuler Enregistrer

## Cliquer sur "Enregistrer".

fermer?

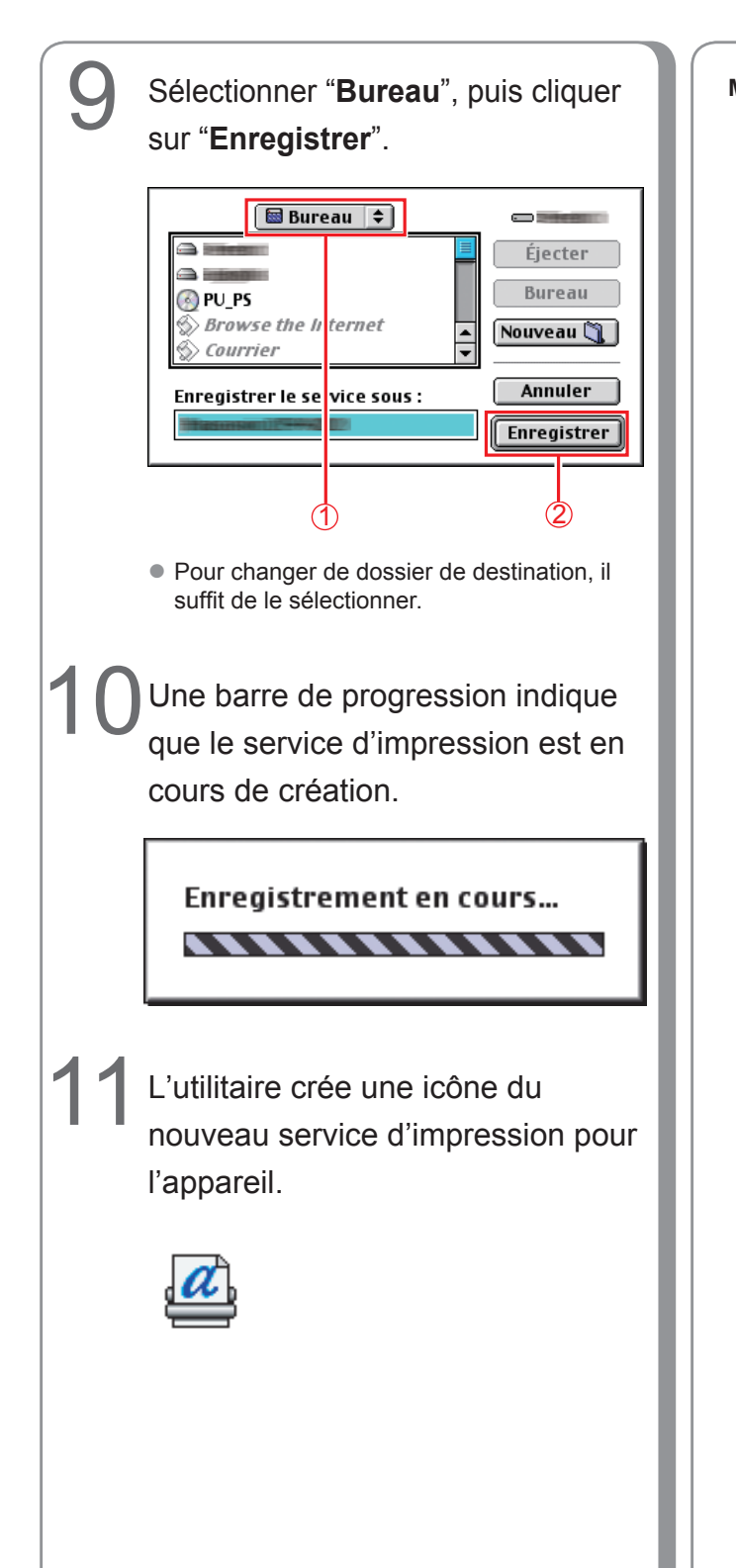

Mémo :

#### Paramétrage de l'appareil

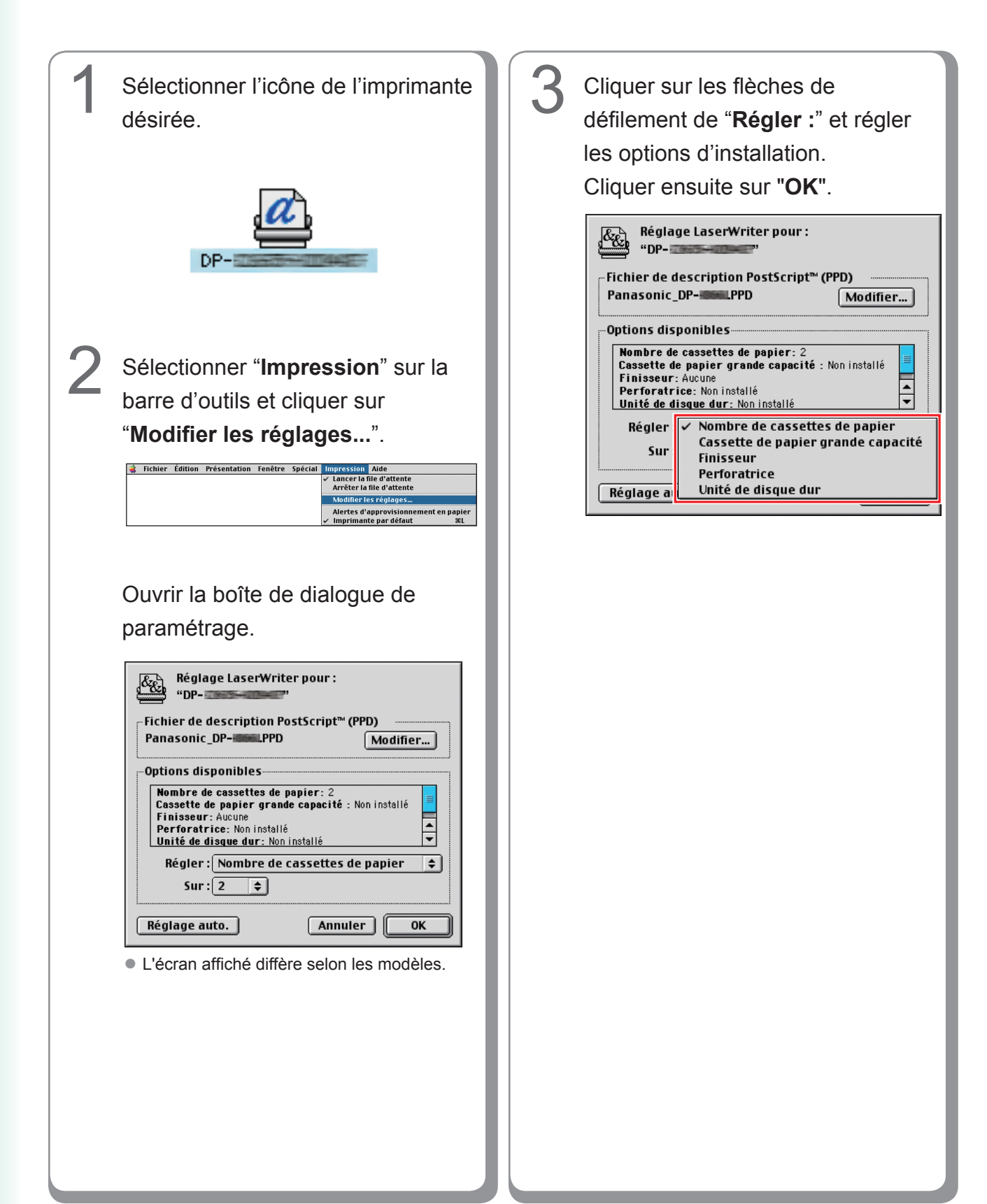

# Installation sous Mac OS X

- Un pilote d'imprimante PostScript est déjà inclus dans Mac OS X. Il suffit d'installer le fichier PPD (PostScript printer description) et d'ajouter l'imprimante dans le système pour l'impression.
- Le fichier PPD décrit les caractéristiques de l'imprimante, telles que les fonctions de l'appareil principal et les accessoires offerts en option.

#### (NOTA)

Afin de pouvoir utiliser la fonction boîte aux lettres de l'imprimante Panasonic, modifier le paramétrage à l'aide du Logiciel de sécurité-pilote PS après l'installation du fichier PPD. Ensuite, ajouter l'imprimante Panasonic à la liste des imprimantes. Consulter les détails sous "Installation du Logiciel de sécurité-pilote PS sous Macintosh" (voir page 109). Sous Mac OS X, procéder comme suit pour installer le Logiciel de sécurité-pilote PS.

- 1. Installer le fichier PPD.
- 2. Modifier les paramètres à l'aide du Logiciel de sécurité-pilote PS.
- 3. Ajouter le pilote d'imprimante PS.
- Il faut supprimer le pilote s'il a déjà été installé.

#### Installation du fichier PPD (PS Printer Description)

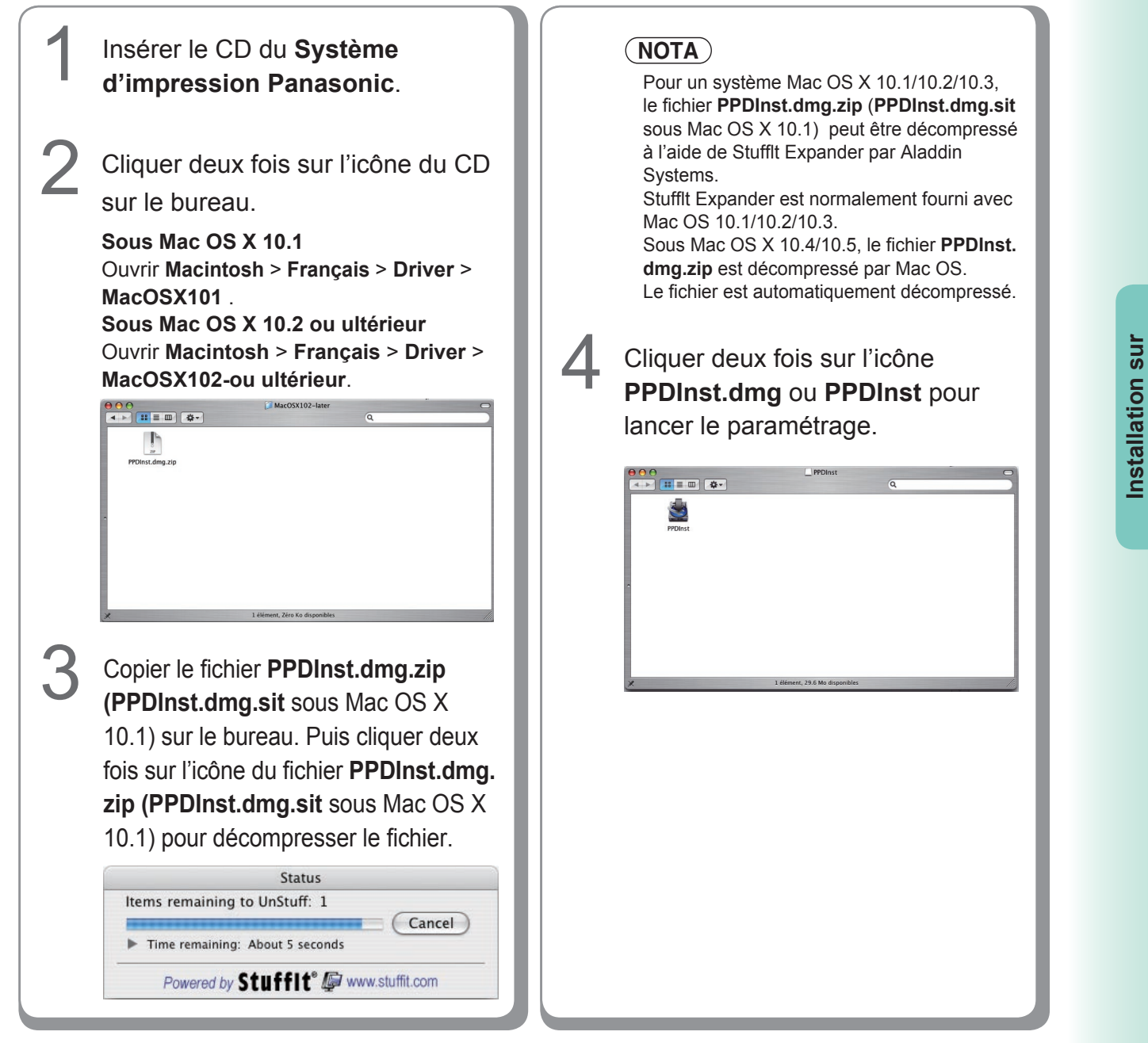

Macintosh

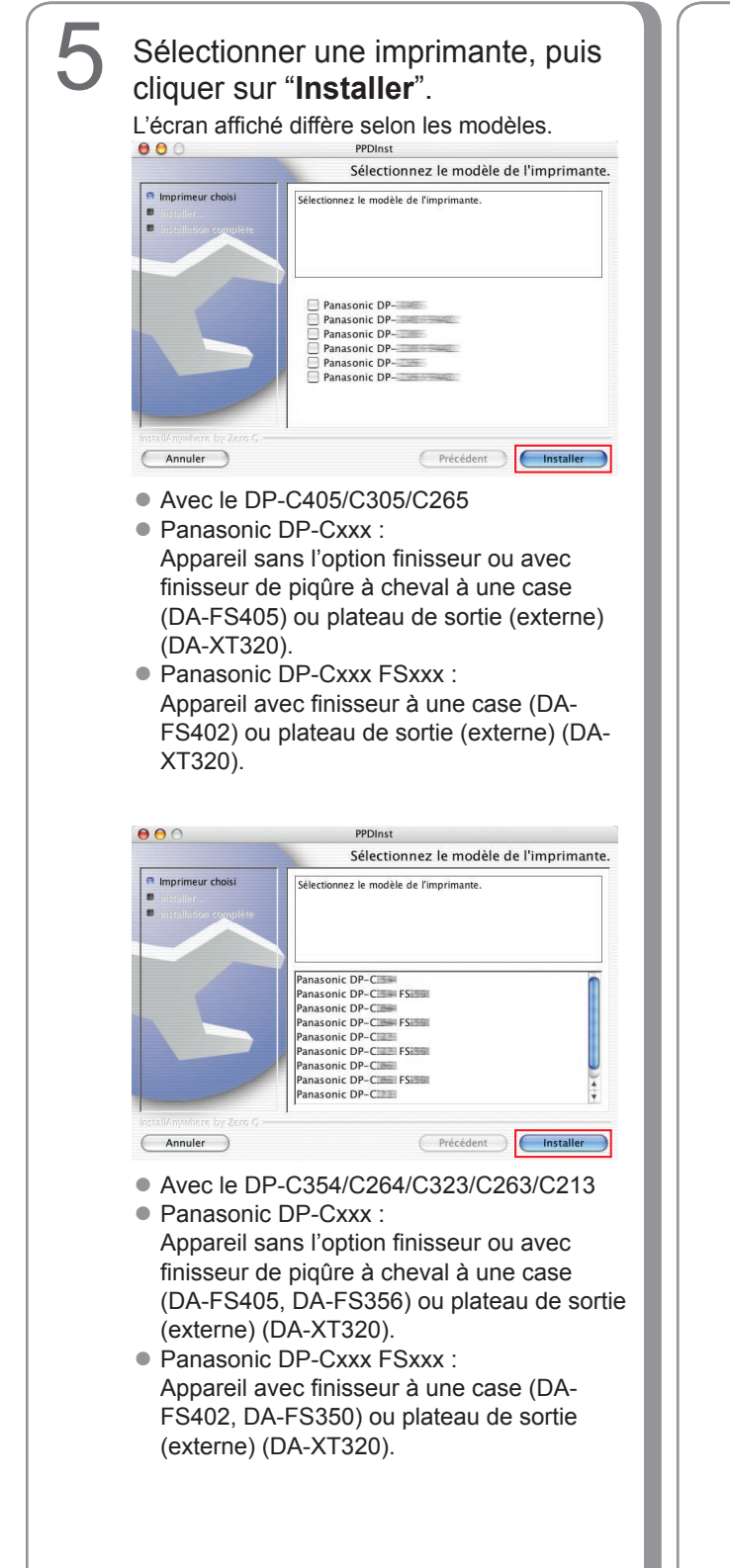

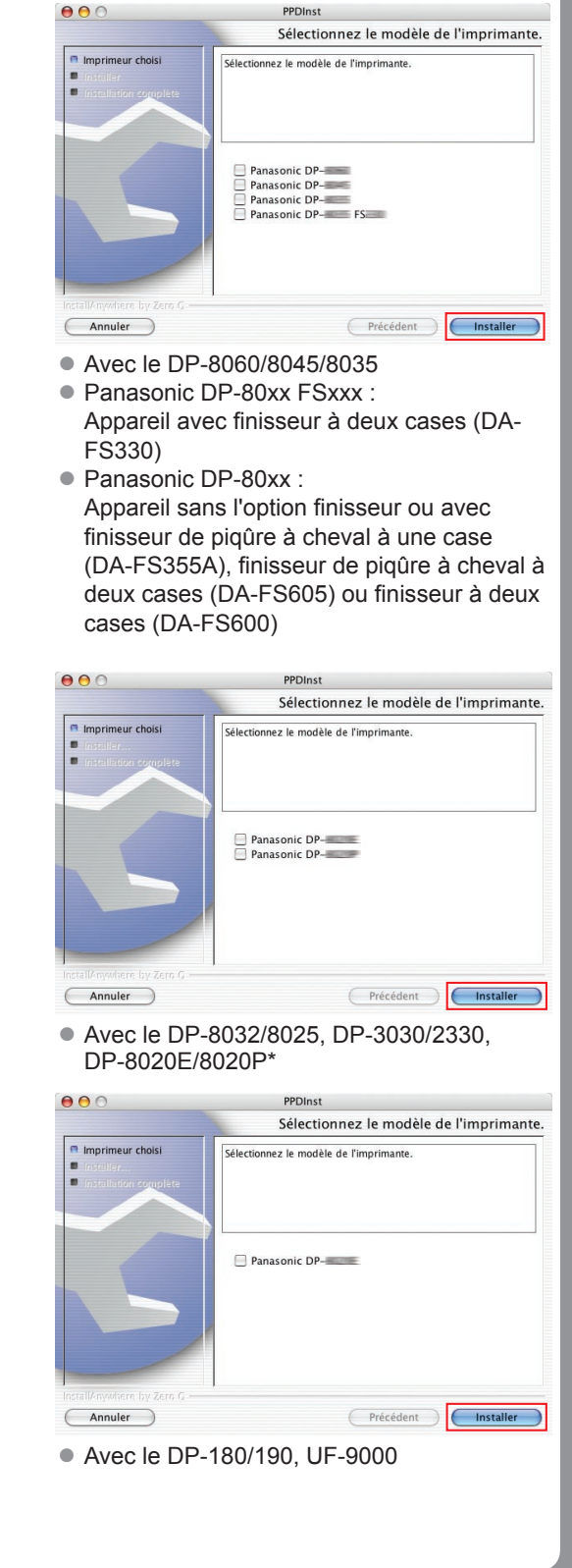

Installation sur Macintosh

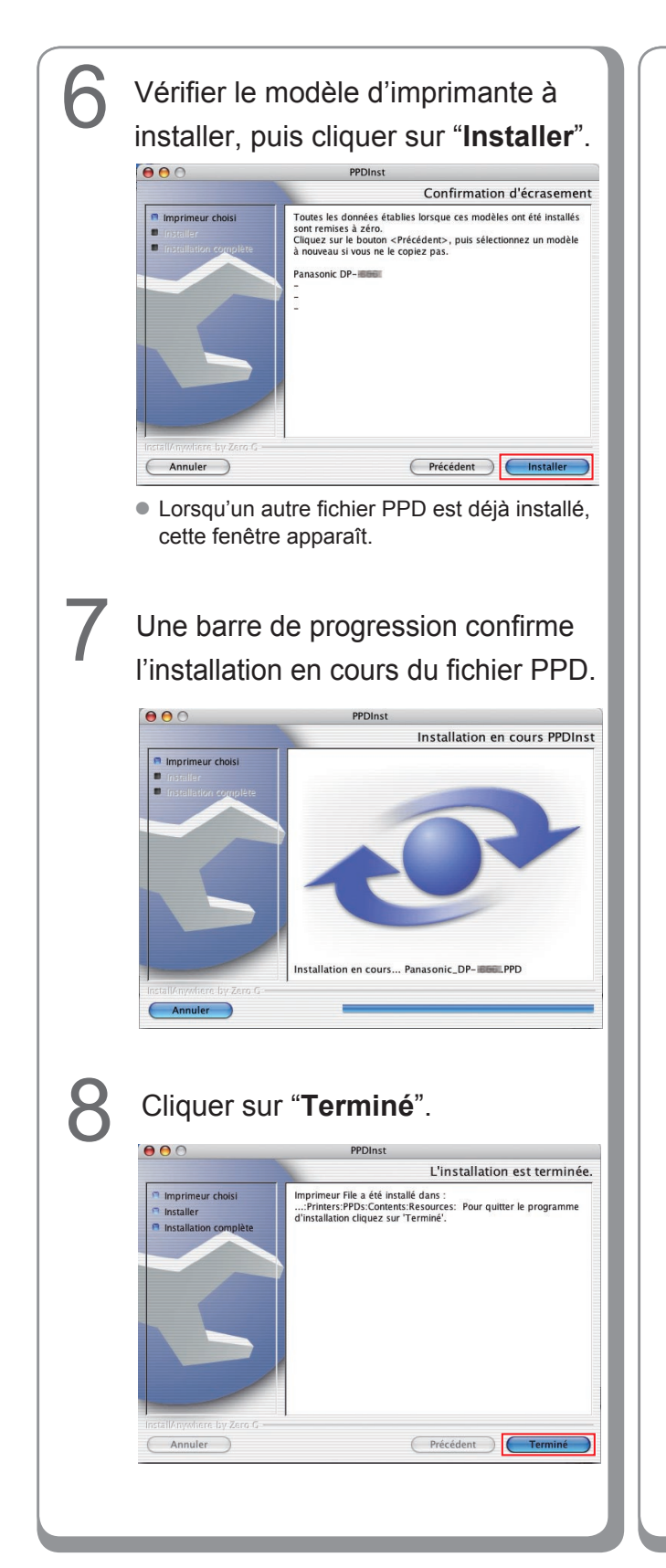

Mémo :

## Ajout de l'imprimante à la liste des imprimantes (sous Mac OS X 10.1)

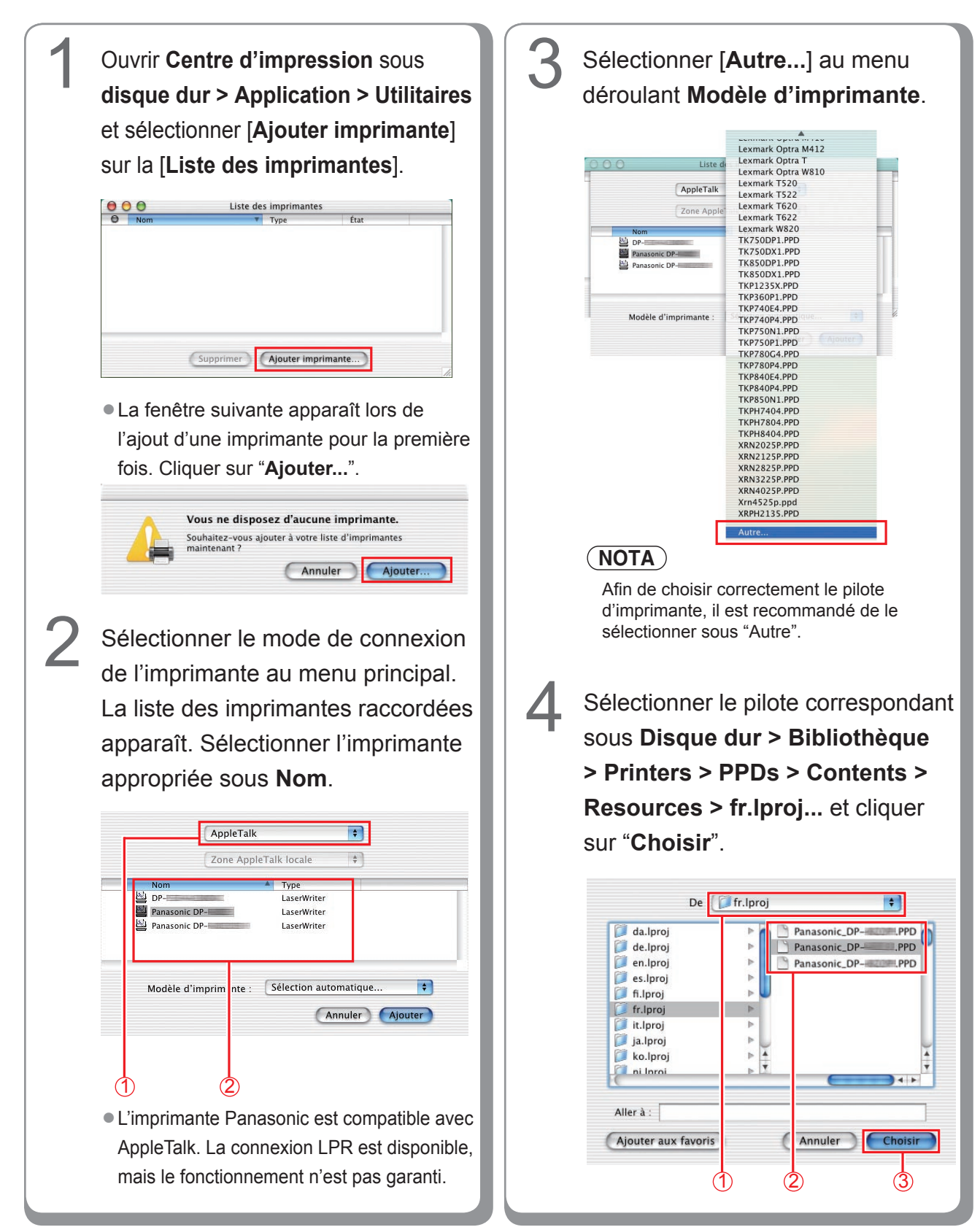

#### <DP-C405/C305/C265, DP-C354/C264/C323/ C263/C213>

- Panasonic\_DP-Cxxx.ppd : Appareil sans l'option finisseur ou avec un finisseur de piqûre à cheval à une case (DA-FS405, DA-FS356) ou plateau de sortie (externe) (DA-XT320).
- Panasonic\_DP-Cxxx FSxxx.ppd : Appareil avec finisseur à une case (DA-FS402, DA-FS350) ou plateau de sortie (externe) (DA-XT320).

#### <DP-8060/8045/8035>

5

- Panasonic\_DP-80xx FSxxx.ppd : Appareil avec finisseur à 2 cases (DA-FS330)
- Panasonic\_DP-80xx.ppd : Appareil sans l'option finisseur ou avec finisseur de piqûre à cheval à une case (DA-FS355A), finisseur de piqûre à cheval à deux cases (DA-FS605) ou finisseur à deux cases (DA-FS600)

Une barre de progression indique que la création de l'imprimante est en cours. Cliquer sur "**Ajouter**".

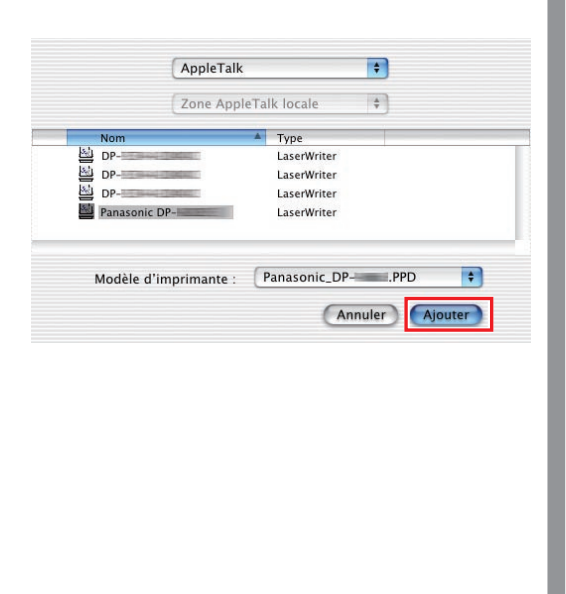

L'imprimante est ajoutée à la Liste des imprimantes.

6

# O O Liste des imprimantes Nom V Type État Panasonic DP LaserWriter Supprimer Ajouter imprimante...

Installation sur Macintosh

## Ajout de l'imprimante à la liste des imprimantes (sous OS X 10.2)

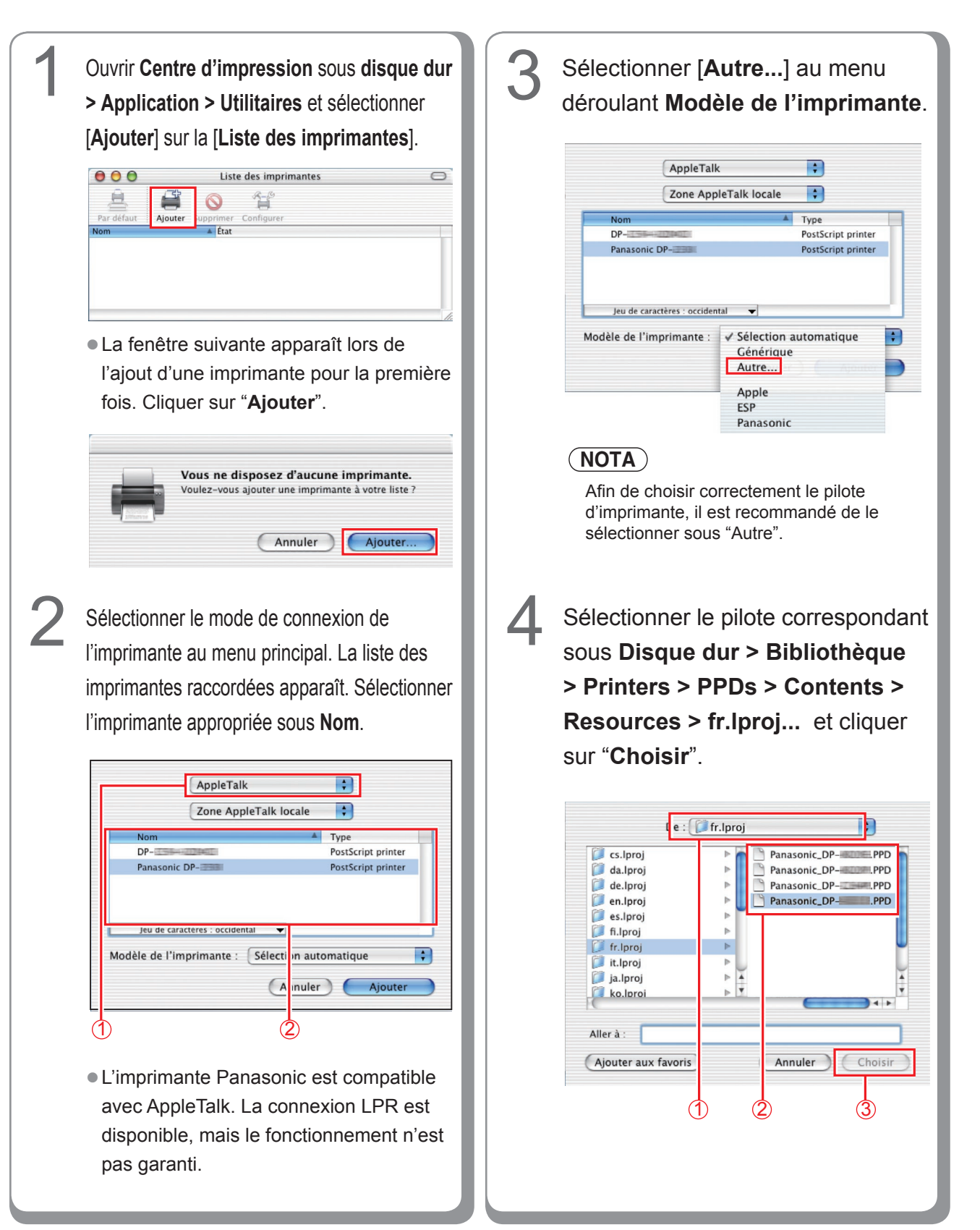

#### <DP-C405/C305/C265, DP-C354/C264/C323/ C263/C213>

- Panasonic\_DP-Cxxx.ppd : Appareil sans l'option finisseur ou avec un finisseur de piqûre à cheval à une case (DA-FS405, DA-FS356) ou plateau de sortie (externe) (DA-XT320).
- Panasonic\_DP-Cxxx FSxxx.ppd : Appareil avec finisseur à une case (DA-FS402, DA-FS350) ou plateau de sortie (externe) (DA-XT320).

#### <DP-8060/8045/8035>

5

- Panasonic\_DP-80xx FSxxx.ppd : Appareil avec finisseur à 2 cases (DA-FS330)
- Panasonic\_DP-80xx.ppd : Appareil sans l'option finisseur ou avec finisseur de piqûre à cheval à une case (DA-FS355A), finisseur de piqûre à cheval à deux cases (DA-FS605) ou finisseur à deux cases (DA-FS600)

Une barre de progression indique que la création de l'imprimante est en cours. Cliquer sur "**Ajouter**".

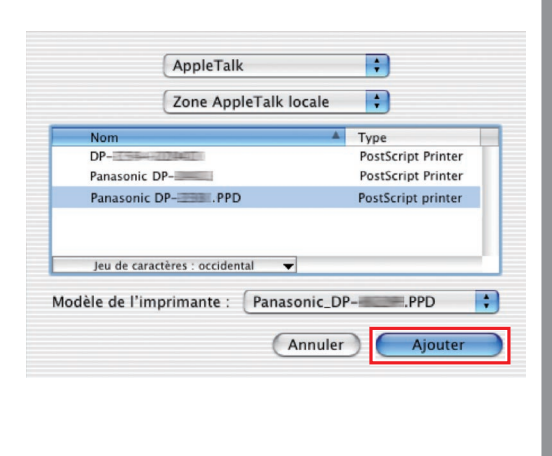

L'imprimante est ajoutée à la Liste des imprimantes.

6

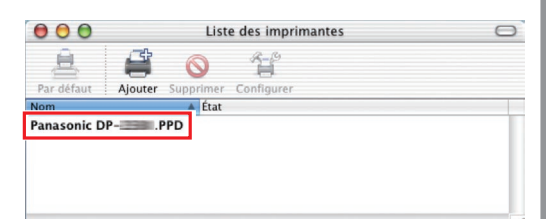

## Ajout de l'imprimante à la liste des imprimantes (sous Mac OS X 10.3)

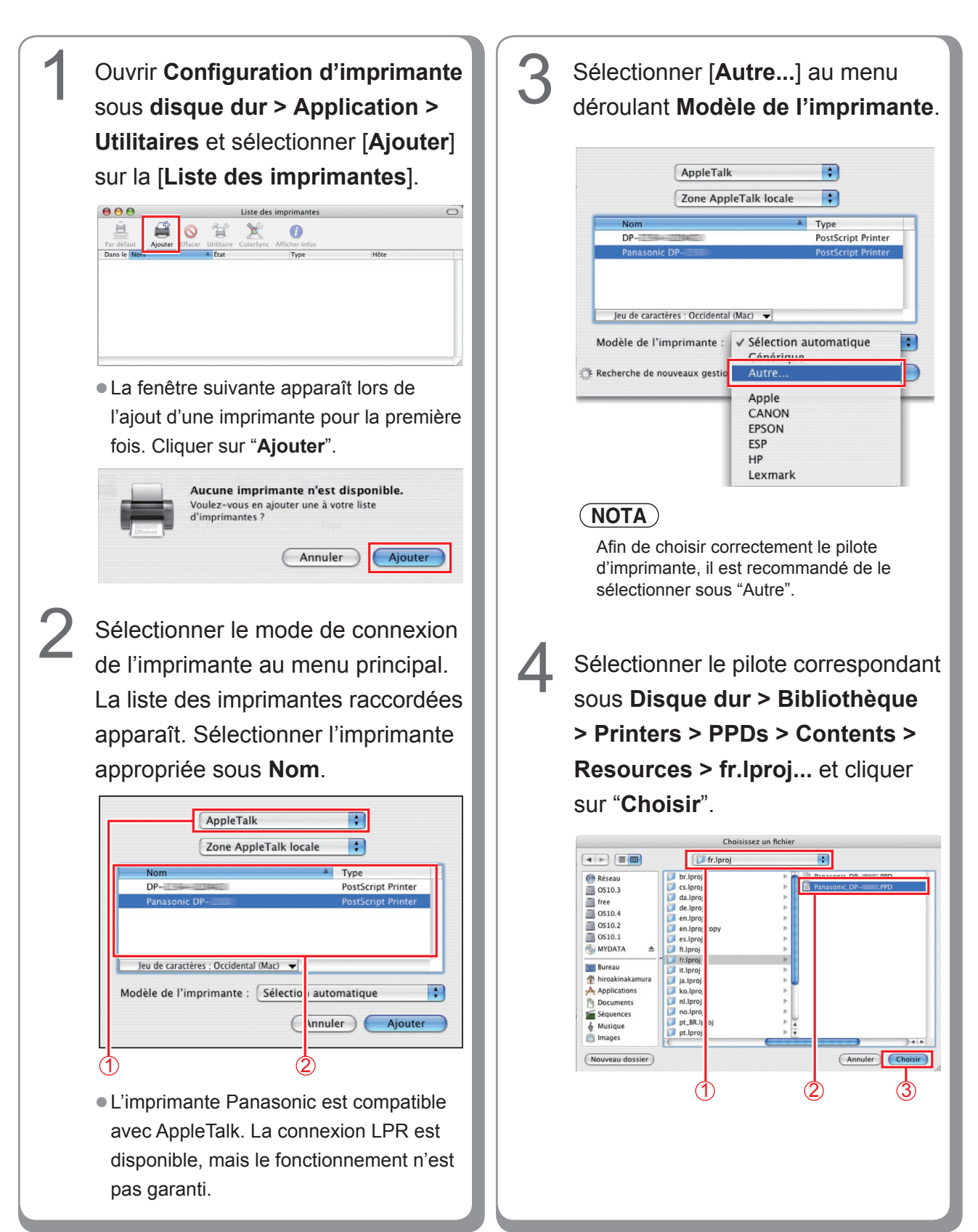

#### <DP-C405/C305/C265, DP-C354/C264/C323/ C263/C213>

- Panasonic\_DP-Cxxx.ppd : Appareil sans l'option finisseur ou avec un finisseur de piqûre à cheval à une case (DA-FS405, DA-FS356) ou plateau de sortie (externe) (DA-XT320).
- Panasonic\_DP-Cxxx FSxxx.ppd : Appareil avec finisseur à une case (DA-FS402, DA-FS350) ou plateau de sortie (externe) (DA-XT320).

#### <DP-8060/8045/8035>

5

- Panasonic\_DP-80xx FSxxx.ppd : Appareil avec finisseur à 2 cases (DA-FS330)
- Panasonic\_DP-80xx.ppd : Appareil sans l'option finisseur ou avec finisseur de piqûre à cheval à une case (DA-FS355A), finisseur de piqûre à cheval à deux cases (DA-FS605) ou finisseur à deux cases (DA-FS600)

Une barre de progression indique que la création de l'imprimante est en cours. Cliquer sur "**Ajouter**".

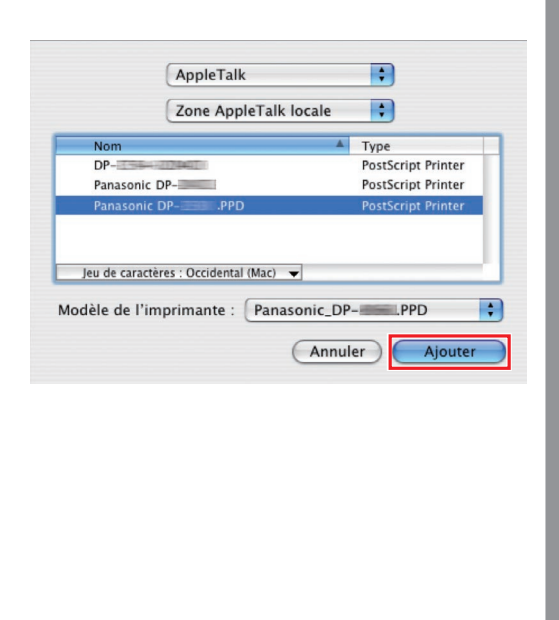

L'imprimante est ajoutée à la Liste des imprimantes.

6

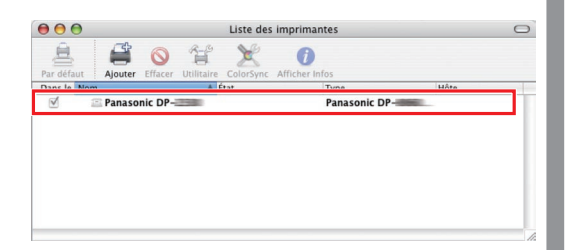

## Ajout de l'imprimante à la liste des imprimantes (sous Mac OS X 10.4)

Avec Mac OS X 10.4, l'imprimante peut également être ajoutée sur la liste des imprimantes à partir de [l'utilitaire de paramétrage] et de [Configuration d'imprimante] sous Unité de disque dur > Applications > Utilitaires.

| <image/> |
|----------|
|----------|

5

Sélectionner le pilote correspondant sous **Disque dur > Bibliothèque > Printers > PPDs > Contents > Resources > fr.lproj...** et cliquer sur "**Ouvrir**".

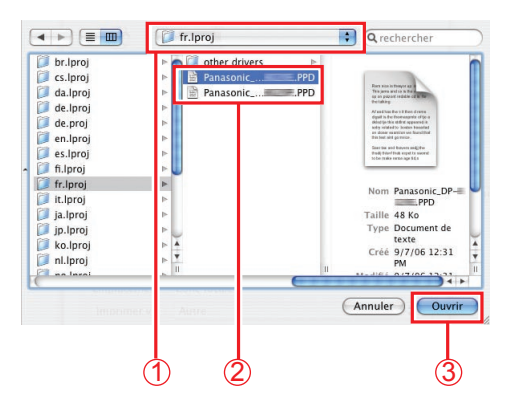

#### <DP-C405/C305/C265, DP-C354/C264/C323/ C263/C213>

- Panasonic\_DP-Cxxx.ppd : Appareil sans l'option finisseur ou avec un finisseur de piqûre à cheval à une case (DA-FS405, DA-FS356) ou plateau de sortie (externe) (DA-XT320).
- Panasonic\_DP-Cxxx FSxxx.ppd : Appareil avec finisseur à une case (DA-FS402, DA-FS350) ou plateau de sortie (externe) (DA-XT320).

#### <DP-8060/8045/8035>

- Panasonic\_DP-80xx FSxxx.ppd :
- Appareil avec finisseur à 2 cases (DA-FS330) • Panasonic\_DP-80xx.ppd :
- Appareil sans l'option finisseur ou avec finisseur de piqûre à cheval à une case (DA-FS355A), finisseur de piqûre à cheval à deux cases (DA-FS605) ou finisseur à deux cases (DA-FS600)

Une barre de progression indique que la création de l'imprimante est en cours. Cliquer sur "**Ajouter**".

6

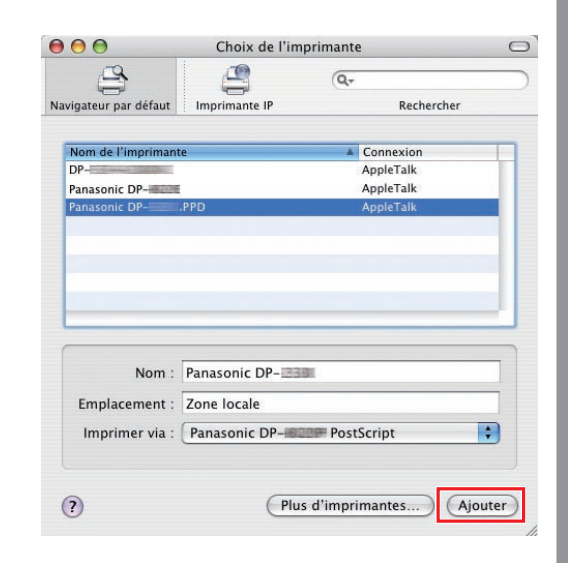

L'imprimante est ajoutée à la Liste des imprimantes.

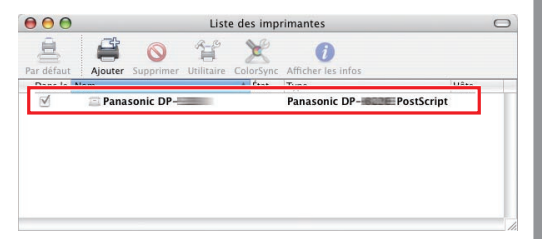

Installation sur Macintosh

## Ajout de l'imprimante à la liste des imprimantes (sous Mac OS X 10.5)

3 Ouvrir "Préférences Système", La liste des imprimantes raccordées apparaît. Sélectionner l'imprimante puis cliquer sur "Imprimantes et appropriée sous Nom. fax". ⊖ ○ ○ ▼ ► Tout afficher Préférences Système 🗄 🕙 🚔 🚯 Apparen  $\blacksquare$ **@** Q Matérie 寒 0 Réseau .Mac ۲ Nom : DP-Emplacement : Zone locale mprimer via : Panasonic DP \$ Parole 1 Date et heure Démarrage ۲ (2) Time Mach Ajouter L'imprimante Panasonic est compatible avec AppleTalk. Sélectionner [+]. Sélectionner [Autre...] au menu mantes et fax ▲ ► Tout afficher déroulant Imprimer via. \* imprimante sélectionnée +-Nom : DP-Imprimante par défaut : Dernière imprimante utilisée . Emplacement : Zone locale Format de papier par défaut : Lettre US \$ nprimer via ✓ Panasonic DP-PostScript ? Pour empêcher les modifications, cliquez ici Sélection automatique Selection automanges Imprimante PostScript générique Sélectionner un gestionnaire à utiliser Sélectionner un gestic La fenêtre suivante apparaît lors de l'ajout d'une imprimante pour la première (NOTA) fois. Cliquer sur "Ajouter". Afin de choisir correctement le pilote d'imprimante, il est recommandé de le sélectionner sous "Autre". Aucune imprimante n'est disponible. Voulez-vous en ajouter une à votre liste d'imprimantes ? Annuler Ajouter

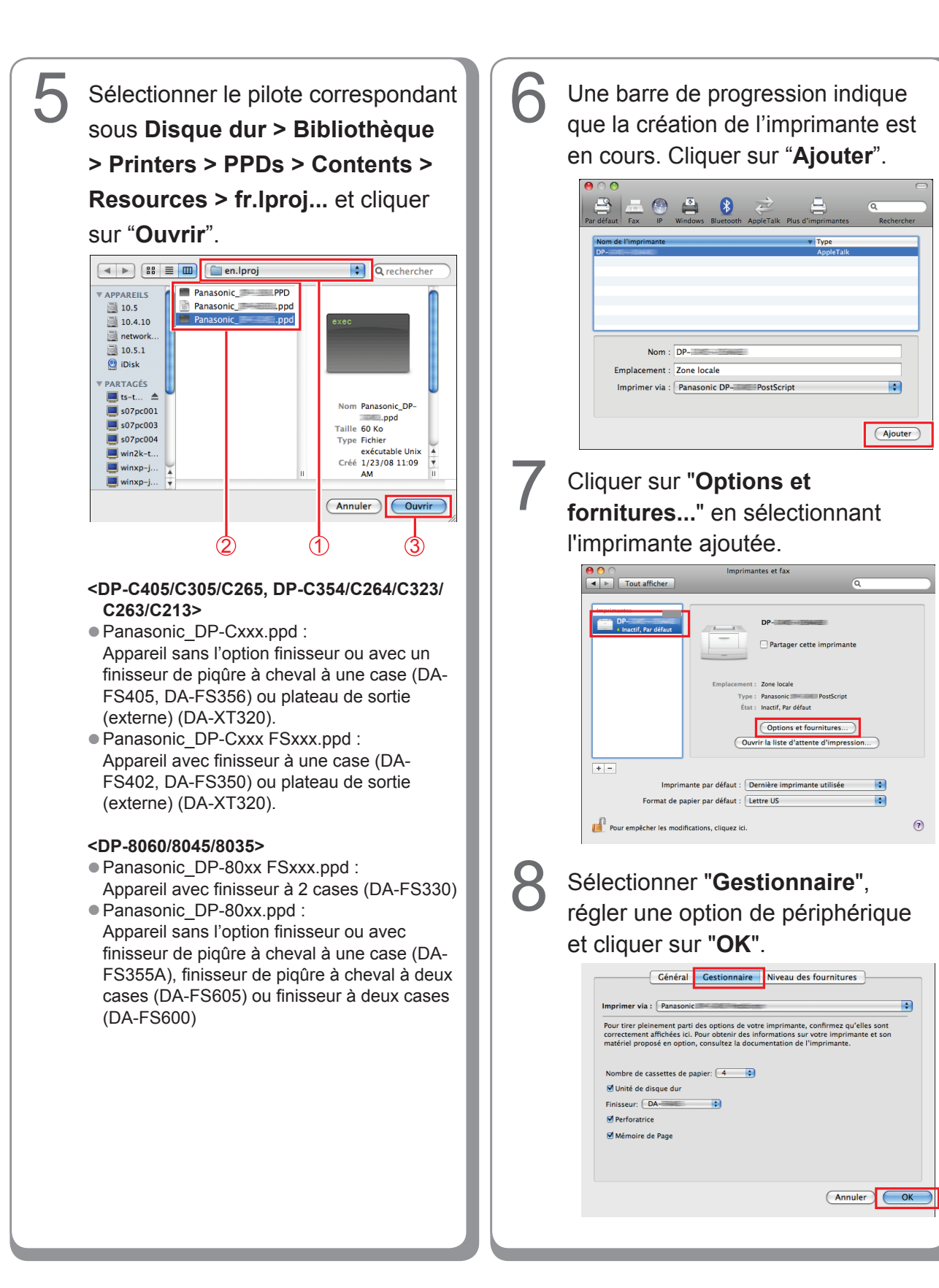

# Paramétrage de l'appareil

## Paramétrage sous Mac OS 10.2

Dans la boîte de dialogue Paramétrage de l'appareil, il est possible de modifier les détails du paramétrage.

#### (NOTA)

Le réglage de l'appareil ne peut pas être effectué sous Mac OS X 10.1.

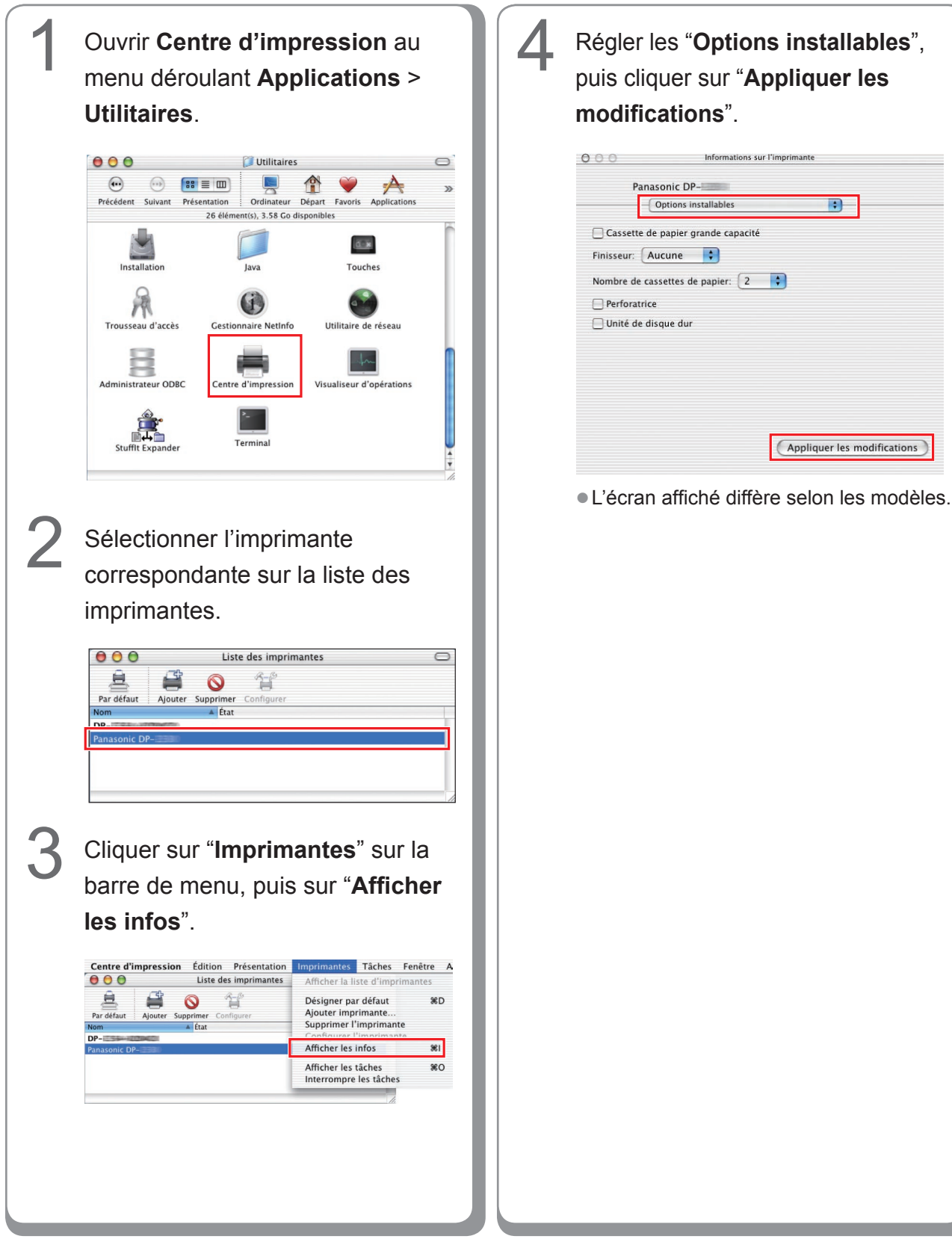

#### Paramétrage sous Mac OS X 10.3

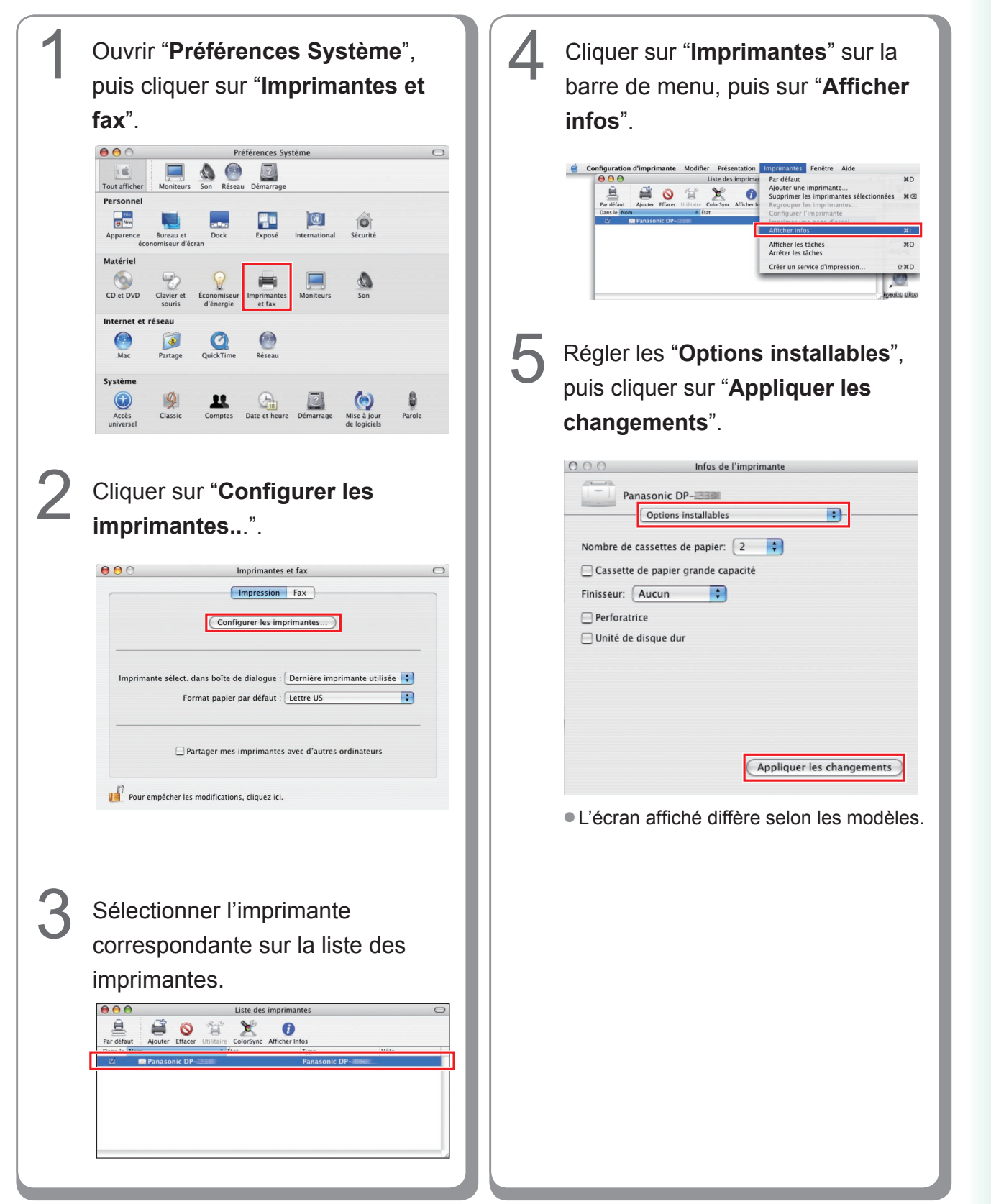

#### Paramétrage sous Mac OS X 10.4

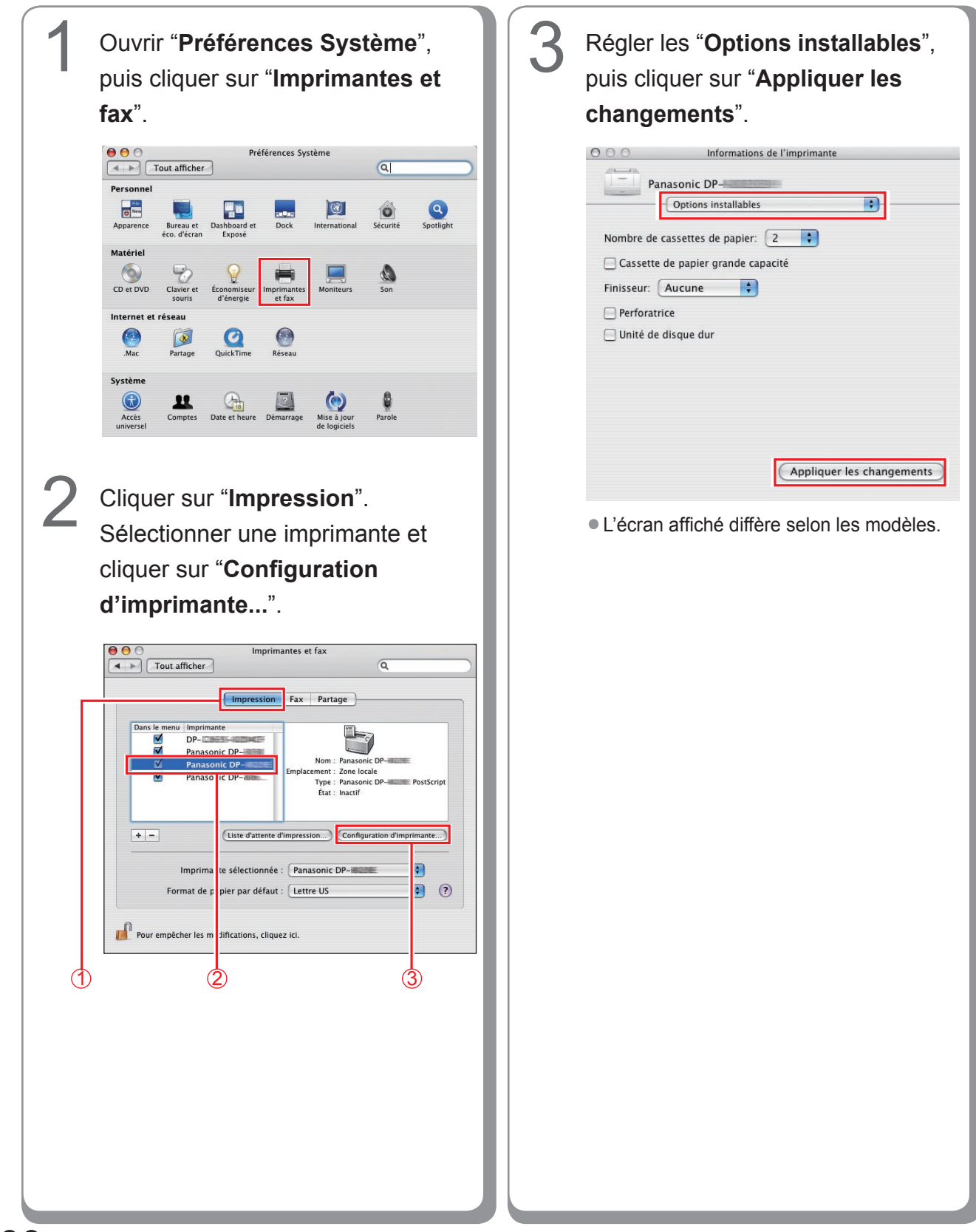

# Setting up for Mac OS X 10.5

| Y       Ouvrir "Préférences Système", puis cliquer sur "Imprimantes et fax".         Virie d'arenes       Préférences Système         fax".       Préférences Système         Virie d'arenes       Préférences Système         Virie d'arenes       Préférences Système         Virie d'arenes       Préférences Système         Virie d'arene       Préférences Système         Virie d'arene       Préférences Système         Virie d'arene       Préférences Système         Virie d'arene       Préférences Système         Virie d'arene       Préférences Système         Virie d'arene       Préférences Système         Virie d'arene       Print de l'arene         Virie d'arene       Print de l'arene         Virie d'arene       Print de l'arene         Virie d'arene       Print de l'arene         Virie d'arene       Print de l'arene         Virie d'arene       Print de l'arene         Virie d'arene       Print de l'arene         Virie d'arene       Print de l'arene         Virie d'arene       Print de l'arene         Virie d'arene       Print de l'arene         Virie d'arene       Print de l'arene         Virie d'arene       Print de l'arene         Virie d'arene | <text><image/><image/></text> |
|----------------------------------------------------------------------------------------------------|-------------------------------|
| <text></text>                                                                                                    |                               |

# Utilitaires

## Utilitaire d'état de travail

#### Installation de l'Utilitaire d'état de travail

#### (NOTA)

- Lors de l'installation sous Windows 2000/Windows XP/Windows Server 2003/Windows Vista, ouvrir une session sur l'ordinateur/réseau avec un compte possédant les privilèges d'administrateur.
- Sous PostScript, l'Utilitaire d'état de travail ne fonctionne pas sauf si le Logiciel de sécurité-pilote PS est installé et si sont déjà établis l'identification de l'utilisateur, le mot de passe, etc.
- L'Utilitaire d'état de travail fonctionne avec le SE Windows seulement.

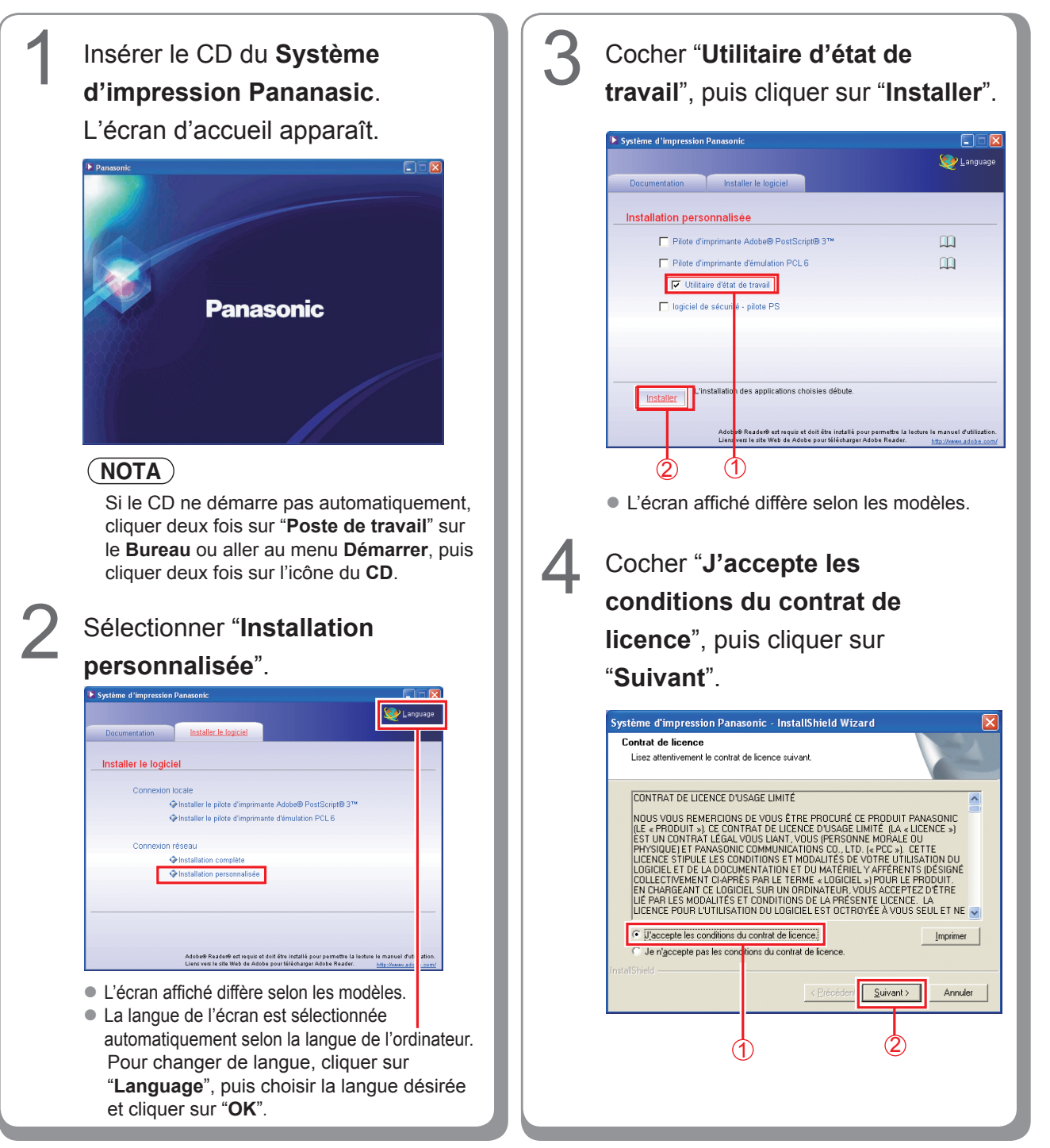

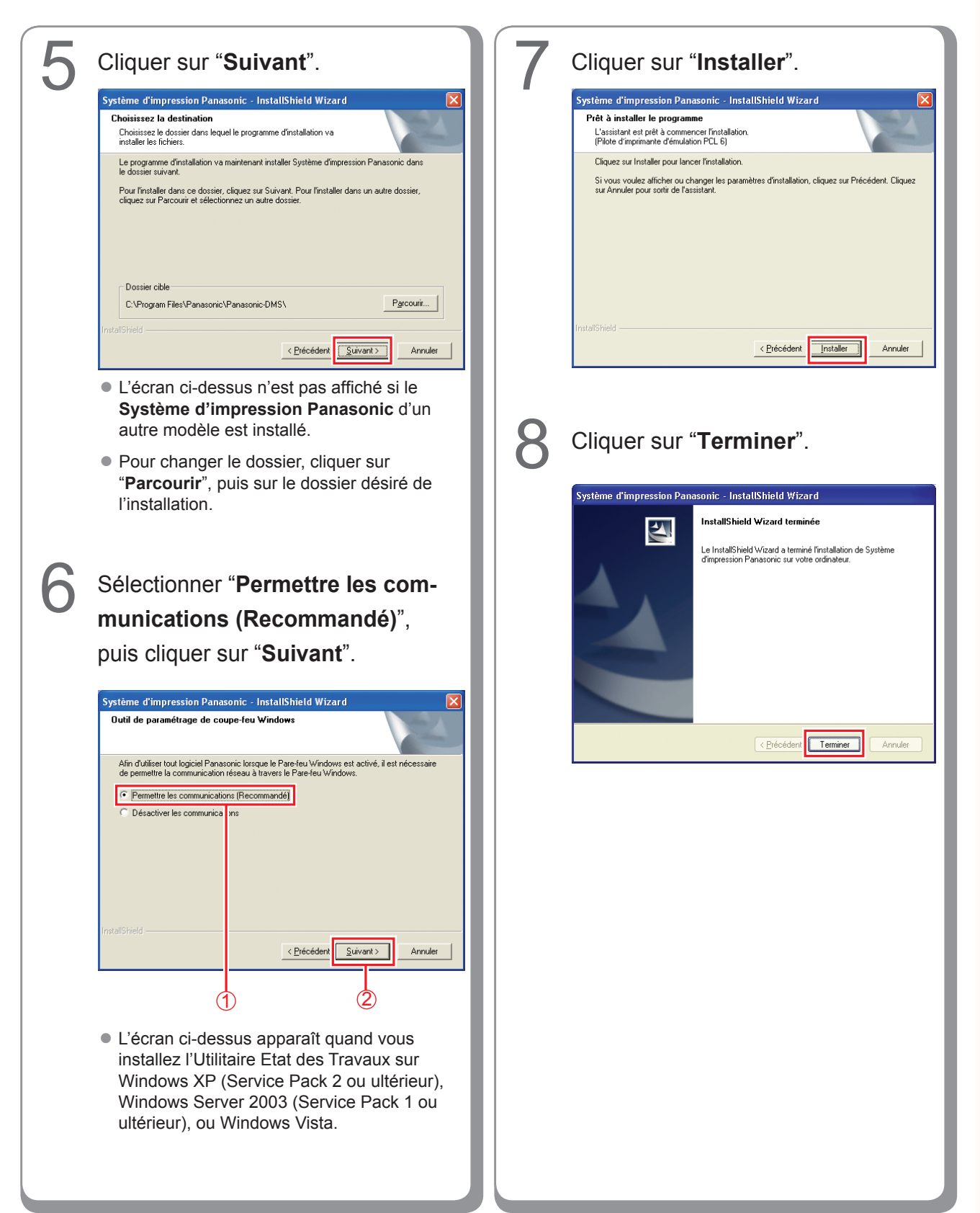

#### Paramétrage de l'Utilitaire d'état de travail

Ex. : travail de copie

| opie terminée       |                   |  |
|---------------------|-------------------|--|
| Heure de début      | 18:32:05          |  |
| Heure de fin        | 18:32:13          |  |
| Page(s)             | 1                 |  |
| Nom de périphérique | Panasonic DP-IIII |  |
| Emplacement périph  |                   |  |
| Adresse IP périph.  | 1922920-221       |  |

Le logiciel Utilitaire d'état de travail affiche l'avis de travail terminé sur le bureau de Windows lorsque la tâche d'impression, copie ou télécopie est terminée.

L'information affichée sur l'avis de travail terminé varie selon le type de tâche effectuée.

Confirmer que l'icône de l'Utilitaire d'état de travail apparaît sur la barre des tâches.

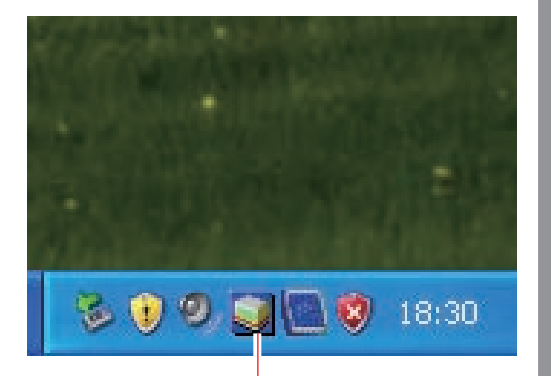

Icône de l'Utilitaire d'état de travail Panasonic

 Si l'icône de l'Utilitaire d'état de travail n'apparaît pas sur la barre des tâches, cliquer sur "Démarrer", sélectionner "Tous les programmes" → "Panasonic" → "Logiciel Utilitaire d'état de travail" → "Logiciel Utilitaire d'état de travail" pour activer l'icône de l'Utilitaire d'état de travail.

## Pour télécopie/impression PC seulement

Paramétrer l'Utilitaire d'état de travail comme suit.

Cliquer du bouton droit sur l'icône de l'Utilitaire d'état de travail sur la barre des tâches, puis sélectionner "Paramétrage" au menu.

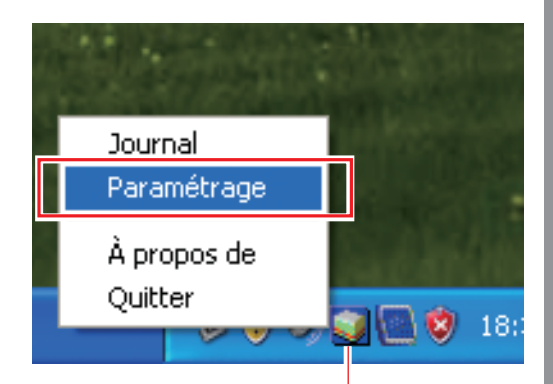

Icône de l'Utilitaire d'état de travail Panasonic

Choisir les conditions d'affichage de la fenêtre Paramétrage, puis cliquer sur "**OK**".

Δ

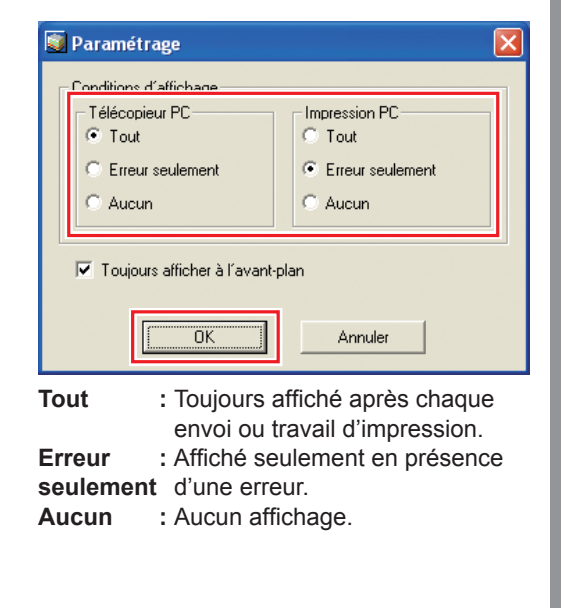

# Logiciel de sécurité-pilote PS

#### Installation du logiciel de sécurité-pilote PS sous Windows

## NOTA

- Lors de l'installation sous Windows 2000/Windows XP/Windows Server 2003/Windows Vista, ouvrir une session sur l'ordinateur/réseau avec un compte possédant les autorisations d'administrateur.
- Régler l'identification de l'utilisateur et le mot de passe à l'aide du Logiciel de sécurité-pilote PS.
- Il n'est pas nécessaire d'installer une même version du Logiciel de sécurité-pilote PS.

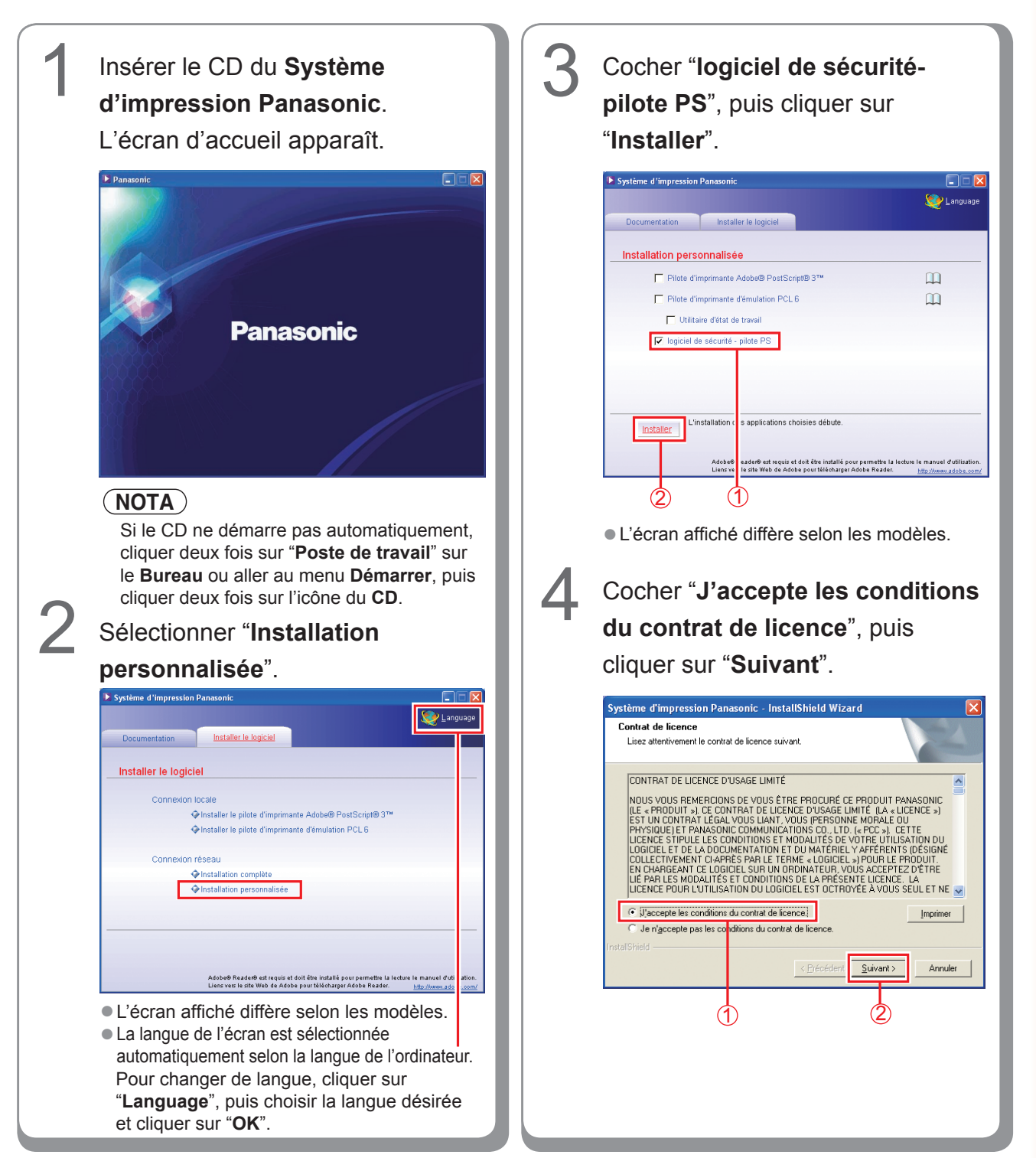

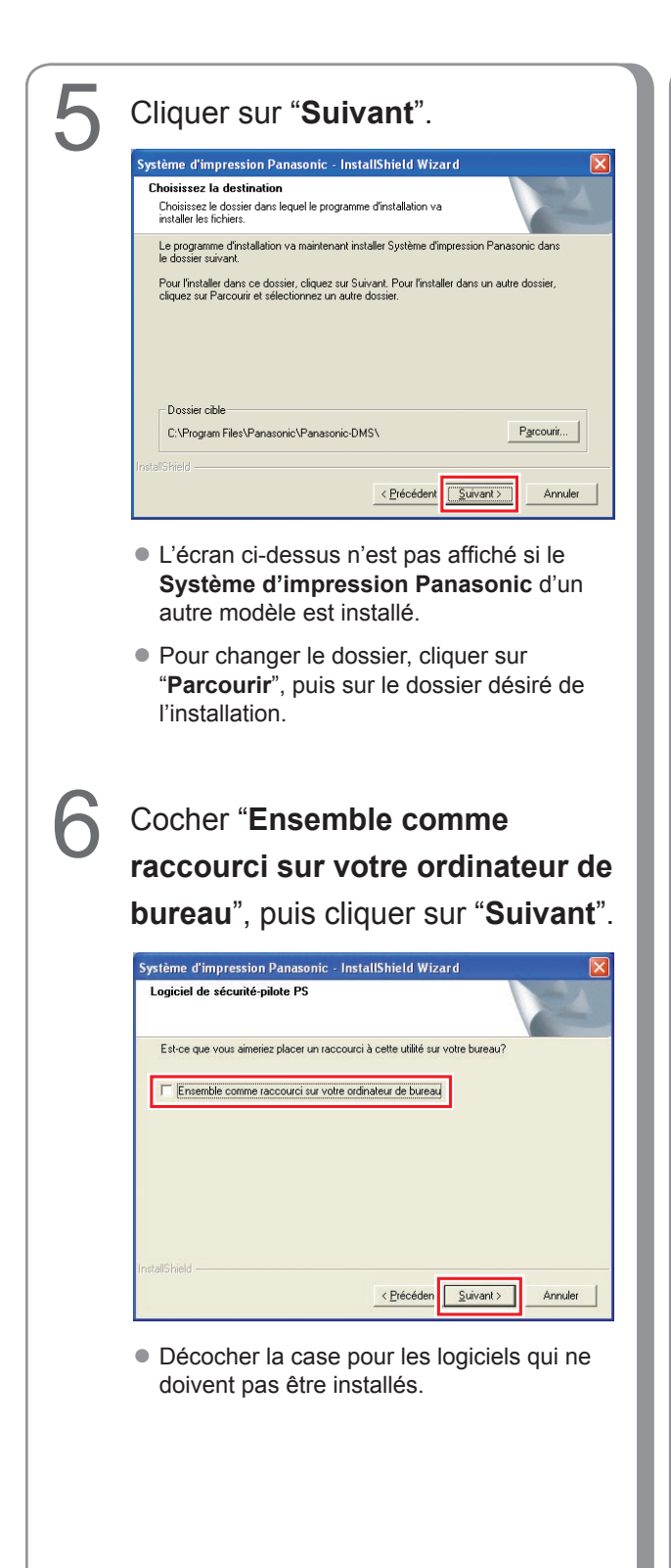

## Sélectionner "**Permettre les communications (Recommandé)**", puis cliquer sur "**Suivant**".

| Système d'impression Pana                                                                                                    | sonic - InstallShield Wizard                                                                             | ×           |
|----------------------------------------------------------------------------------------------------|----------------------------------------------------------------------------------------------------|-------------|
| Outil de paramétrage de co                                                                                                    | upe-feu Windows                                                                                          |             |
| Afin d'utiliser tout logiciel Panas<br>de permettre la communication                                                                                                    | sonic lorsque le Pare-feu Windows est activé, il est nécessaire<br>réseau à travers le Pare-feu Windows. |             |
| <ul> <li>Permettre les communication</li> </ul>                                                                                                    | ons (Recommandé)                                                                                         |             |
| O Désactiver les communicat                                                                                                    | io s                                                                                                    |             |
|                                                                                                    |                                                                                                    |             |
|                                                                                                    |                                                                                                    |             |
|                                                                                                    |                                                                                                    |             |
|                                                                                                    |                                                                                                    |             |
|                                                                                                    |                                                                                                    |             |
|                                                                                                    |                                                                                                    |             |
|                                                                                                    |                                                                                                    |             |
|                                                                                                    | < <u>P</u> récédent <u>S</u> uivant > Annuler                                                            | 1           |
|                                                                                                    |                                                                                                    |             |
|                                                                                                    | ት ል                                                                                                    |             |
| , in the second second s |                                                                                                    |             |
| l'éaran ai das                                                                                                    | aug apparaît agulamant lars                                                                              |             |
| Lecian ci-des                                                                                                    | sus apparait seulement lors                                                                              | s a         |
| l'installation de                                                                                                    | a lievert ab tetà'h arietilit l'I a                                                                      | <b>^</b> 11 |

 L'ecran cl-dessus apparait seulement lors de l'installation de l'Utilitaire d'état de travail sous Windows XP (Service Pack 2 ou ultérieur) ou Windows Server 2003 (Service Pack 1 ou ultérieur) ou Windows Vista.

# 8 Cliquer sur "Installer". Système d'impression Panasonic - InstallShield Wizard Pét à installer le programme L'assistant est prêt à commencer l'installation. Cliquez sur Installer pour lancer finstallation. Cliquez sur Installer pour lancer finstallation. Si vous voulez afficher ou changer les paramètres d'installation, cliquez sur Précédent. Cliquez sur Annuler pour sontir de l'assistant.

< <u>P</u>récédent <u>Installer</u>

Annuler

| <b>9</b> Cliquer sur " <b>Terminer</b> ".                                                                                                    | Mémo : |
|----------------------------------------------------------------------------------------------------|--------|
| Système d'impression Panasonic - InstallShield Wizard           InstallShield Wizard terminé           Le InstallShield Wizard a terminé l'installation de Système d'impression Panasonic sur votre ordinateur. |        |
| < Précédent Terminer Annuler                                                                                                    |        |
|                                                                                                    |        |
|                                                                                                    |        |
|                                                                                                    |        |

#### Utilisation du Logiciel de sécurité-pilote PS pour Windows

#### (NOTA)

- Lors de l'installation sous Windows 2000/Windows XP/Windows Server 2003/Windows Vista, ouvrir une session sur l'ordinateur/réseau avec un compte possédant les autorisations d'administrateur.
- Quand vous raccordez votre PC à plusieurs imprimantes, ne pas installer de façon répétée l'Utilitaire de Sécurité Imprimante PS s'il a déjà été installé.

Ŧ

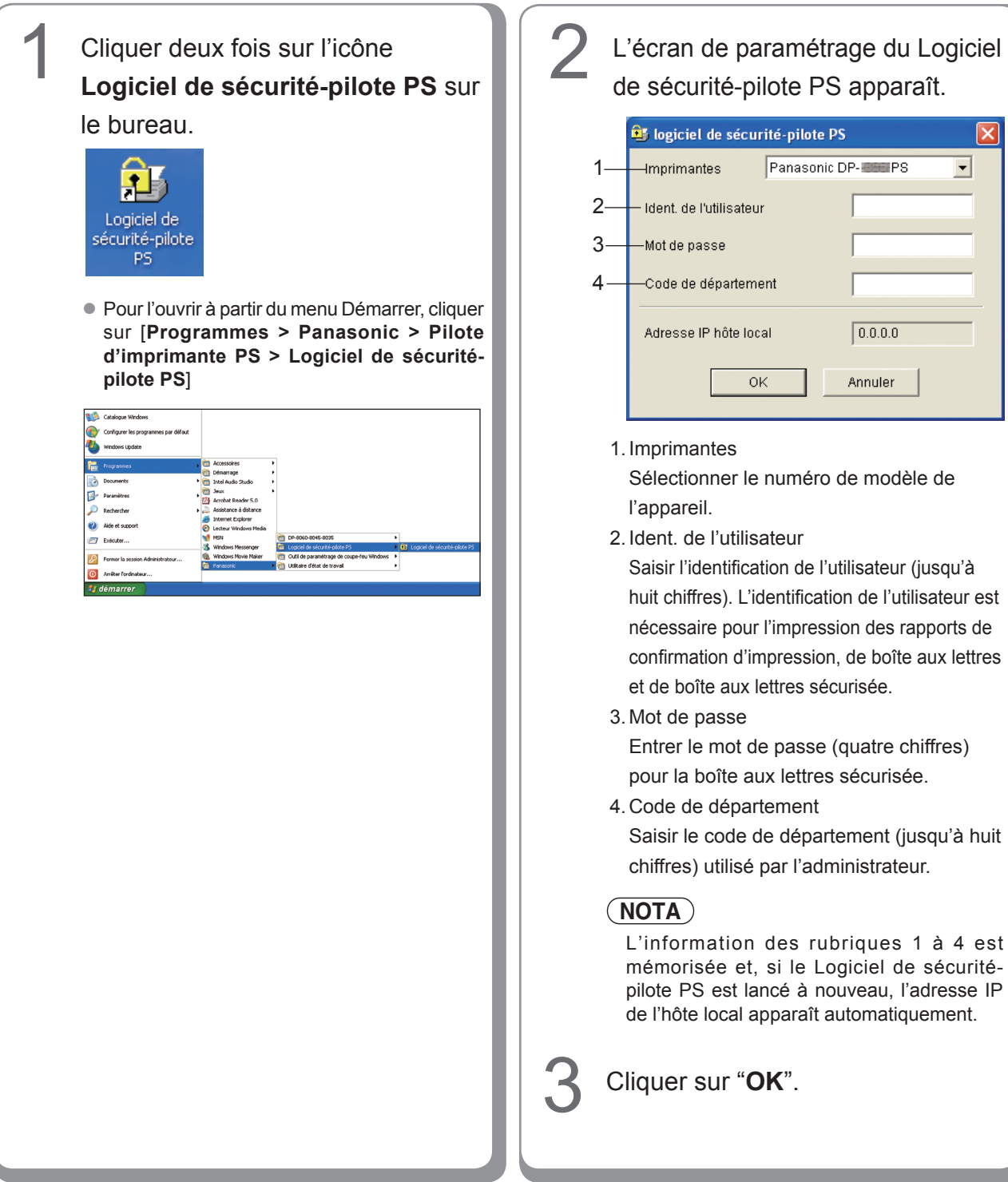
### Installation du Logiciel de sécurité-pilote PS sous Macintosh

Quitter toutes les applications, puis insérer le CD du **Système** d'impression Panasonic dans le lecteur de CD.

Cliquer deux fois sur l'icône du CD sur le bureau.

Sous Mac OS 8.6/9.x : Ouvrir Macintosh > Français > SecurityUtility > MacOS9 .

Sous Mac OS X 10.1 : Ouvrir Macintosh > Français > SecurityUtility > MacOSX101 .

Sous Mac OS X 10.2, ou ultérieur : Ouvrir Macintosh > Français > SecurityUtility > MacOSX102-ou ultérieur.

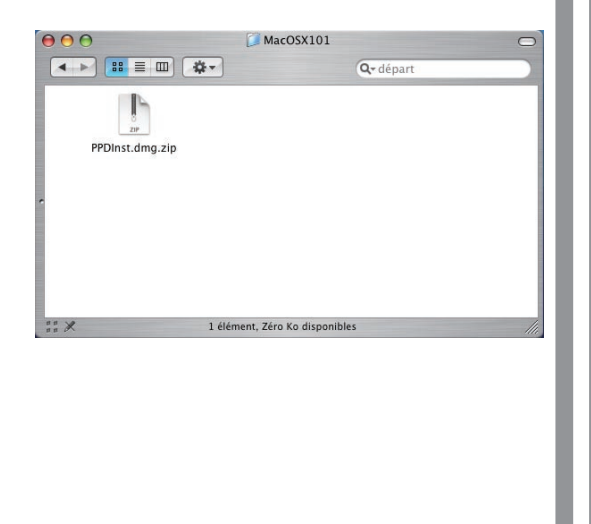

Copier le fichier **PSSecure.dmg.zip** (**PSSecure.dmg.sit** sous OS X 10.1, **PSSecure.bin** sous OS 8.6/9.x) sur le bureau. Puis cliquer deux fois sur l'icône du fichier **PSSecure.dmg.zip** (**PSSecure.dmg.sit** pour OS X 10.1, **PSSecure.bin** pour OS 8.6/9.x) pour le décompresser.

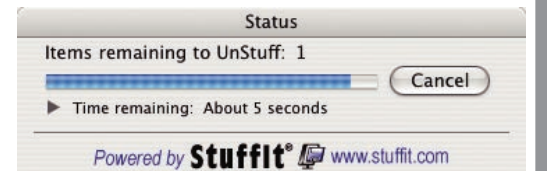

#### (NOTA)

3

Le fichier du **PSSecure.dmg.zip** (**PSSecure. dmg.sit** sous OS X 10.1, **PSSecure.bin** sous OS 8.6/9.x) peut être décompressé avec StuffIt Expander par Aladdin Systems. StuffIt Expander est normalement fourni avec Mac OS 8.6/9.x, OS X 10.1/10.2/10.3. Pour Mac OS10.4/10.5, **PSSecure.dmg.zip** est décompressé par Mac OS.

# Ouvrir PSSecure.dmg ou

**PSSecure** sur le bureau (seulement avec OS X).

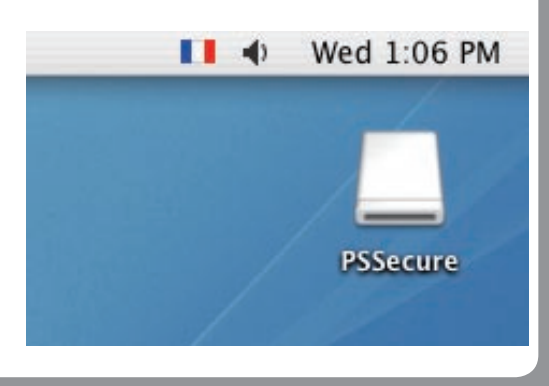

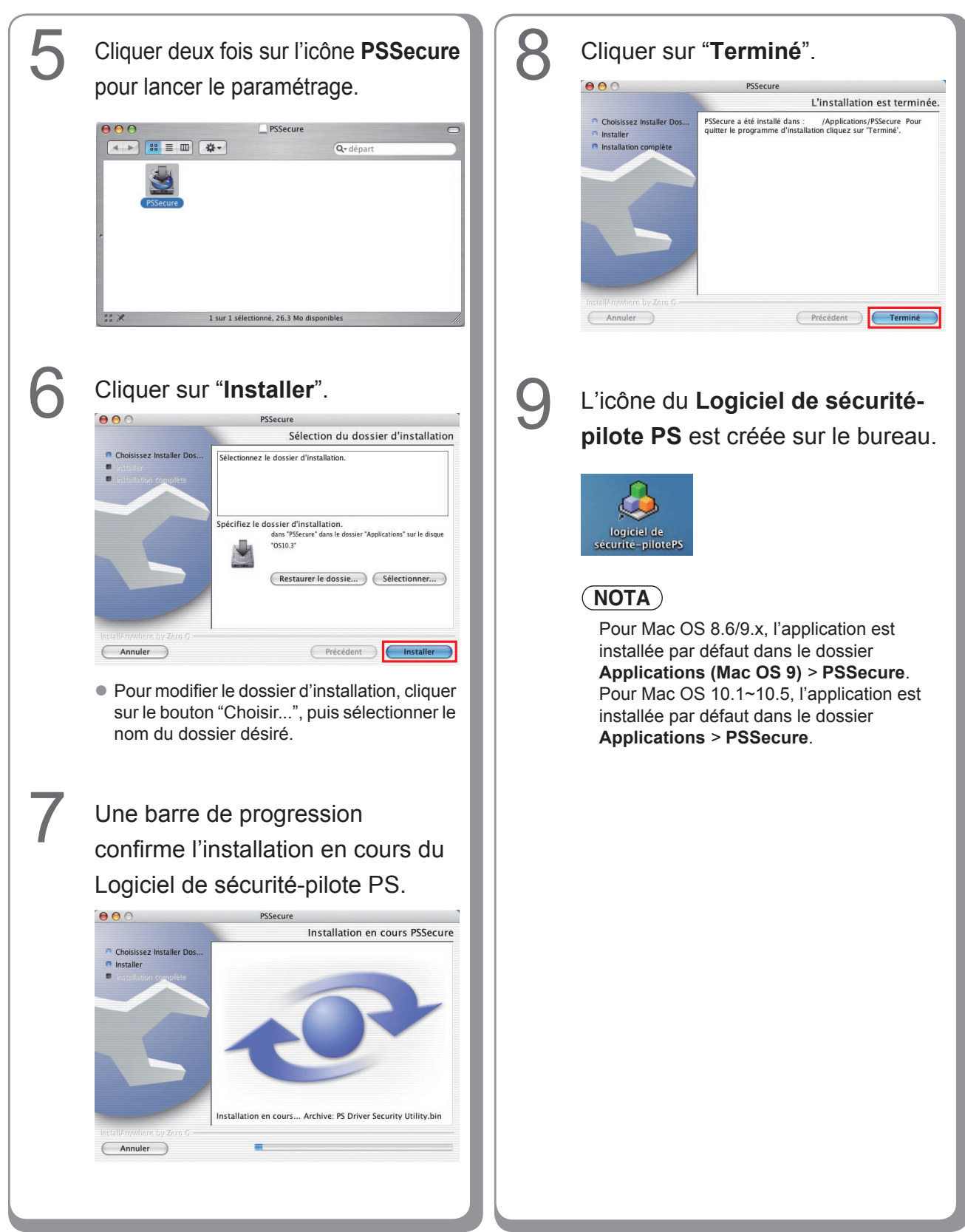

### Utilisation du Logiciel de sécurité-pilote PS sous Macintosh

## NOTA

D'abord, installer le Logiciel de sécurité-pilote correctement de la manière indiquée à la page 109.

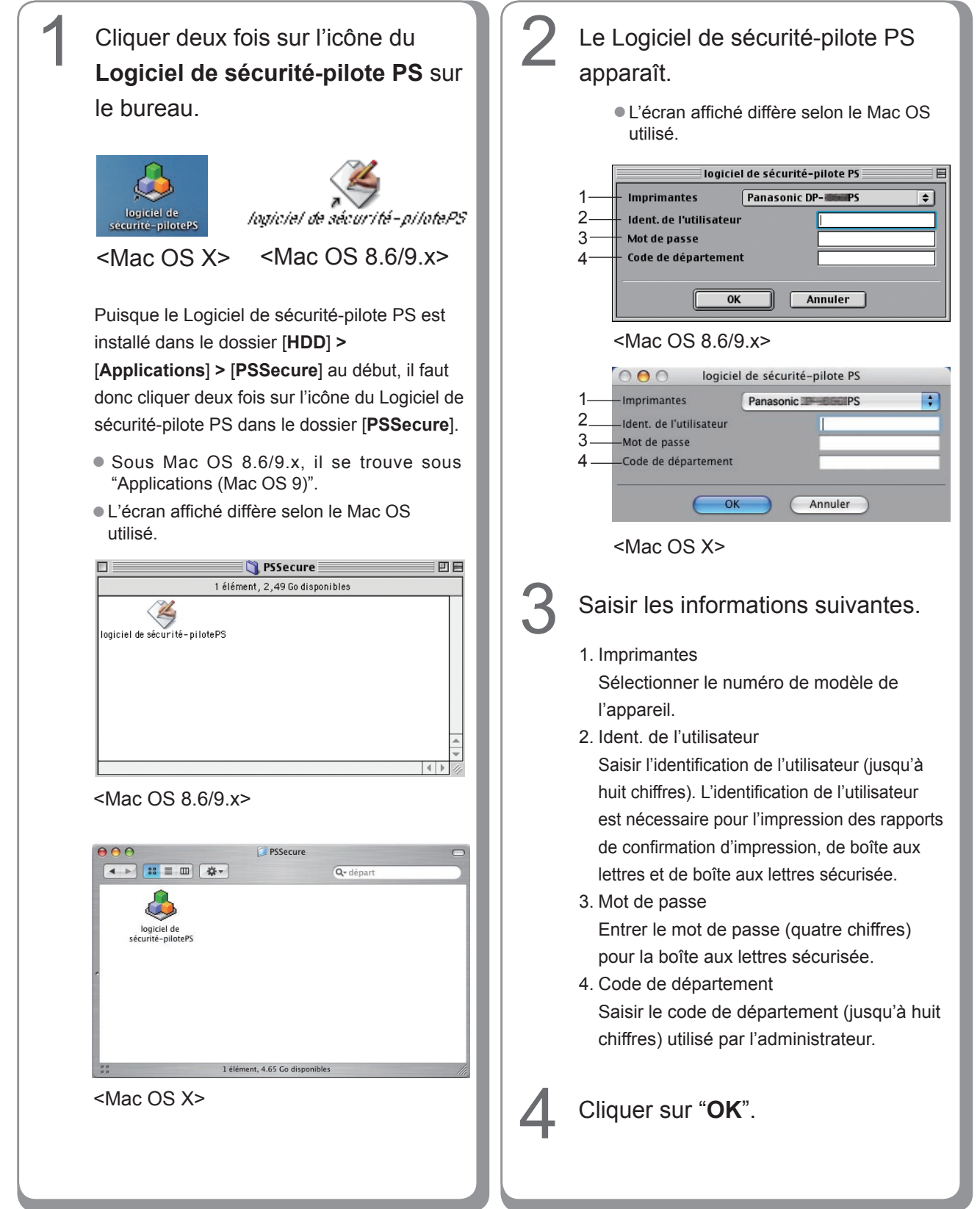

Pour obtenir du service, communiquer avec :

Panasonic Canada Inc. 5770 Ambler Drive Mississauga, Ontario L4W 2T3 http://www.panasonic.ca

> C1006-8108 (05) PJQMC0925SA Octobre 2008 Édité au Japon